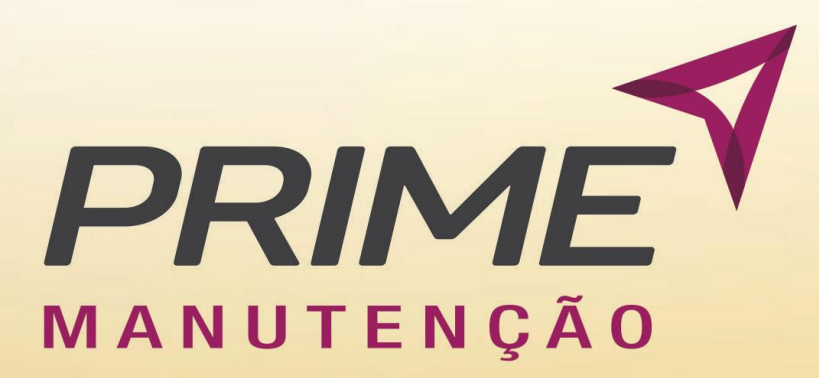

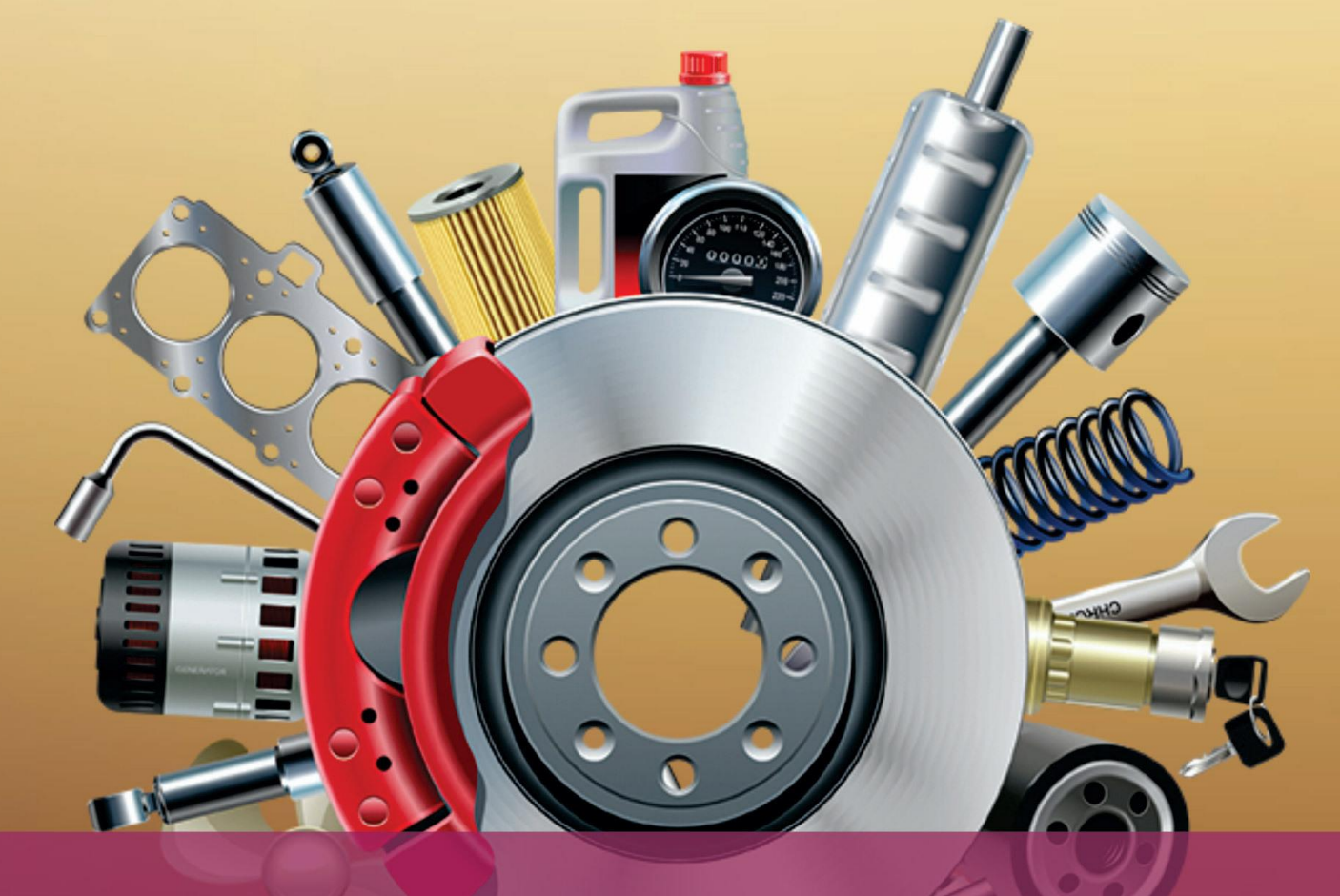

## MANUAL DE OFICINAS

SISTEMA INTEGRADO DE SERVIÇOS, ANÁLISES E TECNOLOGIA

# manutenção 2020

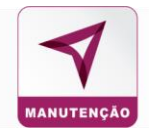

## Sumário

| Acesso ao Sistema                             |
|-----------------------------------------------|
| <b>1. Tela Inicial</b>                        |
| 1.2 Notificações do Sistema6                  |
| 1.3 Dados do Cliente7                         |
| 2. Gerenciador de Saldo                       |
| 3. Atualização em Lote                        |
| 4. Cadastro                                   |
| 4.1 Cadastro de Divisão19                     |
| 4.2 Cadastro de Unidade19                     |
| 4.3 Cadastro de Subunidade20                  |
| 4.4 Cadastro de Base20                        |
| 4.5 Cadastro de Condutor21                    |
| 4.6 Cadastro de Modelo21                      |
| 4.7 Cadastro de Marca21                       |
| 4.8 Cadastro de Tipo de Veículo22             |
| 4.9 Cadastro de Veículo22                     |
| 4.10 Cadastro de Usuário25                    |
| 4.11 Cadastro de Subunidade27                 |
| 4.12 Cadastro de Abastecimento27              |
| 4.13 Cadastro de Cartão Coringa28             |
| 4.14 Importação de Veículo; Condutor; Usuário |
| 4.15 Cadastro de Alçada30                     |
| 5. Consulta                                   |
| 5.1 Consulta Condutor                         |
| 5.2 Consulta de Modelo                        |
| 5.3 Consulta de Marcas                        |

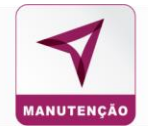

| 5.4 Consulta de Veículos      |
|-------------------------------|
| 5.5 Consulta de Usuários37    |
| 5.6 Consulta de Divisão       |
| 5.7 Consulta de Unidade40     |
| 5.8 Consulta de Subunidade41  |
| 5.9 Consulta de Base42        |
| 5.10 Consulta Segurança44     |
| 6. Controle                   |
| 6.1 Restrições                |
| 6.2 Envio de SMS              |
| 7. Manutenção55               |
| 7.1 Nova OS Plataforma55      |
| 7.2 Fluxograma da OS57        |
| 7.3 Preventivas               |
| 7.4 Alertas Preventivas       |
| 7.5 Consulta O.S              |
| 7.6 Consulta Estabelecimento  |
| 7.7 Relatório                 |
| 7.8 Histórico da O.S          |
| 7.9 Cancelamento em Lote      |
| 8. Integração77               |
| 9. Financeiro                 |
| 10. Parametrização            |
| 10.1 Renovação de Saldo79     |
| 10.2 Oficinas na Whitelist80  |
| 10.3 Oficinas na Blacklist    |
| 10.4 Controle de Permissões82 |

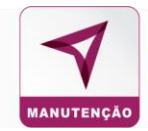

Este manual foi feito para orientação dos Gestores na operação do Sistema de Abastecimento da Prime.

### Acesso ao Sistema

Acesse o site da gerenciadora <u>www.primebeneficios.com.br</u>, clique em Login no canto superior direito da tela.

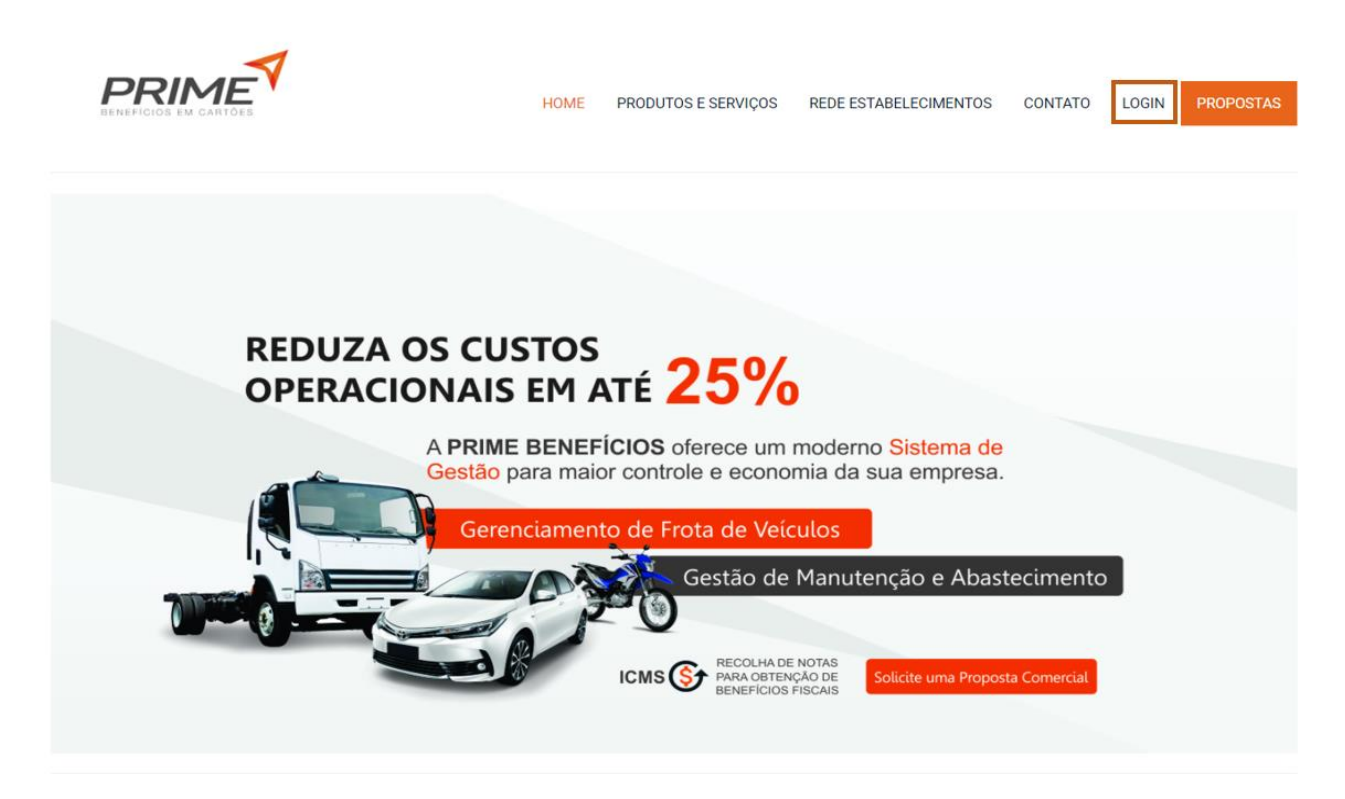

Em seguida no campo Empresa Cliente, clique em acessar

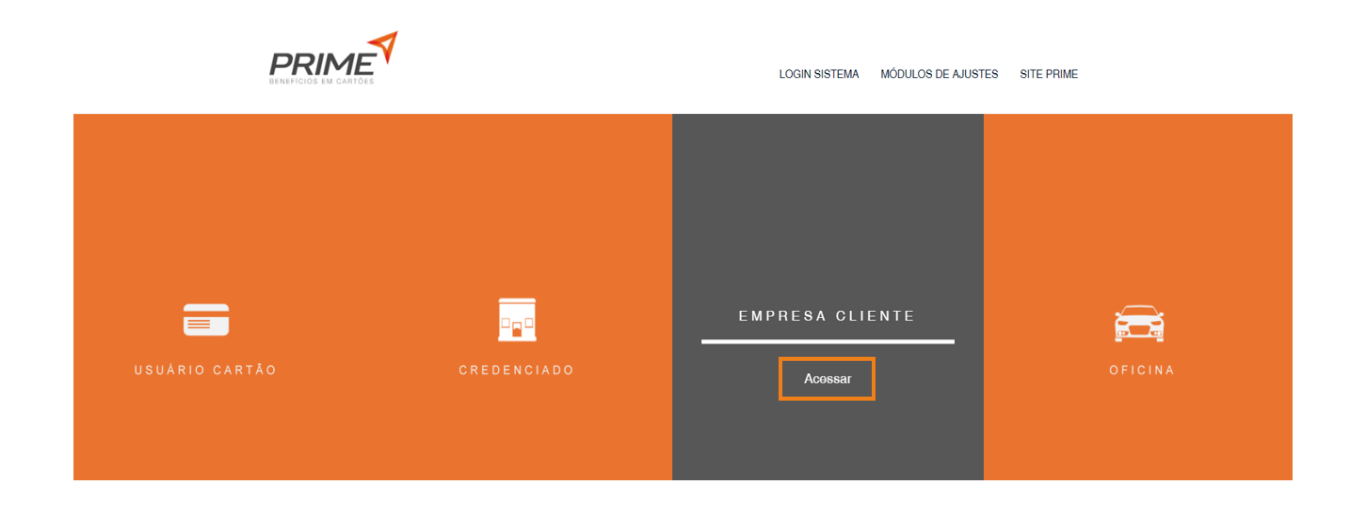

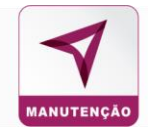

Preencha com os dos dados: Código de cliente, Login e Senha, previamente enviados por e-mail pelo setor de Relacionamento e clique em Acessar

| PRIME                     | Você sabia que pode indicar um<br>estabelecimento de sua preferência para                                                    |
|---------------------------|----------------------------------------------------------------------------------------------------|
| Empresa Cliente           | fazer parte da Rede Credenciada Prime?                                                                                       |
| R Código Cliente          |                                                                                                    |
| Login                     | No menu 'Contato' selecione 'Clientes / Quero Indicar um Estabelecimento',<br>preencha o formulário e entraremos em contato. |
| A Senha                   |                                                                                                    |
| Especi nuña senta Acossor |                                                                                                    |
|                           |                                                                                                    |
|                           |                                                                                                    |

Caso você não lembre sua senha, clique em Esqueci minha senha, preencha os campos Código Cliente, Login e o e-mail cadastrado.

|        |                 | Você sabia que pode indicar um<br>estabelecimento de sua preferência para                                                |
|--------|-----------------|----------------------------------------------------------------------------------------------------|
|        | Empresa Cliente | fazer parte da Rede Credenciada Prime?                                                                                   |
| #      | Código Cliente  |                                                                                                    |
| 4      | Login           | No menu 'Contato' selecione 'Clientes / Quero Indicar um Estabelecimen<br>preencha o formulário e entraremos em contato. |
| M      | E-mail          |                                                                                                    |
| Voltar | Recuperar Senha |                                                                                                    |
|        |                 |                                                                                                    |
|        |                 |                                                                                                    |
|        |                 |                                                                                                    |

Será encaminhado um e-mail para gerar uma nova senha de acesso

## SISTEMA PRIME DE MANUTENÇÃO

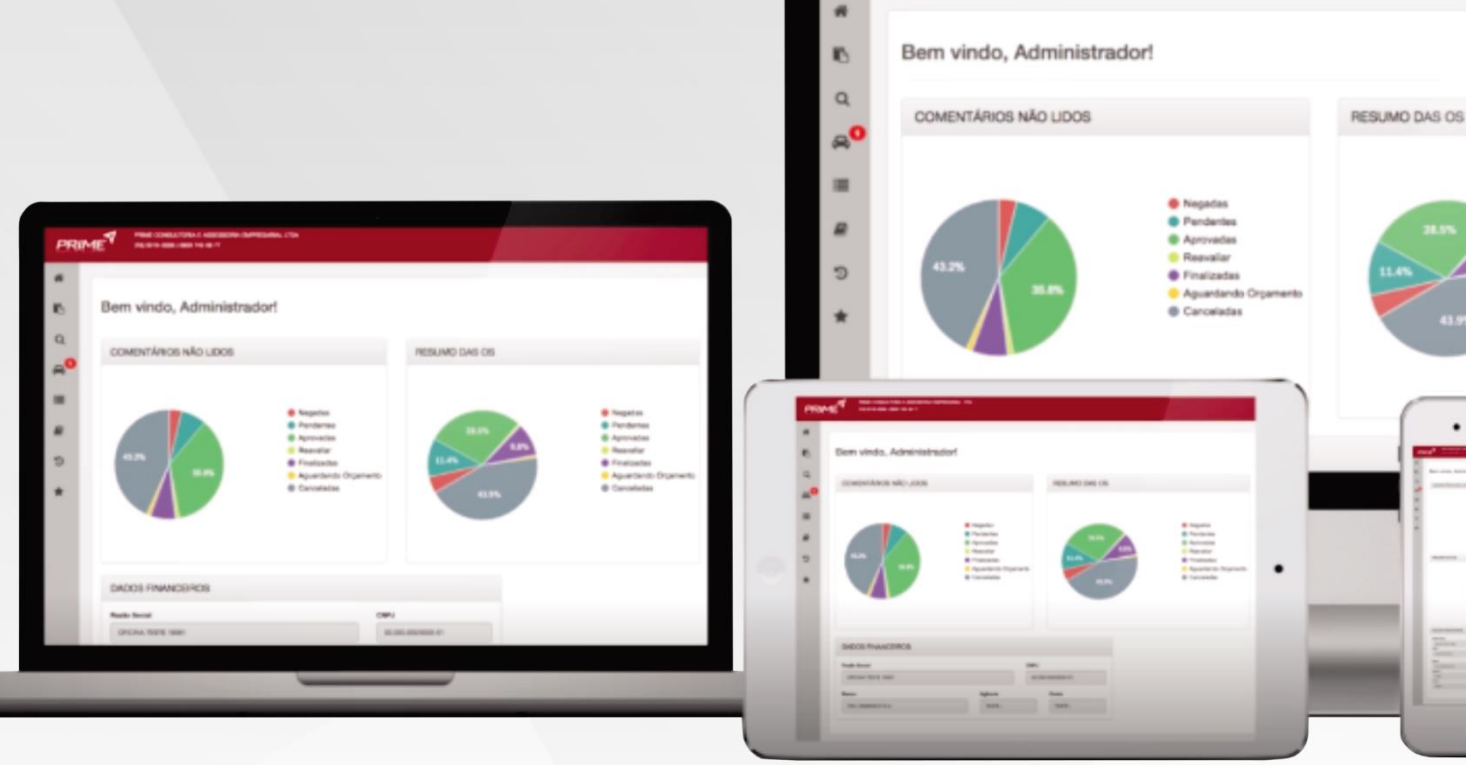

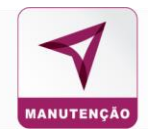

## 1. Tela Inicial

## 1.1 Entendendo o Sistema

Essa será a primeira tela que irá abrir para você, aqui você tem acesso à diversas informações, como por exemplo:

## Nome e tipo de acesso do usuário

No canto superior esquerdo, você terá visualização do nome e tipo de acesso que você está logado.

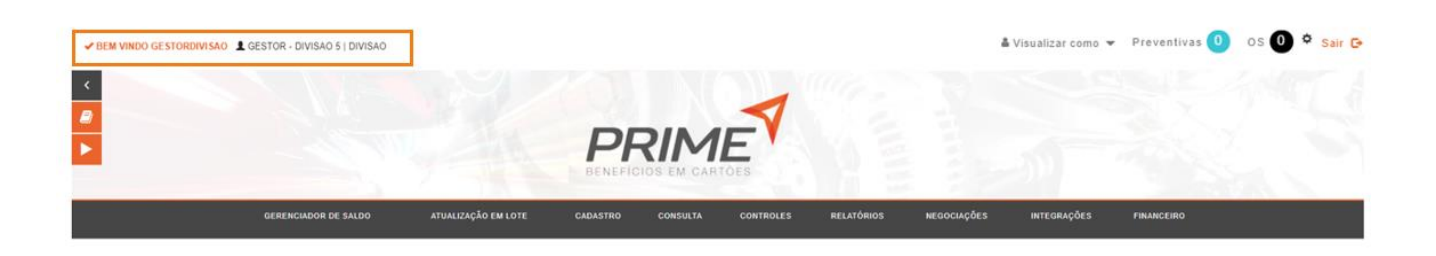

## 1.2 Notificações do Sistema

Para visualizar as notificações passe o mouse no campo que deseja consultar. A numeração ao lado o é a quantidade de notificações pendentes de consulta.

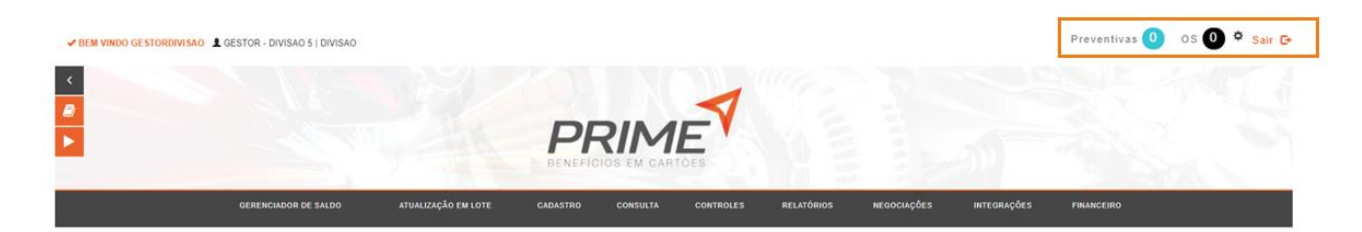

### Preventiva:

Aviso de veículos que precisam manutenção preventiva.

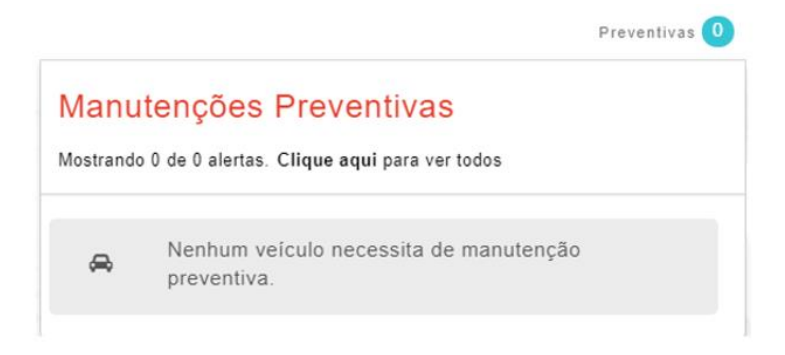

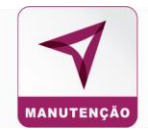

## Status Ordem de Serviço

Para visualizar as O.S já criadas e status como número da O.S, nome do estabelecimento, etc.

|                  | Preventivas 0 OS            | <b>)</b> ¢ | Sair | e |
|------------------|-----------------------------|------------|------|---|
| OS<br>Aguardando | OS<br>Inconsistente         |            |      |   |
| Menh             | uma OS aguardando orçamento |            |      |   |

Sair: Para sair o sistema de gerenciamento, retornando a página inicial o site da Prime Benefícios.

| ✓ BEM VINDO GESTORDIVISAO | ESTOR - DIVISAO 5   DIVISAO |                     |          |          |           |            |             |             | Preventivas 0 | os 🕕 🌣 Sair 🕞 |
|---------------------------|-----------------------------|---------------------|----------|----------|-----------|------------|-------------|-------------|---------------|---------------|
| <                         |                             |                     |          |          | 1         |            |             |             |               |               |
|                           |                             |                     | PF       | RIM      | E         |            |             |             |               |               |
|                           | GERENCIADOR DE SALDO        | ATUALIZAÇÃO EM LOTE | CADASTRO | CONSULTA | CONTROLES | RELATÓRIOS | NEGOCIAÇÕES | INTEGRAÇÕES | FINANCEIRO    |               |

## 1.3 Dados do cliente e informações adicionais.

Na tela inicial, também constam informações financeiras e gráficos onde pode ser consultado:

|                      |                          | PRIM                     | E CES                |                                    |
|----------------------|--------------------------|--------------------------|----------------------|------------------------------------|
| GERENCIADOR DE SALI  | DO ATUALIZAÇÃO EM LOTE I | CADASTRO CONSULTA        | CONTROLES RELATÓRIOS | negociações integrações financeiro |
| ormações Contratuais |                          |                          |                      |                                    |
| Nome Fantasia        | Abastecimento            |                          |                      |                                    |
| DIVISAO 5            | 59                       | 0.306.323/0001-50 - DIVI | SAO 5                |                                    |
| DIVISAO 4            | Data Vigência            |                          |                      | Consumido Restante                 |
| DIVISÃO 6            | Inicio<br>06/05/2020     | Fim<br>06/05/2021        | Restante<br>195 dias |                                    |
| DIVISAO 7            | ©                        | 000012021                | 100 0023             |                                    |
|                      | Online                   |                          |                      |                                    |
| DIVISAO 1            | Saidos                   |                          |                      |                                    |

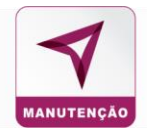

## Data de vigência do contrato

Nesse quadro constam as informações de início e fim da vigência do contrato e a quantidade de dias restantes.

| 59.306.323/0001-50 - | · DIVISAO 5 |
|----------------------|-------------|
|----------------------|-------------|

| Data Vigência |            |          |  |
|---------------|------------|----------|--|
| Início        | Fim        | Restante |  |
| 06/05/2020    | 06/05/2021 | 194 dias |  |

## Saldos

No quadro **Saldos**, mostra o valor contratado, o que já foi consumido e o saldo restante.

| Saldos         |           |                |
|----------------|-----------|----------------|
| Contratado     | Consumido | Restante       |
| R\$ 100.000,00 | R\$ 0,00  | R\$ 100.000,00 |

No Gráfico Explicativo é possível acompanhar o consumo em porcentagem.

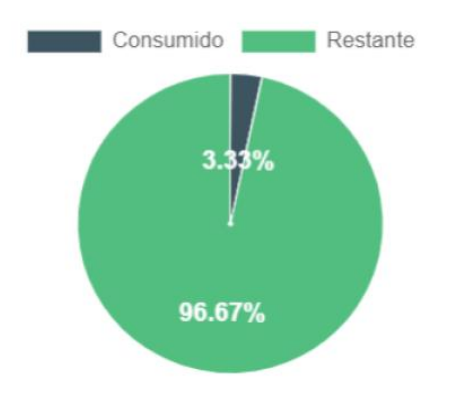

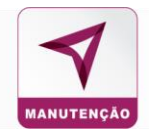

## Serviços

No campo Serviços, o sistema mostra o percentual de consumo com cada tipo de serviço contratado:

| Serviços | 6          |           |    |   |
|----------|------------|-----------|----|---|
| Servic   | 005        | Consumido | %  |   |
| MĂ       | ÃO DE OBRA | R\$ 0,00  | 0% | - |
| PE       | ÇA         | R\$ 0,00  | 0% |   |
|          |            |           |    |   |
|          |            |           |    | - |
|          |            |           |    |   |
|          |            |           |    |   |

Para consultar os serviços contratados e o consumo em valores e em porcentagem.

## Visualizar Histórico de Saldos

Visualizar Hstórico de Saldos

Nesse campo é possível consultar o histórico de saldo, constando o empenho investido, o que já foi consumido e o saldo restante.

| Histórico de Saldos      |                                                                                           |  |              |   |      |                                 |   |  |  |
|--------------------------|-------------------------------------------------------------------------------------------|--|--------------|---|------|---------------------------------|---|--|--|
|                          | Aleste de Tranzações não faturadas Faturas Faturas Juros Centidões Informações do Empenho |  |              |   |      |                                 |   |  |  |
|                          |                                                                                           |  |              |   |      |                                 |   |  |  |
| ✓ Informações de Empenho | <b>.</b>                                                                                  |  |              |   |      |                                 |   |  |  |
|                          | R\$ 100.000,00<br>empennado                                                               |  | R\$ 5.957,53 | 3 | Ors. | <b>R\$ 94.042,4</b><br>restante | 7 |  |  |
|                          |                                                                                           |  |              |   |      |                                 |   |  |  |

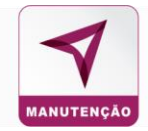

No campo de **Empenho Detalhado**, contam as informações da data de criação do empenho, número do controle, número do empenho, usuário de empenho, o valor, a natureza, data inicial e final da vigência e o status (ativo ou inativo).

| > Empenho Detalhado    |                    |                   |                    |                |             |                    |                  |           |
|------------------------|--------------------|-------------------|--------------------|----------------|-------------|--------------------|------------------|-----------|
|                        |                    |                   | Histórico de Emp   | enho           |             |                    |                  |           |
|                        |                    |                   |                    |                |             |                    |                  | XLS       |
| 10 v resultados por pá | gina               |                   |                    |                |             |                    |                  | ▼ Filtros |
| Data de Criação        | Número de Controle | Número do Empenho | Unidade do Empenho | Valor Lt       | Natureza It | Início Vigência It | Fim Vigência 🛛 👔 | Status    |
| 29/01/2020             | 62283              | teste             | SEAP-PR            | R\$ 100.000,00 | CRÉDITO     | 29/01/2020         | 31/12/2020       | ATIVO     |
| 06/05/2019             | 39834              | teste             | SEAP-PR            | R\$ 100.000,00 | CRÉDITO     | 01/05/2019         | 31/12/2019       | ATIVO     |

## Resumo da Frota

É o resumo dos veículos e condutores que estão ativos e inativos da frota.

|        | RESUMO DI          | E FROTA |               |
|--------|--------------------|---------|---------------|
| Altros | €<br>5<br>Inathros | Athvos  | O<br>Inativos |

### Inconsistências no Sistema

O gráfico mostra o resultado das inconsistências nos últimos dozes meses.

| Lat. Manutenção                   |                                |                        |                              |                                 |
|-----------------------------------|--------------------------------|------------------------|------------------------------|---------------------------------|
|                                   |                                | Manutenção             |                              |                                 |
| 12.5k                             |                                |                        |                              |                                 |
| 104                               |                                |                        |                              |                                 |
| 7.5k                              |                                |                        |                              |                                 |
| n                                 |                                |                        |                              |                                 |
| 2.53                              |                                |                        |                              |                                 |
|                                   |                                |                        |                              |                                 |
| DEPARTAMENTO ALPHA UNIDADE BETA N | E UNIDADE KAPPA NA             | UNIDADE 2010 N4 DEPART | AWENTO DI DEPARTAMENTO THETA | DEPARTAMENTO EI UNIDADE DOIS N4 |
|                                   |                                | Total • Manutenção     |                              |                                 |
|                                   | Filtrar por Unidade/Subunidade | Período (Início):      | Periodo (Fim):               |                                 |
|                                   | Unidade 🗸 🗸                    |                        |                              | Let Emitr Gráfico               |
|                                   |                                |                        |                              |                                 |

É possível consultar as inconsistências de uma unidade ou subunidade por período, insira a data inicial e final que deseja consultar e clique em **Emitir Gráfico.** 

| Filtrar por Unidade/Subunidade |   | Período (Início): | Período (Fim): |   |                    |
|--------------------------------|---|-------------------|----------------|---|--------------------|
| Unidade                        | ~ | <b>I</b>          |                | i | Lal Emitir Gráfico |

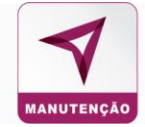

## Na vertical do lado esquerdo, são valores das i inconsistências em ordem crescente.

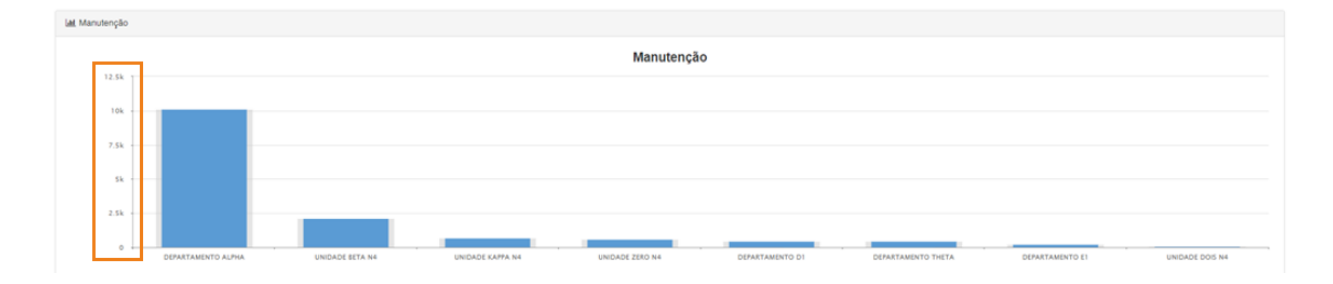

## Na horizontal a unidade ou subunidade onde das inconsistências:

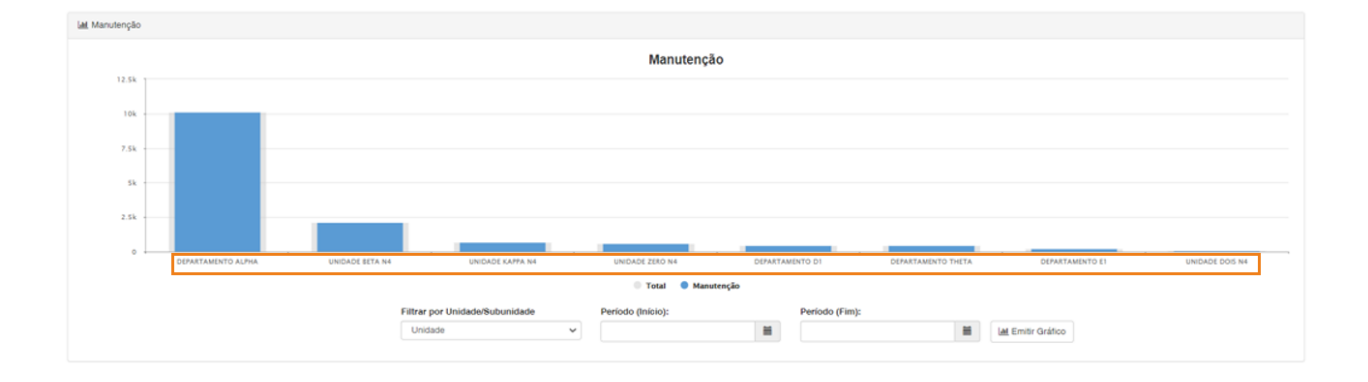

## Gastos por Consumo

Nesse gráfico mostra a porcentagem e valor total do que já foi gasto com peça e mão de obra.

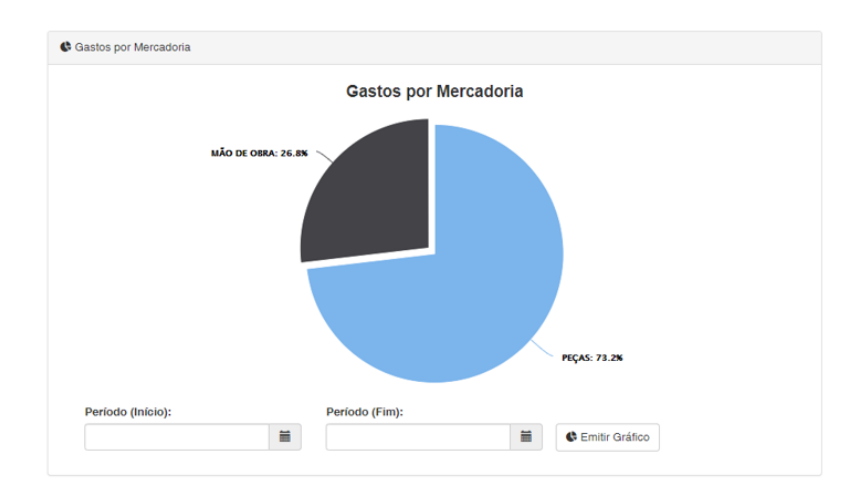

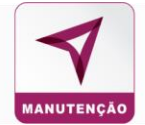

## Manutenção por estabelecimento mês anterior

Para consultar o que foi consumido no mês anterior.

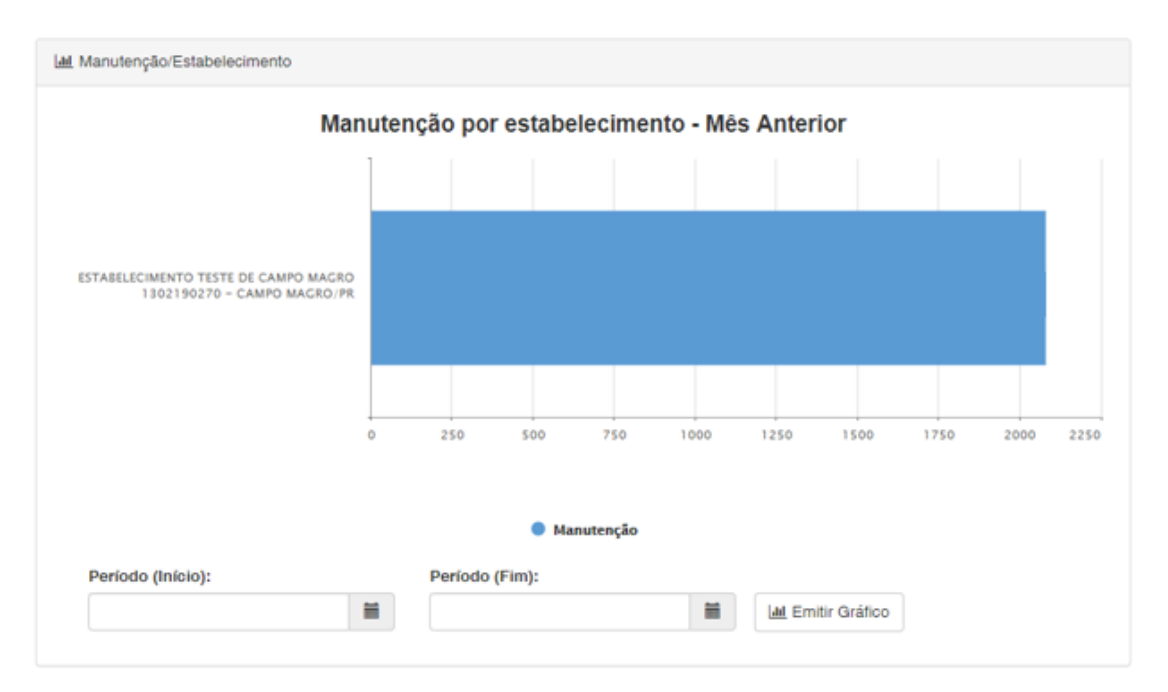

## 2. Gerenciador de Saldo

No gerenciador de saldo é possível parametrizar valores para a renovação e/ou alteração de saldo para os veículos e unidades.

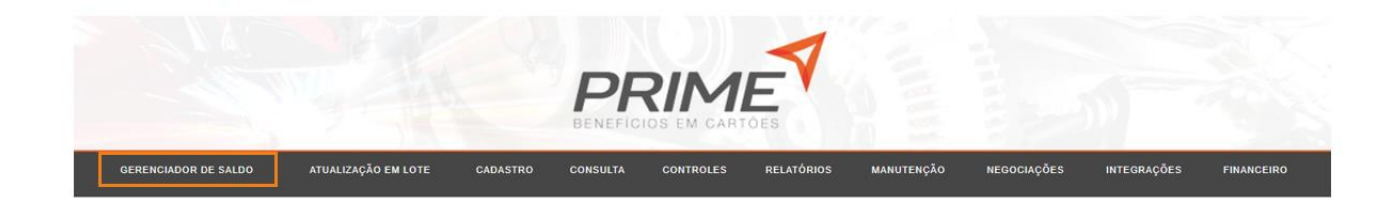

Essa funcionalidade garante que os veículos de uma unidade ou subunidade não utilizem valores acima do que os determinados pelo gestor da frota.

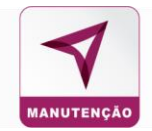

|              |          |                |                     | PR                 |               |                  |        |                      | Extrato de Ajuste |
|--------------|----------|----------------|---------------------|--------------------|---------------|------------------|--------|----------------------|-------------------|
| Placa        | Buscar   |                |                     |                    |               |                  |        |                      | Atualizar         |
| Cliente      | Veículos | Valor Total    | Valor Total Período | Data último ajuste | Último ajuste | A Distribuir     | Ajuste | Disponível Renovação | Renovação         |
| -            | -        | -              | *                   |                    |               | 5                |        |                      | 0,00              |
| + NI SEAP-PR | 19       | R\$ 795.000,00 | R\$ 795.000,00      |                    | R\$ 0,00      | R\$ 3.205.000,00 |        | R\$ 100.000,00       | 0,00              |

Cliente: O nome do cliente de acordo com o nível (divisão, unidade, subunidade

Veículos: A quantidade de veículos da frota;

Valor Total: É o valor total que já foi movimento do contrato;

Valor Total Período: É o total que foi movimentado no período que foi determinado pelo cliente;

Data do último ajuste: Data do último ajuste de credito realizado;

A distribuir: O saldo disponível do contrato.

Ajuste: Esse campo é livre para que seja inserido o valor de credito.

Disponível Renovação: Saldo contratual disponível para o determinado nível.

Os saldos são divididos por níveis que são: Divisão; Unidade; Subunidade; Base onde constam os veículos da frota:

|             |                        |                    |                         | P                  | RIME                | Y                  |                 |          |                      |        | Extrat    |
|-------------|------------------------|--------------------|-------------------------|--------------------|---------------------|--------------------|-----------------|----------|----------------------|--------|-----------|
| Buscar      |                        |                    |                         |                    |                     |                    |                 |          |                      |        |           |
|             | Veiculos               | Valor Total        | Valor Total Periodo     | Data último ajuste | . (                 | iltimo ajuste      | A Distribuir    | Ajuste   | Disponivel Rend      | origia | Rmovaç    |
|             |                        |                    |                         |                    |                     |                    |                 |          |                      |        | 0,00      |
| AP-FR       | 32                     | RS 194.251,00      | R\$ 194.251,00          |                    | ,                   | K\$ 0,00           | R\$ 805.749,00  |          | R\$ 85.000,00        |        | 0,00      |
|             |                        |                    |                         |                    |                     |                    |                 |          |                      |        |           |
| são         | Veiculos               | Valor Tetal        | Valor Total Periodo     | Data último        | ajuste              | Último ajuste      | A Distribuir    | Ajuste   | Disponivel Reno      | vação  | Renovação |
|             |                        |                    |                         |                    |                     |                    |                 |          |                      |        | 0,00      |
| DIVISAD 1   | 17                     | RS 84.251,00       | R\$ 84.251,00           | 17/06/2020         | 22.33               | RS 100,00          | R\$ 1.650,99    |          | R\$ 5.500,00         |        | 10.000    |
| ades        |                        |                    |                         |                    |                     |                    |                 |          |                      |        |           |
| Unidade     | Veiculor               | Valor Tetal        | Valor Total Periodo     | Data último        | a ajuste            | Último ajuste      | A Distribuir    | Ajuste   | Disponivel Renova    | ação   | Renovacia |
|             |                        |                    |                         |                    |                     |                    |                 |          |                      |        | 0.00      |
| UNIDADE 1   | 14                     | R\$ 773.600,01     | R\$ 773.600,01          | 26/06/202          | 0.16.47             | RS 30.000,00       | R\$ 31.400,00   |          | R\$ 1.000,00         |        | 4.000.00  |
| ub Unidades | _                      |                    |                         |                    |                     |                    |                 |          |                      |        |           |
| SubUnidade  | Veiculos               | Valor Total        | Valor Total Periodo     | Data último        | ajoste              | Último ajuste      | A Distribuir    | Ajuste   | Disponível Renovaçã  | ia i   | Renovação |
|             |                        |                    |                         |                    |                     |                    |                 |          |                      |        | 0,00      |
| - 🖬 SUB 1,1 | 11                     | R\$ 374 601,00     | R\$ 3.000,00            | 01/06/2020         | 00.00               | RS 3.000,00        | R\$ 2.936,31    |          | R\$ 2.000,00         |        | 3.000,00  |
| Dases       |                        |                    |                         |                    |                     |                    |                 |          |                      |        |           |
| Base        |                        | Veicules Valor Tot | tal Valor Total Periodo | Data últim         | a ajuste            | Último ajuste      | A Distribuir    | Ajuste   | Disponivel Renovação | i.     | Renovação |
|             |                        |                    |                         |                    |                     |                    |                 |          |                      |        | 0,00      |
| - BASE      | 1.1.1                  | 6 R\$ 0,00         | R\$ 0,00                |                    |                     | R\$ 0,00           | R\$ 0,00        |          | R\$ 200,00           |        | 200,00    |
| Veiculos    |                        |                    |                         |                    |                     |                    |                 |          |                      |        |           |
| Place       | No Património / Nam. 1 | insta Kom/H        | orimetro Marca/Modele   | Valor Total        | Valor Total Periodo | Data último ajuste | e Último ajuste | Saldo    | Status               | Ajuste | Renovação |
| -           |                        |                    |                         |                    |                     |                    |                 |          |                      |        | R\$ 0,00  |
| AAA-1111    | 0001                   | 450                | FIAT UND                | R\$ 0,00           | R\$ 0,00            | 27/06/2020 10.42   | z RS 0,00       | R\$ 0,00 | INATIVO              |        | RS 0,00   |
| ABC-0008    | 3399                   | \$200              | FORD RANGER             | R\$ 0,00           | RS 0,00             | 01/06/2020 00.00   | 0 RS 0,00       | R\$ 0,00 | INATIVO              |        | R\$ 0,00  |
| ABC1N11     | 0254                   | 0                  | CHEVROLET SPIN          | R\$ 0,00           | RS 0,00             | 27/06/2020 10 50   | 0 R\$ 0,00      | RS 0,00  | INATIVO              |        | R\$ 0,00  |
| ABC-9090    | 909090                 | 2560               | CHEVROLET SPIN          | R\$ 0,00           | RS 0,00             | 01/07/2020 17:52   | 2 R5 0,00       | R\$ 0,00 | INATIVO              |        | R\$ 0,00  |
| MAR-1003    | PRIME                  | 1500               | VOLKSWAGEN GOL          | R\$ 0,00           | R\$ 0,00            | 27/06/2020 11:04   | 4 R\$ 0,00      | R\$ 0,00 | INATIVO              |        | R\$ 0,00  |
|             |                        |                    |                         |                    |                     |                    |                 |          |                      |        |           |

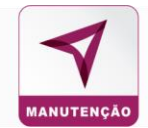

Para creditar saldo para determinado nível, coloque o valor desejado no campo Ajuste.

|   | Clie  | ente         | Veículos | Valor  | Total         | Valor Total Período | Data último ajuste | Último ajuste | A Distribuir   | Ajuste | Disponível Renovação | Renovação |
|---|-------|--------------|----------|--------|---------------|---------------------|--------------------|---------------|----------------|--------|----------------------|-----------|
|   | -     |              | -        | -      |               |                     |                    | -             |                |        |                      | 0,00      |
| - | NI    | SEAP-PR      | 32       | R\$ 19 | 94.251,00     | R\$ 194.251,00      |                    | R\$ 0,00      | R\$ 805.749,00 |        | R\$ 85.000,00        | 0,00      |
| 1 | Divis | ião          |          |        |               |                     |                    |               |                |        |                      |           |
| 1 |       | Divisão      | Veícu    | los    | Valor Total   | Valor Total Periodo | Data último ajuste | Último ajuste | A Distribuir   | Ajuste | Disponível Renovação | Renovação |
|   |       |              | -        |        | -             |                     | -                  |               | -              |        | •                    | 0,00      |
|   | ÷     | N2 DIVISAO 1 | 17       |        | R\$ 84.251,00 | R\$ 84.251,00       | 17/06/2020 22:33   | R\$ 100,00    | R\$ 1.650,99   |        | R\$ 5.500,00         | 10.000,00 |
|   | +     | N2 DIVISAO 2 | 6        |        | R\$ 10.000,00 | R\$ 10.000,00       | 10/09/2020 14:44   | R\$ 10.000,00 | R\$ 4.000,00   |        | R\$ 0,00             | 0,00      |
|   | ÷     | N2 DIVISAO 3 | 7        |        | R\$ 0,00      | R\$ 0,00            |                    | R\$ 0,00      | R\$ 0,00       |        | R\$ 0,00             | 0,00      |

Insira o valor a ser creditado.

| Ajuste |  |
|--------|--|
| 200,00 |  |

## Para debitar coloque o sinal "- "e o valor que deseja à frente

| Ajuste  |  |
|---------|--|
| -200,00 |  |

## Pesquisa por Placa

Para consultar um determinado veículo no gerenciador coloque a placa do veículo e clique em **Buscar.** 

| Place | a Bu         | uscar    |                |                     | PRI                | M CARTOES     |                |        |                      | Extrato de Aj<br>Atualiz |
|-------|--------------|----------|----------------|---------------------|--------------------|---------------|----------------|--------|----------------------|--------------------------|
| Clie  | ente         | Veículos | Valor Total    | Valor Total Periodo | Data último ajuste | Último ajuste | A Distribuir   | Ajuste | Disponível Renovação | Renovação                |
| 4     |              |          |                |                     |                    |               |                |        | .*                   | 0,00                     |
| 6     | SEAP-PR      | 32       | R\$ 194.251,00 | R\$ 194.251,00      |                    | R\$ 0,00      | R\$ 805.749,00 |        | R\$ 85.000,00        | 0,00                     |
| Divis | :āo          |          |                |                     |                    |               |                |        |                      |                          |
|       | -            | -        | -              | valor total Periodo | -                  | -             | A Distribuir   | Ajuste | -                    | 0,00                     |
| F     | N2 DIVISAO 1 | 17       | R\$84.251,00   | R\$ 84.251,00       | 17/06/2020 22:33   | R\$ 100,00    | R\$ 1.650,99   |        | R\$ 5.500,00         | 10.000,00                |
| ŀ     | N2 DIVISAO 2 | 6        | R\$ 10.000,00  | R\$ 10.000,00       | 10/09/2020 14:44   | R\$ 10.000,00 | R\$ 4.000,00   |        | R\$ 0,00             | 0,00                     |
| F     | N2 DIVISAO 3 | 7        | R\$ 0,00       | R\$ 0,00            |                    | R\$ 0,00      | R\$ 0,00       |        | R\$ 0,00             | 0,00                     |
| ۲     | N2 DIVISAD 5 | 0        | R\$ 0,00       | R\$ 0,00            |                    | R\$ 0,00      | R\$ 0,00       |        | R\$ 0,00             | 0,00                     |

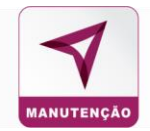

O veículo ficará em destaque, para melhor visualização. Para creditar ou debitar saldo desse veículo insira o valor no campo **Ajuste.** 

|              |                             |                |                                                                                                    | P             | RIME                | 7                  |               |             |                     |         | Extrato   |
|--------------|-----------------------------|----------------|----------------------------------------------------------------------------------------------------|---------------|---------------------|--------------------|---------------|-------------|---------------------|---------|-----------|
| 11 Buscar    |                             |                |                                                                                                    |               |                     |                    |               |             |                     |         |           |
| dades        |                             |                |                                                                                                    |               |                     |                    |               |             |                     |         |           |
| Unidade      | Veiculos                    | Valce Total    | Valor Total Periodo                                                                                                    | Data último   | ajuste              | Último ajuste      | A Distribuir  | Ajuste      | Disponivel Reno     | vação   | Renovação |
|              |                             |                |                                                                                                    |               |                     |                    |               |             |                     |         | 0,00      |
| UNIDADE 1    | 14                          | R\$ 773.600,01 | R\$ 773.600,01                                                                                                    | 26/06/2020    | 0 16:47             | R\$ 30.000,00      | RS 31.400,00  |             | RS 1.000,00         |         | 4.000,00  |
| Sub Unidades |                             |                |                                                                                                    |               |                     |                    |               |             |                     |         |           |
| SubUnidate   | Veiculos                    | Valor Total    | Valor Total Periodo                                                                                                    | Data último : | ajuste              | Último ajuste      | A Distribuir  | Ajuste      | Disponèvel Renova   | pio     | Renovação |
|              |                             |                |                                                                                                    |               |                     |                    |               |             |                     |         | 0,00      |
| - 14 505 1.1 | 11                          | R\$ 374.601,00 | R\$ 3.000,00                                                                                                    | 01/06/2020    | 00.00               | RS 3.000,00        | R\$ 2.936,31  |             | R\$ 2.000,00        |         | 3.000,00  |
| Bases        |                             |                |                                                                                                    |               |                     |                    |               |             |                     |         |           |
| Bare         | Valcadas                    | Valor Total    | Valor Total Periado                                                                                                    | Data ultimo   | alusta              | Último alexte      | A Distribute  | Aluste      | Disconivel Resource |         | Reparatio |
|              |                             | -              | -                                                                                                    | -             |                     | -                  | -             | Committee . |                     |         | 0.00      |
| RASE 1 1 1   |                             | R\$ 0.00       | R\$ 0,00                                                                                                    |               |                     | R\$ 0.00           | R\$ 0.00      |             | R\$ 200,00          |         | 200.00    |
| Veiculos     | 2                           |                | 10835                                                                                                    |               |                     | 1000               |               |             |                     |         |           |
|              | NAMES OF COMPANY OF COMPANY |                |                                                                                                    | 1000000000    |                     |                    |               | 1 Martin    | Page 11             | 1000000 |           |
| Placa No Pa  | trimônio / Niam. Frota      | Km/Honimetro   | Marca/Modelo                                                                                                    | Valor Total   | Valor Total Periodo | Data último ajuste | Ultimo ajuste | Saido       | Status              | Apuste  | Renovação |
|              |                             |                | and the second second se | P4 2 10       | Inc. and            |                    | 10 0 C        | -           |                     |         | R\$ 0,00  |
| ALA-1111     | р.                          | 453            | FIRT OND                                                                                                    | 12.000        | Pri nen             | 22/06/223010-43    | PS LOO        | P3 6.00     | BEATTVO .           |         | R\$ 0,00  |
| ABC-0008 33  | 99                          | 5200           | FORD RANGER                                                                                                    | R3 0,00       | PG 0,00             | 01/06/2020 00:00   | R\$ 0,00      | R\$ 0,00    | INATIVO             |         | R\$ 0,00  |
| ABC1N11 02   | 54                          | 0              | CHEVROLET SPIN                                                                                                    | R\$ 0,00      | R\$ 0,60            | 27/06/2020 10:50   | R\$ 0,00      | R\$ 0,00    | INATIVO             |         | R\$ 0,00  |

## 3. Atualização em Lote

Os administradores e gestores podem parametrizar os dados referentes aos veículos em lote, através de um filtro que determina a característica chave da alteração. Estes filtros são auxiliadores para a busca dos veículos.

Escolha os filtros em "Selecione"

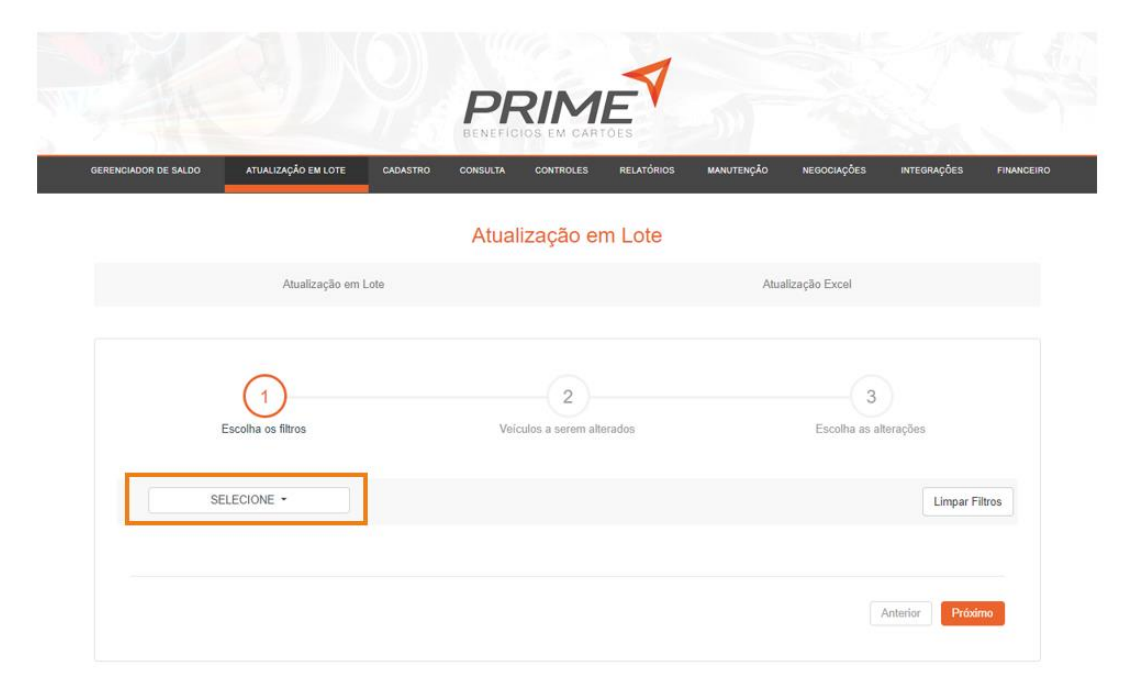

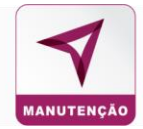

## Selecione os itens de que deseja para o filtro, em seguida clique em Próximo:

|                           | Atualização em Lote             |                            |
|---------------------------|---------------------------------|----------------------------|
| Atualização em Lote       |                                 | Atualização Excel          |
| Escolha os filtros        | 2<br>Velculos a serem alterados | 3<br>Escolha as alterações |
| Status, Cor, Tipo Frota - | r Tipo Frota                    | Limpar Filtros             |
| ATIVO                     | PRATA * PROPRIO *               |                            |
|                           |                                 | Anterior Próximo           |

Para selecionar todos os veículos, clique no quadrado a linha de título, mas se deseja alterar um veículo especifico, clique no quadrado ao lado do veículo e em seguida clique em próximo.

|        | Esco            | 1<br>Iha os filtros |                   |            | Veículo | - 2<br>s a serem a | alterados        |                      | E             |                      | ões                    |
|--------|-----------------|---------------------|-------------------|------------|---------|--------------------|------------------|----------------------|---------------|----------------------|------------------------|
|        | Código 🄻        | Placa               | Marca             | Modelo 🍦   | Status  | Cor                | Bloqueia 🍦<br>KM | Bloqueia 🍦<br>Tanque | Tipo<br>Frota | Bloqueia 🔷<br>Carter | Capacidade (<br>Carter |
| 2      | 223             | ABC-<br>5468        | CHEVROLET         | CRUZE      | ATIVO   | PRATA              | INATIVO          | INATIVO              | PROPRIO       | ATIVO                | 7,00 L                 |
| 2      | 222             | DDF-<br>3730        | ΤΟΥΟΤΑ            | YARIS      | ATIVO   | PRATA              | INATIVO          | INATIVO              | PROPRIO       | INATIVO              | 0,00 L                 |
| 2      | 187             | ABC-<br>0011        | FIAT              | TORONTO    | ATIVO   | PRATA              | ATIVO            | INATIVO              | PROPRIO       | INATIVO              | 0,00 L                 |
| /      | 172             | AET-<br>1212        | CHEVROLET         | CORSA      | ATIVO   | PRATA              | INATIVO          | INATIVO              | PROPRIO       | INATIVO              | 0 L                    |
| /      | 99              | CCW-<br>6815        | CHEVROLET         | ONIX       | ATIVO   | PRATA              | INATIVO          | ATIVO                | PROPRIO       | INATIVO              | 0 L                    |
| /      | 94              | AOR-<br>9912        | CHEVROLET         | CORSA      | ATIVO   | PRATA              | INATIVO          | ATIVO                | PROPRIO       | INATIVO              | 0 L                    |
| istran | do de 1 até 6 d | e 6 registros       | (Filtrados de 171 | registros) |         |                    |                  |                      |               |                      | < 1 >                  |

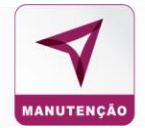

## Escolha as alterações desejadas e em seguida Finalizar.

|                         | Atualiza | ção em Lote            |                            |
|-------------------------|----------|------------------------|----------------------------|
| Atualização e           | m Lote   |                        | Atualização Excel          |
|                         |          |                        |                            |
| 1<br>Escolha os filtros | Veículos | 2<br>a serem alterados | 3<br>Escolha as alterações |
| Statue Cor Tino Frata * |          |                        |                            |
| Status, Col, hpo Plota  |          |                        |                            |
| Status                  | Cor      | Tipo Frota             |                            |
| ATIVO                   | PRATA 🗸  | PROPRIO V              |                            |
|                         |          |                        |                            |
|                         |          |                        | Anterior                   |

Será solicitado a confirmação da atualização, estando de acordo clique na opção SIM.

| Status, Cor, Topo Frota - | Escelha os litros         | Confir<br>Você está prestes a atualizar<br>deseja c | mação<br>6 veículo(s)I Tem certeza que<br>ontinuar? | Escolha as atlerações |
|---------------------------|---------------------------|-----------------------------------------------------|-----------------------------------------------------|-----------------------|
| Status Cor Tipo Frota     | Status, Cor, Tipo Frota * | Sim                                                 | Não                                                 |                       |
| ATIVO V PRATA V PROPRIO V | Status<br>ATIVO 🗸         | Cor<br>PRATA ~                                      | Tipo Frota PROPRIO                                  |                       |

Finalize clicando em **OK.** 

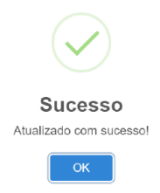

## CADASTRO

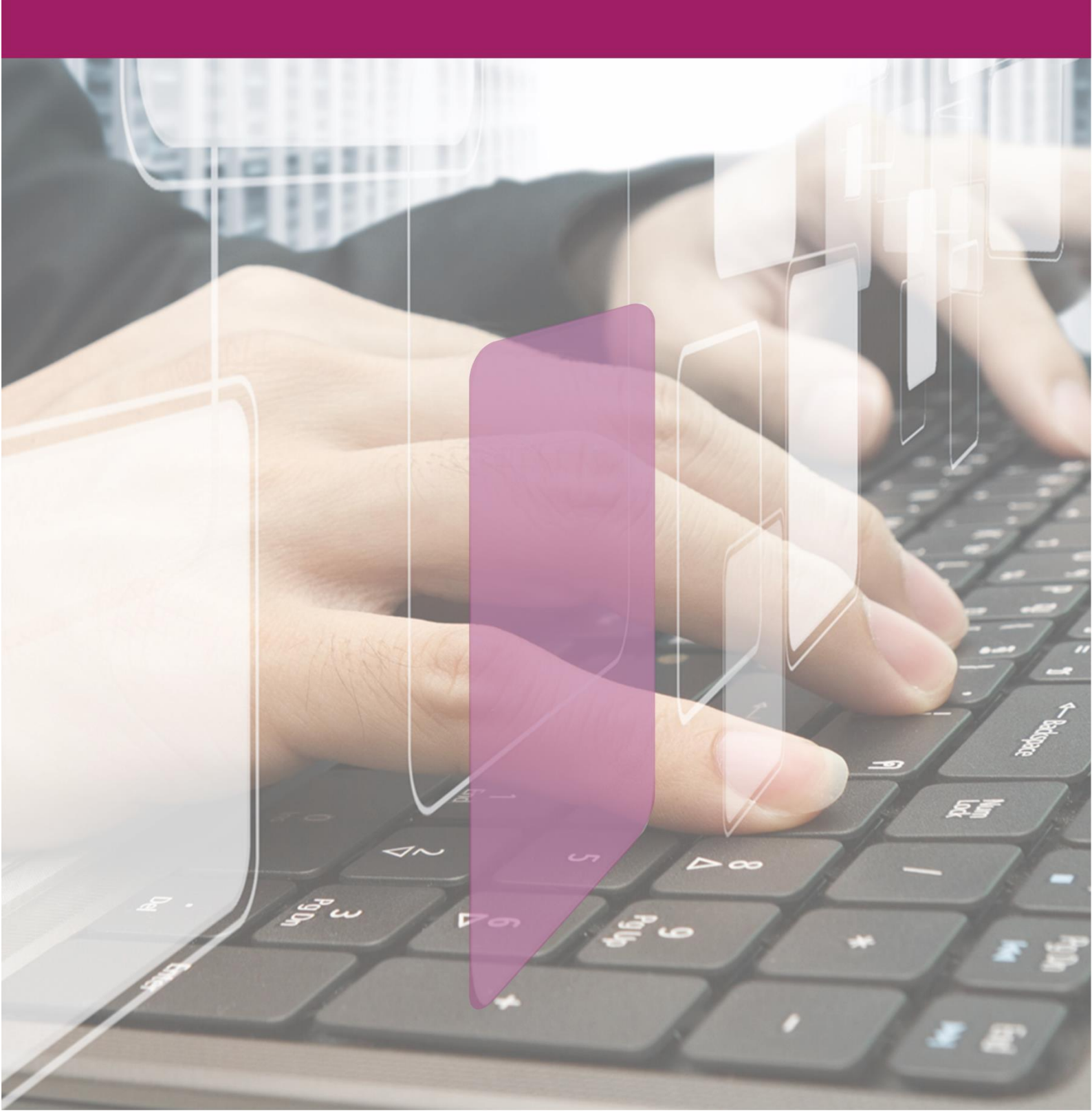

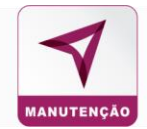

## 4. Cadastro

O sistema oferece diversas opções de cadastro como condutor, veículos, unidades, etc.

|          |             |            |                 |             |         | P          |               | ARTOES                |                   |                   |                   |                  |
|----------|-------------|------------|-----------------|-------------|---------|------------|---------------|-----------------------|-------------------|-------------------|-------------------|------------------|
|          | GERENCIADOR | R DE SALDO | ATUALIZA        | ÇÃO EM LOTE | CADASTR | o consu    | LTA CONTROLE  | S RELATÓRIOS          | MANUTENÇÃO        | NEGOCIAÇÕES       | INTEGRAÇÕES       | FINANCEIRO       |
|          |             |            |                 |             |         |            |               |                       |                   |                   |                   |                  |
| Condutor | Modelo      | Marca      | Tipo de Veículo | Veículo     | Usuário | Subunidade | Abastecimento | Cartão Coringa/Master | Importar Veículos | Importar Condutor | Importar Usuários | Cadastrar Alçada |

## 4.1 Cadastro de Divisão

Para cadastrar nova divisão, insira os dados da divisão e em seguida clique em **Salvar**.

|                   |         |         |            |      |          |        |       | C               | ADASTR  | O DE DIV | /ISÃO          |                       |                   |                   |                   |  |  |
|-------------------|---------|---------|------------|------|----------|--------|-------|-----------------|---------|----------|----------------|-----------------------|-------------------|-------------------|-------------------|--|--|
|                   | Divisão | Unidade | Subunidade | Dase | Condutor | Modelo | Marca | Tipo de Velculo | Velculo | Usuário  | Abastecimento  | Cartão Coringa/Master | Importar Velculos | Importar Condutor | Importar Usuários |  |  |
|                   |         |         |            |      |          |        |       |                 |         |          |                |                       |                   |                   |                   |  |  |
| Dados do Divisão  |         |         |            |      |          |        |       |                 |         |          |                |                       |                   |                   |                   |  |  |
| Código: *         |         |         |            |      |          |        |       |                 |         | Razão    | Social: *      |                       |                   |                   |                   |  |  |
|                   |         |         |            |      |          |        |       |                 |         |          |                |                       |                   |                   |                   |  |  |
| 00.000.000/000-00 |         |         |            |      |          |        |       |                 |         | Nome/F   | Responsavel: * |                       |                   |                   |                   |  |  |
| Telefone: *       |         |         |            |      |          |        |       |                 |         | Endere   | ço: *          |                       |                   |                   |                   |  |  |
|                   |         |         |            |      |          |        |       |                 |         |          |                |                       |                   |                   |                   |  |  |
|                   |         |         |            |      | _        |        |       |                 |         |          |                |                       |                   |                   |                   |  |  |
|                   | Salvar  |         |            |      |          |        |       |                 |         |          |                |                       |                   |                   |                   |  |  |

## 4.2 Cadastro de Unidade

Para cadastrar uma nova Unidade, preencha com as informações da Unidade, selecione uma divisão e em seguida clique em **Salvar.** 

|                   |     |         |         |            |   |          |        |       | CA              | DASTRO  | DE UNI  | DADE          |                       |                   |                   |                    |  |   |
|-------------------|-----|---------|---------|------------|---|----------|--------|-------|-----------------|---------|---------|---------------|-----------------------|-------------------|-------------------|--------------------|--|---|
|                   |     | Divisio | Unidade | Suburidade | 8 | Condutor | Modela | Marca | Tipo de Veiculo | Velcula | Usukria | Abasteciments | Cartão Coringa/Master | Importar Velculos | Importar Condutor | Importar Unsairion |  |   |
| Dados da Unidade  |     |         |         |            |   |          |        |       |                 |         |         |               |                       |                   |                   |                    |  |   |
| Código: *         |     |         |         |            |   |          |        |       |                 |         | Razão 8 | locial: *     |                       |                   |                   |                    |  |   |
| CNP.I: 1          |     |         |         |            |   |          |        |       |                 |         | Divisão | Vincularia: * |                       |                   |                   |                    |  |   |
| 00.000.000/000-00 | 0   |         |         |            |   |          |        |       |                 |         | SELE    | CIONE         |                       |                   |                   |                    |  | ~ |
| Telefone: *       |     |         |         |            |   |          |        |       |                 |         | Endereg | po: *         |                       |                   |                   |                    |  |   |
| Nome/Responsável  | e.* |         |         |            |   |          |        |       |                 |         |         |               |                       |                   |                   |                    |  |   |
|                   |     |         |         |            |   |          |        |       |                 |         |         |               |                       |                   |                   |                    |  |   |
|                   |     |         |         |            |   | _        |        |       |                 |         |         |               |                       |                   |                   |                    |  |   |
|                   |     | Salvar  |         |            |   |          |        |       |                 |         |         |               |                       |                   |                   |                    |  |   |

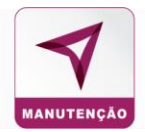

## 4.3 Cadastro de Subunidade

Para cadastrar um Subunidade e vinculá-la à uma Unidade. Coloque o nome da Subunidade, o CNPJ da Unidade e selecione para qual unidade deseja vincular e em seguida clique em **Salvar**.

### CADASTRO DE SUB-UNIDADE

|          | Condutor   | Modelo | Marca | Tipo de Veículo | Veículo | Usuário | Subunidade | Abastecimento | Cartão Coringa/Master | Importar Veículos | Importar Condutor | Importar Usuários | Cadastrar Alçada |
|----------|------------|--------|-------|-----------------|---------|---------|------------|---------------|-----------------------|-------------------|-------------------|-------------------|------------------|
| Dados Su | ıb-Unidad  | de     |       |                 |         |         |            |               |                       |                   |                   |                   |                  |
| Nome da  | a SubUnida | ade:   |       |                 |         |         |            |               | CNPJ Unidade:         |                   |                   |                   |                  |
| Unidade  | Vinculada  |        |       |                 |         |         |            |               |                       |                   |                   |                   |                  |
| FILIAL   | PRIME 1    |        |       |                 |         |         |            | ~             |                       |                   |                   |                   |                  |
|          |            |        |       | Novo            |         |         |            |               |                       |                   | Salvar            |                   |                  |

## 4.4 Cadastro de Base

Para cadastrar uma base e vinculá-la à uma Subunidade.

Coloque o código da Base, a razão social, selecione a Subunidade, nome do responsável, telefone e endereço e em seguida clique em **Salvar.** 

|                        |         |         |            |      |          |        |       | CAE             | DASTR   | O DE    | BASES                 |                   |                   |                   |                  |  |
|------------------------|---------|---------|------------|------|----------|--------|-------|-----------------|---------|---------|-----------------------|-------------------|-------------------|-------------------|------------------|--|
|                        | Divisão | Unidade | Subunidade | Base | Condutor | Modela | Marca | Tipo de Veículo | Veisulo | Usuário | Cartão CoringalMaster | Importar Velculos | Importar Condutor | Importar Usuários | Cadastrar Algada |  |
| Dados da Base          |         |         |            |      |          |        |       |                 |         |         |                       |                   |                   |                   |                  |  |
| Código: *              |         |         |            |      |          |        |       |                 |         | Razão   | Social: *             |                   |                   |                   |                  |  |
| Subunidede: *          |         |         |            |      |          |        |       |                 |         | Nome    | Responsável: *        |                   |                   |                   |                  |  |
| Selecione<br>Telefone: |         |         |            |      |          |        |       |                 | Ý       | Endo    | 10001 I               |                   |                   |                   |                  |  |
|                        |         |         |            |      |          |        |       |                 |         |         | eyo.                  |                   |                   |                   |                  |  |
|                        |         |         |            |      |          |        |       |                 |         |         |                       |                   |                   |                   |                  |  |
|                        |         |         |            |      |          |        |       |                 |         |         |                       |                   |                   |                   |                  |  |

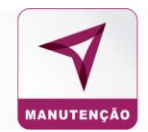

## 4.5 Cadastro de Condutores

Para realizar o cadastro dos condutores da frota, clique em Condutor.

Selecione o status Ativo ou Inativo, preencha dos demais dados (identificação no sistema e POS), matricula; nome; etc. Os dados da CNH, tempo entre abastecimentos (intervalo entre abastecimentos em minutos), os dados da unidade (unidade e subunidade) e clique em **Salvar**.

|           |                            |                |         |            |          |              |              |            | CAD             | ASTRO   | DO CON  | DUTOR                 |                   |                   |                |            |                |  |
|-----------|----------------------------|----------------|---------|------------|----------|--------------|--------------|------------|-----------------|---------|---------|-----------------------|-------------------|-------------------|----------------|------------|----------------|--|
|           |                            | Divisão        | Unidade | Subunidade | Base     | Condutor     | Modelo       | Marca      | Tipo de Veículo | Veículo | Usuário | Cartão CoringalMaster | Importar Veículos | Importar Condutor | Importar Usuár | ios Car    | dastrar Algada |  |
| Dados d   | lo Condutor                |                |         |            |          |              |              |            |                 |         |         |                       |                   |                   |                |            |                |  |
| Status: * |                            |                |         |            | Registro | Funcional (k | dentificação | no termina | l): •           |         | Matrícu | la: *                 |                   |                   | Nome:          |            |                |  |
| Ativo     |                            |                |         | ~          |          |              |              |            |                 |         |         |                       |                   |                   |                |            |                |  |
| Data de   | nascimento *               |                |         |            | CPF: *   |              |              |            |                 |         | RG: *   |                       |                   |                   | Telefor        | e:         |                |  |
| dd/mm     | Vaaaa                      |                |         |            |          |              |              |            |                 |         |         |                       |                   |                   |                |            |                |  |
| Celular:  |                            |                |         |            | Endereç  | 0:           |              |            |                 |         | E-mail: |                       |                   |                   | Cargo          | lo Condute | or:            |  |
|           |                            |                |         |            |          |              |              |            |                 |         |         |                       |                   |                   |                |            |                |  |
| Definir s | ienha por:                 |                |         |            |          |              |              |            |                 |         |         |                       |                   |                   |                |            |                |  |
| POS/      | SISTEMA no primeiro abaste | cimento/manute | nção    | ~          |          |              |              |            |                 |         |         |                       |                   |                   |                |            |                |  |
|           |                            |                |         |            |          |              |              |            |                 |         |         |                       |                   |                   |                |            |                |  |

## 4.6 Cadastro de Modelo

Para o cadastro de um novo modelo de veículo da frota preencha os dados: montadora, o modelo, o tipo de veículo e a nacionalidade e clique em **Salvar**.

| ~ |                |
|---|----------------|
|   |                |
|   | Nacionalização |
| ~ | SELECIONE      |
|   |                |
|   | ~              |

### 4.7 Cadastro de Marca

É possível cadastrar uma nova marca de veículo, para em seguida cadastra o modelo.

|         |                             |               |       |                 |         |         |            | CADASTRO      | D MARCA               |                   |                   |                   |                  |  |
|---------|-----------------------------|---------------|-------|-----------------|---------|---------|------------|---------------|-----------------------|-------------------|-------------------|-------------------|------------------|--|
|         | Condutor                    | Modelo        | Marca | Tipo de Veículo | Veículo | Usuário | Subunidade | Abastecimento | Cartão Coringa/Master | Importar Veículos | Importar Condutor | Importar Usuários | Cadastrar Alçada |  |
|         |                             |               |       |                 |         |         |            |               |                       |                   |                   |                   |                  |  |
| adastro | stro de marca para veículos |               |       |                 |         |         |            |               |                       |                   |                   |                   |                  |  |
| Marca   | Exemplo: Fi                 | at, GM Chevro | olet  |                 |         |         |            |               |                       |                   |                   |                   |                  |  |
| Nom     | e da marca                  |               |       |                 |         |         |            |               |                       |                   |                   |                   |                  |  |
|         |                             |               |       |                 |         |         |            |               |                       |                   |                   |                   |                  |  |
| Cada    | stro modelo                 | Bs            | alvar |                 |         |         |            |               |                       |                   |                   |                   |                  |  |

E em seguida Salvar. Após o cadastro da marca é possível cadastrar o modelo do veiculo

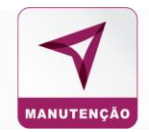

## 4.8 Cadastro de Tipos de Veículo

Para cadastrar o tipo de veículo insira o tipo ex. leve, médio, pesado, moto, ambulância, etc. selecione se o veículo é ou não **emplacado** em seguida clique em **Salvar.** 

## 4.9 Cadastro de Veículos

## Cadastro de tipos de veículos

| Condutor | Modelo | Marca     | Tipo de Veículo | Veículo | Usuário | Subunidade | Abastecimento | Cartão Coringa/Master | Importar Veículos | Importar Condutor | Importar Usuários | Cadastrar Alçada |
|----------|--------|-----------|-----------------|---------|---------|------------|---------------|-----------------------|-------------------|-------------------|-------------------|------------------|
|          | Dad    | os Tipo   | Veículo         |         |         |            |               |                       |                   |                   |                   |                  |
|          | Tip    | o de Veíc | :ulo:           |         |         |            |               | Emplacado (Regist     | trado no DETRAI   | N):               |                   |                  |
|          |        |           |                 |         |         |            |               | SIM                   |                   |                   |                   | ·                |
|          |        |           |                 |         |         |            |               |                       |                   |                   |                   |                  |
|          |        |           |                 |         |         |            |               |                       |                   | Salvar            |                   |                  |

Para cadastrar o veículo da frota, com dados da placa, chassi, a marca do veículo e outras informações

## Cadastro de veículos

| Status:             |         |                      |   |
|---------------------|---------|----------------------|---|
| ATIVO -             |         |                      |   |
| Placa:              |         | Chassi:              |   |
|                     |         |                      |   |
| Marca:              |         | Modelo:              |   |
| SELECIONE           | •       | SELECIONE            | - |
| Renavam: 0          |         | Tipo Veículo:        |   |
|                     |         | SELECIONE            | - |
| Complemento Tipo:   |         | Cor:                 |   |
|                     |         | SELECIONE            | - |
| Ano fabricação: Ano | modelo: | Núm. série do motor: |   |
| <b>*</b>            |         |                      |   |
| KM/Horímetro Atual: |         | Motorização:         |   |
|                     |         |                      |   |
|                     |         |                      |   |

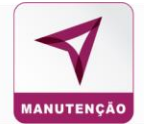

## Para cadastrar as parametrizações do veículo:

| Veículo Temporário: 🔺                      |          | Bloqueio temporário:   |                                         |
|--------------------------------------------|----------|------------------------|-----------------------------------------|
| SIM                                        | •        | DESBLOQUEADO           | •                                       |
| nativação:                                 |          | Reativação:            |                                         |
| Data de início do bloqueio                 | <b>m</b> | Data final do bloqueio | <b>m</b>                                |
| Capacidade de Carter: 🚯                    |          | Bloqueia Carter: 🟮     |                                         |
| 0,00                                       |          | NÃO                    | ~                                       |
| Tempo entre Abastecimentos (em minutos): 🟮 |          |                        |                                         |
| Máximo 10080 minutos                       |          |                        | 1 - A - A - A - A - A - A - A - A - A - |

## As informações da Frota a qual o veículo pertence:

| Frota    |                        |             |   |
|----------|------------------------|-------------|---|
| Prefixo: | Patrimônio/Núm. Frota: | Tipo frota: | _ |
|          |                        | SELCIONE    |   |

Dados do abastecimento do veículo: capacidade do tanque do veículo, o tipo de controle do abastecimento (por valor, por litragem ou ilimitado), o Saldo Contratado é o saldo disponível para aquele veículo e o Saldo Restante que é o valor disponível para abastecimento.

## Cadastro do combustível

| Dados Abastecimento           |                                  |
|-------------------------------|----------------------------------|
| Capacidade do tanque:         | Controle Abastecimento/Serviços: |
| Saldo Contratado (Renovação): | Saldo Restante:                  |
| R\$                           | R\$                              |

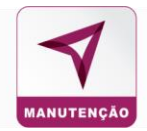

| Combustíveis            |   |                                |                    |
|-------------------------|---|--------------------------------|--------------------|
| Combustível             |   |                                |                    |
|                         |   |                                |                    |
| SELECIONE               | • |                                |                    |
| Controle de Média:      |   | Km/Hora por L Min:             | Km/Hora por L Max: |
| NÃO                     | • |                                |                    |
| Controle de Capacidade: |   | Capacidade do Tanque:          |                    |
| NÃO                     | - |                                | + Inserir          |
|                         |   |                                |                    |
|                         |   | Nenhum combustível cadastrado! |                    |
|                         |   |                                |                    |
|                         |   |                                |                    |

Combustível: O combustível do veículo (gasolina, etanol, diesel, etc.)

**Controle de Média:** Controle de km por litro de combustível.

**Controle de Capacidade:** Capacidade do tanque para abastecimento. A capacidade cadastrada não é obrigatoriamente a capacidade real do tanque.

## **Outras Informações**

Informações sobre IPVA, seguro, licenciamento, se o veículo é adesivado e registro do DETRAN.

| utras informações                |          |                              |          |
|----------------------------------|----------|------------------------------|----------|
| Vencimento IPVA:                 |          | Vencimento seguro:           |          |
| Data de vencimento do IPVA       | <b>#</b> | Data de vencimento do seguro | <b>#</b> |
| Licenciamento veículo:           |          | Adesivado:                   |          |
| Data de licenciamento do veículo |          | NÃO                          | •        |
| Registrado no DETRAN:            |          |                              |          |
| SIM                              | -        |                              |          |

## Localização

## Cadastro da localidade do veículo:

| UF: Cidade:<br>SELECIONE SELECIONE - | Localização |             |   |
|--------------------------------------|-------------|-------------|---|
| SELECIONE                            | UF:         | Cidade:     |   |
|                                      | SELECIONE   | ▼ SELECIONE | - |

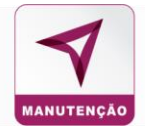

## Cadastro da Unidade e Subunidade do veículo:

| Centros de Custo |             |   |
|------------------|-------------|---|
| Unidade:         | Subunidade: |   |
| SELECIONE        | ▼ SELECIONE | • |
|                  |             |   |

Após o registro de todas as informações do veículo, clique no botão Salvar.

| Salvar |  |
|--------|--|
|        |  |

## 4.10 Cadastro Usuário

Essa opção é para cadastrar os usuários do sistema, podendo ser classificado em níveis diferentes, Administrador, Administrador Consulta, Gestor e Gestor Consulta.

| R DE SALDO ATUALIZAÇÃO EM LOTE | E CADASTRO CONS               | ULTA CONTROLES RELATÓ                                         | RIOS MANUTENÇÃO I                                                                                                    |                            |                                                                                                    |
|--------------------------------|-------------------------------|---------------------------------------------------------------|----------------------------------------------------------------------------------------------------|----------------------------|----------------------------------------------------------------------------------------------------|
|                                |                               |                                                               |                                                                                                    | ILOUCHÇULS INTEGRAÇU       | SES FINANCEIRO                                                                                                    |
|                                |                               | CADASTRO USUÁRIO                                              |                                                                                                    |                            |                                                                                                    |
| Marca Tipo de Veículo Veículo  | Usuàrio Subunidade            | Abastecimento Cartão Coringal                                 | Master Importar Velculos                                                                                                    | Importar Condutor Importar | Usuários Cadastrar Alçada                                                                                                    |
|                                | Marca Tipo de Veículo Veículo | Narca Tipe de Velculo Veículo Usuário Subunidade<br>Administr | CADASTRO USUARIO<br>Narca Tipo de Veículo Veículo Usuário Subunidade Abastecimento Cartão Coringa<br>Administrador Administrador Consulta C | CADASTRO USUARIO           | CADASTRO USUARIO Narca Tipo de Veículo Veículo Usuário Subunidade Abastecimento Cartão CeningalMaster Importar Veículos Importar Condutor Importar Administrador Administrador Consulta Gestor |

O que diferencia cada um são os níveis de aprovação.

Administrador: Terá acesso ao sistema todo, podendo realizar consulta, edição, adição e exclusão. Administrador Consulta: Terá acesso ao sistema todo, porém apenas para visualização, sem poder editar.

Gestor: Terá acesso restrito do sistema, previamente estipulado em seu cadastro.

**Gestor Consulta:** Assim como o Administrador consulta, terá acesso ao sistema todo, porém apenas para visualização.

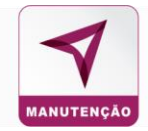

Inserir as informações gerais: nome, data de nascimento, o usuário que será utilizado para acessar o sistema, tipo de usuário Abastecimento ou Manutenção, as informações do órgão endereço, telefone e e-mail.

Obs.: Os itens com o \* são dados obrigatórios.

Inserida todas as informações, clique em Salvar.

| l                  | Salvar                                                          |           |
|--------------------|-----------------------------------------------------------------|-----------|
| No caso de C       | Gestor as permissões desejadas podem ser escolhidas para esse r | nível.    |
| Permiss<br>Módulo: | ões:                                                            |           |
| CONE               | DUTOR                                                           | ~         |
|                    | Permissão                                                       | Habilitar |
|                    | CADASTRAR CONDUTOR                                              |           |
|                    | ALTERAR CONDUTOR                                                |           |
|                    | RESETAR SENHA DO CONDUTOR                                       |           |
|                    | ALTERAR IDENTIFICAÇÃO NO POS DO CONDUTOR                        |           |
|                    | ALTERAR DADOS DA CNH                                            |           |
|                    |                                                                 |           |

## Em seguida selecione a unidade do gestor

## Clique em Adicionar e em seguida Salvar.

| Unidades do Gestor |                 |              |           |
|--------------------|-----------------|--------------|-----------|
| Pesquisar unidade  |                 |              | Q         |
| Código             | Nome da Unidade | Incluir Base |           |
| 14                 | FILIAL PRIME 1  |              | ADICIONAR |
| 15                 | TESTE           |              | ADICIONAR |
| 23                 | 10 - teste 10   |              | ADICIONAR |
| 2                  | UNIDADE PRIME 1 |              | ADICIONAR |
| 3                  | UNIDADE PRIME 2 |              | ADICIONAR |
| 4                  | UNIDADE PRIME 3 |              | ADICIONAR |
| 5                  | UNIDADE PRIME 4 |              | ADICIONAR |
|                    |                 |              |           |
|                    | ₿ Salvar        |              |           |

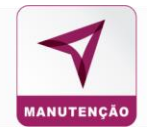

## 4.11 Cadastrar Subunidade

Para cadastrar um Subunidade e vinculá-la à uma Unidade

Coloque o nome da Subunidade, o CNPJ da Unidade e selecione para qual unidade deseja vincular e em seguida clique em **Salvar**.

#### CADASTRO DE SUB-UNIDADE

|         | Condutor                          | Modelo | Marca | Tipo de Veículo | Veículo | Usuário | Subunidade | Abastecimento | Cartão Coringa/Master | Importar Veículos | Importar Condutor | Importar Usuários | Cadastrar Alçada |  |
|---------|-----------------------------------|--------|-------|-----------------|---------|---------|------------|---------------|-----------------------|-------------------|-------------------|-------------------|------------------|--|
| ados Si | ub-Unidad                         | le     |       |                 |         |         |            |               |                       |                   |                   |                   |                  |  |
| Nome d  | Nome da SubUnidade: CNPJ Unidade: |        |       |                 |         |         |            |               |                       |                   |                   |                   |                  |  |
| Unidade | e Vinculada                       |        |       |                 |         |         |            |               |                       |                   |                   |                   |                  |  |
| FILIA   | L PRIME 1                         |        |       |                 |         |         |            | ~             |                       |                   |                   |                   |                  |  |
|         |                                   |        |       | Novo            |         |         |            |               |                       |                   | Salvar            |                   |                  |  |

Para cadastrar outra subunidade, clique em Novo e realize o mesmo processo.

## 4.12 Cadastro de Abastecimento

É possível lançar uma venda manual através do sistema, esse cadastro tem a finalidade de registrar abastecimentos feitos fora da rede credenciada, ou seja, se a utilização dos recursos da gerenciadora

|                              |                 |                     | ABASTE                  | CIMENTO               |                                   |                       |               |
|------------------------------|-----------------|---------------------|-------------------------|-----------------------|-----------------------------------|-----------------------|---------------|
| Modelo Marca                 | Tipo de Veículo | Veículo Usuário So  | ubunidade Abastecimento | Cartão Coringa/Master | Importar Veículos Importar Condut | tor Importar Usuários | Cadastrar Alç |
|                              |                 |                     |                         |                       |                                   |                       |               |
| Estabelecimento<br>Selecione |                 |                     |                         |                       | v                                 |                       |               |
| Placa                        | Cartá           | ăo                  | Marca                   |                       | Modelo                            |                       |               |
| AAA-0000                     | 000             | 0000 0000 0000 0000 |                         |                       |                                   |                       |               |
| Matrícula do Condu           | itor            | Nome do condu       | utor                    |                       |                                   |                       |               |
| 0000000                      |                 |                     |                         |                       |                                   |                       |               |
| Data do Abastecime           | ento            | Combustível         |                         |                       |                                   |                       |               |
| dd/mm/aaaa hh:mm             |                 | Selecione           |                         | *                     |                                   |                       |               |
| Km/Horímetro Atual           | I               | Litragem            |                         | Valor                 |                                   |                       |               |
|                              |                 | 0,00                | L                       | R\$ 0,00              |                                   |                       |               |
| Cancelar Balv                | ar              |                     |                         |                       |                                   |                       |               |
|                              | _               |                     |                         |                       |                                   |                       |               |

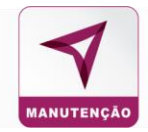

Selecione o estabelecimento, insira as informações dos abastecimentos número do cartão, placa do veículo, matricula e nome do condutor, data do abastecimento, o tipo de combustível, Km do veículo, litragem e valor total e em seguida clique em **Salvar**.

## 4.13 Cadastrar Cartão Coringa

| Modelo Marca Tipo     | o de Veículo Veíco | Jo Usuário  | Subunidade | Abastecimento | Cartão Coringa/Master | Importar Veícul | os Importar Condutor | Importar Usuários | Cadastrar / |
|-----------------------|--------------------|-------------|------------|---------------|-----------------------|-----------------|----------------------|-------------------|-------------|
|                       |                    |             |            |               |                       |                 |                      |                   |             |
| Estabelecimento       |                    |             |            |               |                       |                 |                      |                   |             |
| Selecione             |                    |             |            |               |                       | *               |                      |                   |             |
| Placa                 | Cartão             |             |            | Marca         |                       | Mo              | delo                 |                   |             |
| AAA-0000              | 0000 0000          | 0000 0000   |            |               |                       |                 |                      |                   |             |
| Matrícula do Condutor |                    | Nome do con | dutor      |               |                       |                 |                      |                   |             |
| 0000000               |                    |             |            |               |                       |                 |                      |                   |             |
| Data do Abasteciment  | 0                  | Combustivel |            |               |                       |                 |                      |                   |             |
| dd/mm/aaaa hh:mm      |                    | Selecione   |            |               | ~                     |                 |                      |                   |             |
| Km/Horímetro Atual    |                    | Litragem    |            |               | Valor                 |                 |                      |                   |             |
|                       |                    | 0,00        |            | L             | R\$ 0,00              |                 |                      |                   |             |

**Cartão Coringa:** É utilizado por um veículo de cada vez, sendo necessário vincular a uma placa. O mesmo deve ser desvinculado após o recebimento do cartão titular ou uso.

Para solicitar insira a quantidade, a unidade para onde irá o cartão e a nomenclatura e clique em **Cadastrar**.

|                        |                 |                    |            | C       | DASTRO     | DE CARTÕI     | DE CARTÕES CORINGA/MASTER |                   |                   |                   |                  |  |
|------------------------|-----------------|--------------------|------------|---------|------------|---------------|---------------------------|-------------------|-------------------|-------------------|------------------|--|
|                        | Condutor Modelo | Marca Tipo de Veír | lo Veículo | Usuário | Subunidade | Abastecimento | Cartão Coringa/Master     | Importar Veículos | Importar Condutor | Importar Usuários | Cadastrar Alçada |  |
| Cadastro de Coringa    |                 |                    |            |         |            |               |                           |                   |                   |                   |                  |  |
| Quantidade de Cartões: | Unidade:        |                    |            | Nom     |            |               | Nomenolatura:             |                   |                   |                   |                  |  |
|                        | 01 - UND        |                    |            |         |            | ~             | CORINGA                   |                   |                   | ~                 | Cadastrar        |  |
| Cadastro de Master     |                 |                    |            |         |            |               |                           |                   |                   |                   |                  |  |
| Quantidade de Cartões: | Unidade:        |                    |            |         |            |               | Nomenclatura:             |                   |                   |                   |                  |  |
|                        | 01 - UND        |                    |            |         | ✓ MASTER   |               |                           | MASTER ~          |                   |                   | Cadastrar        |  |

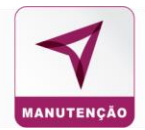

## 4.14 Importar Veículos / Importar Condutor / Importar Usuários

Para cadastrar veículos, condutor e usuários em massa, clique no item que deseja cadastrar.

|                                                                                        |                         |        |       |                 |                 |            | IMPORTAR U    | SUÁRIOS               |                   |                   |                   |                  |  |
|----------------------------------------------------------------------------------------|-------------------------|--------|-------|-----------------|-----------------|------------|---------------|-----------------------|-------------------|-------------------|-------------------|------------------|--|
|                                                                                        | Condutor                | Modelo | Marca | Tipo de Veículo | Veículo Usuário | Subunidade | Abastecimento | Cartão Coringa/Master | Importar Veículos | Importar Condutor | Importar Usuários | Cadastrar Alçada |  |
| Escolher arquivo Nenhum arquivo sele<br>*Apenas arquivos .xisx e .xis serão aceitos ar | ecionado<br>quivo de ex | emplo  |       |                 | Importar        |            |               |                       |                   |                   |                   |                  |  |
|                                                                                        |                         |        |       |                 |                 |            | IMPORTAR V    | EÍCULOS               |                   |                   |                   |                  |  |
|                                                                                        | Condutor                | Modelo | Marca | Tipo de Veículo | Veículo Usuário | Subunidade | Abastecimento | Cartão Coringa/Master | Importar Veículos | Importar Condutor | Importar Usuários | Cadastrar Alçada |  |
| Escolher arquivo Nenhum arquivo sele                                                   | cionado<br>le exemplo   |        |       |                 | Importar        |            |               |                       |                   |                   |                   |                  |  |
|                                                                                        |                         |        |       |                 |                 | I          | MPORTAR CO    | NDUTORES              |                   |                   |                   |                  |  |
|                                                                                        | Condutor                | Modelo | Marca | Tipo de Veículo | Veículo Usuário | Subunidade | Abastecimento | Cartão Coringa/Master | Importar Veículos | Importar Condutor | Importar Usuários | Cadastrar Alçada |  |
| Escolher arquivo Nenhum arquivo sek                                                    | ecionado<br>de exemplo  |        |       |                 | Importar        |            |               |                       |                   |                   |                   |                  |  |

Caso não tenha arquivo próprio, baixe o arquivo de exemplo. Insira as informações na planilha, em seguida anexe o arquivo e importe.

|    | Escolher arquivo    | Nenhum arquivo selecionado       | Importar |
|----|---------------------|----------------------------------|----------|
| *A | penas arquivos .csv | serão aceitos arquivo de exemplo |          |

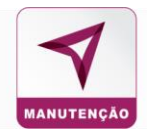

## 4.15 Cadastrar Alçada

Para cadastrar alçadas de aprovação de OS, digite o nível da alçada, determine o valor máximo para aprovação e o tipo de categoria da alçada e clique em **Salvar**.

| GERENCIADOR DE SALD  | D ATUALIZAÇÃO EM LOTE                | CADASTRO                | CONSULTA                 | CONTROLES                | MANUTENÇÃO            | INTEGRAÇÕES      | FINANCEIRO |
|----------------------|--------------------------------------|-------------------------|--------------------------|--------------------------|-----------------------|------------------|------------|
|                      |                                      | CADASTRO DE             | NÍVEIS DE ALÇ            | ADA                      |                       |                  |            |
| Divisão Unidade S    | ubunidade Base Condutor Modelo Marca | Tipo de Veículo Veículo | Usuário Cartilo Coringal | Kastar Importar Valculos | Importar Condutor Imp | Cadastrar Alçada | 1          |
|                      |                                      |                         |                          |                          |                       |                  |            |
|                      |                                      |                         |                          |                          |                       |                  |            |
| ia Alçada            |                                      |                         |                          |                          |                       |                  |            |
| In Algoda<br>gada: * | Velor Alçade: *                      |                         | Categoria da Alçada*     |                          |                       |                  |            |

## CONSULTA

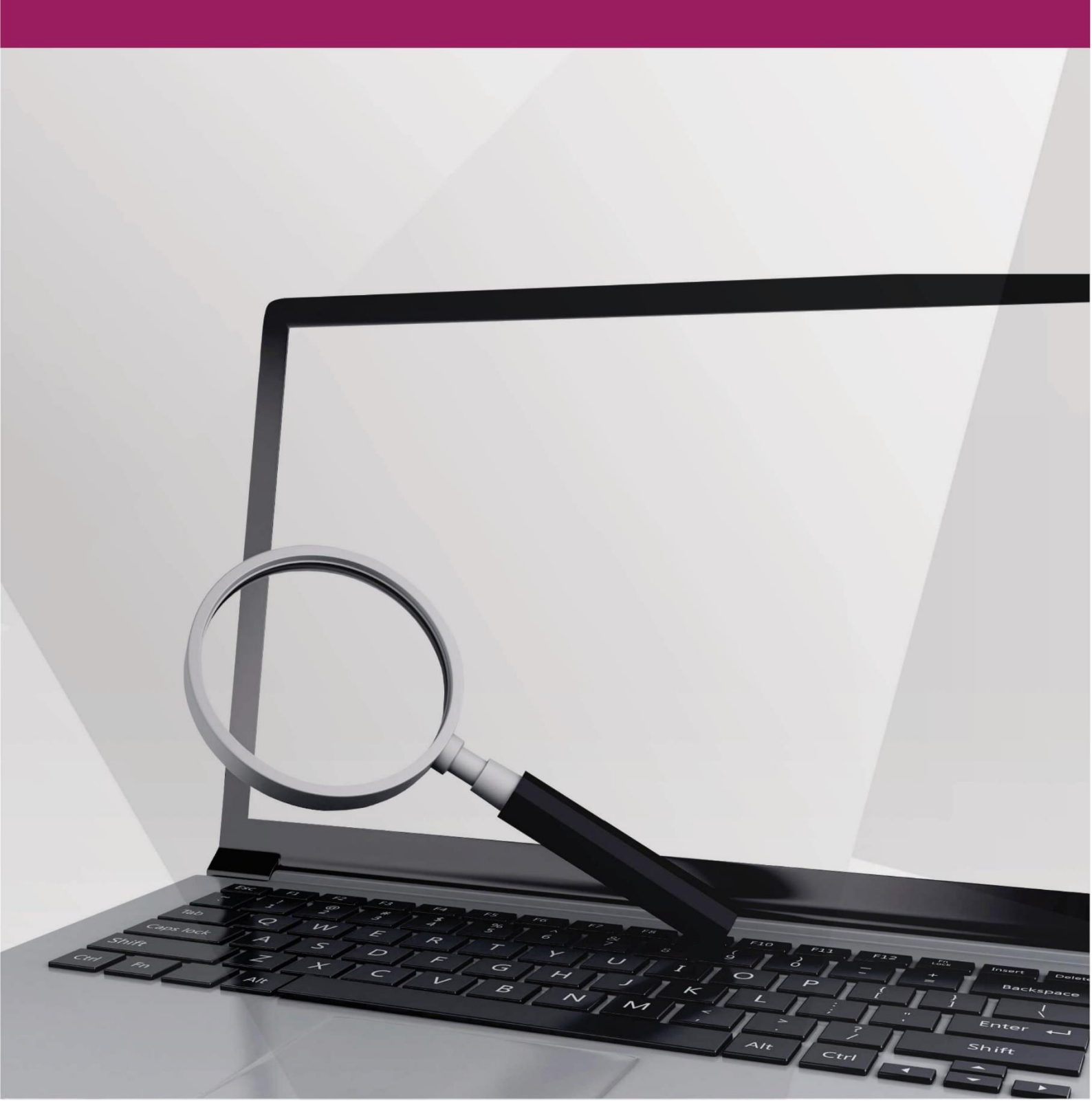

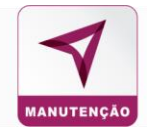

## 5. Consulta

## Informações Gerais

GERENCIADOR DE SALDO

É possível realizar a consulta de diversas informações nesse campo.

CADASTRO

| Condutores | Modelos | Marcas | Tipos de Veículo | Veículos | Usuários | Unidades | Transações | Estabelecimentos | Cartões Solicitados | Combustíveis/Serviços Liberados | Cartões Coringa | Segurança | Avisos | Alçadas |
|------------|---------|--------|------------------|----------|----------|----------|------------|------------------|---------------------|---------------------------------|-----------------|-----------|--------|---------|
|            |         |        |                  |          |          |          |            |                  |                     |                                 |                 |           |        |         |

MANUTENÇÃO

INTEGRAÇÕES

FINANCEIRC

Em **Ações** é possível exportar (em XLS, XML, CSV E TXT) uma base de dados do campo que deseja. Obs.: Fazendo isso na tele inicial, valerá para todas as abas.

Para consultar informação de um condutor, modelo de veículo, usuário, etc. clique em **Filtros**, insira a informação e clique em

| Filtros                        |                               |                             |                                  |
|--------------------------------|-------------------------------|-----------------------------|----------------------------------|
| Código                         | Modelo                        | Placa                       | Cor                              |
| Prefixo                        | Saldo Contratado (Manutenção) | Saldo Restante (Manutenção) | Saldo Contratado (Abastecimento) |
| Saldo Restante (Abastecimento) | Unidade                       | Subunidade                  | Km/Horimetro Atual               |
| Status                         | Tipo Combustivel              | Tipo de Controle            | Combustivel Primário             |
| SELECIONE ~                    | Ano                           | Tipo Veiculo                | Tipo Frota                       |
| Base/Num. Centro de Custo      | Patrimonio/Num. frota         | Número do Cartão            |                                  |
|                                |                               |                             | Filtrar Limpar                   |

## 5.1 Consulta Condutores

Para consultar os condutores cadastrados, clique em Condutores

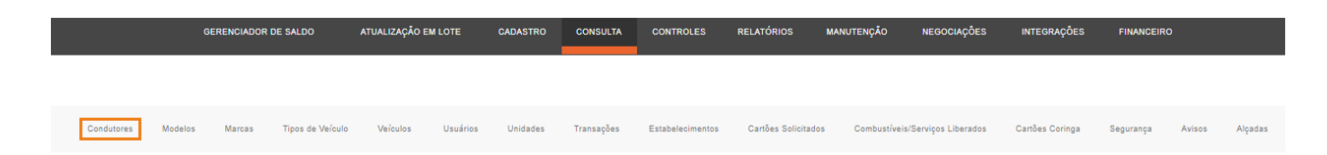

O sistema trará as informações dos condutores e a quantidade exibida por página. Para editar informações do condutor, clique em **Editar**, abrirá a janela **Detalhes do Condutor** 

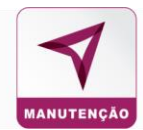

## Atualize a informação desejada do condutor:

| 10 v resultados po                   | 10 🗸 resultados por página  |             |                 |                 |              |           |            |  |  |  |  |  |  |  |  |
|--------------------------------------|-----------------------------|-------------|-----------------|-----------------|--------------|-----------|------------|--|--|--|--|--|--|--|--|
|                                      |                             |             |                 |                 |              |           |            |  |  |  |  |  |  |  |  |
| Registro 🎼                           | Nome                        | СМН []      | Unidade []      | Subunidade 🗍    | Validade CNH | Status [] | Ação       |  |  |  |  |  |  |  |  |
| 93136943600                          | ABADIO JOSE DA CUNHA JUNIOR | 00309597830 | UNIDADE PRIME 1 | UNIDADE PRIME 1 | 15/08/2021   | ATIVO     | 🖸 Editar   |  |  |  |  |  |  |  |  |
| 89147561149                          | WAGNER ROSA SOARES          | 01977154876 | UNIDADE PRIME 1 | UNIDADE PRIME 1 | 07/11/2021   | ATIVO     | 🖸 Editar   |  |  |  |  |  |  |  |  |
| 88709801034                          | JOAO DA SILVA               | 3215487821  | TESTE           | TESTE           | 21/04/2020   | ATIVO     | 🖸 Editar   |  |  |  |  |  |  |  |  |
| 88799891033                          | JOAO DA SILVA               | 1324504054  | FILIAL PRIME 1  | FILIAL PRIME 1  | 21/02/2020   | INATIVO   | 🖸 Editar   |  |  |  |  |  |  |  |  |
| Mostrando de 1 até 10 de 186 registr | 05                          |             |                 |                 | Anterior 1   | 2 3 4 5   | 19 Próximo |  |  |  |  |  |  |  |  |

## Preencha o campo de **Justificativa da alteração** que é campo obrigatório e clique em **Atualizar Dados.**

#### DETALHES DO CONDUTOR

| Dedos Condutor                  |                      |                                   |                                          |                |                         |
|---------------------------------|----------------------|-----------------------------------|------------------------------------------|----------------|-------------------------|
| Statua:                         |                      | Identificação no sistema e POS: * |                                          |                | Senha +                 |
| Ativo                           | ~                    | 93136943600                       |                                          |                |                         |
|                                 |                      | Metricule/OPF                     |                                          |                |                         |
| Nome: *                         |                      | Data de nascimento                |                                          | CPF:           |                         |
| ABADIO JOSE DA CUNHA JUNIOR     |                      | dd/mm/aaaa                        |                                          | 931.369.436-00 |                         |
| RG:                             |                      | Cargo do Condutor:                |                                          |                |                         |
| Telefone:                       |                      | Colular:                          |                                          | Endereço:      |                         |
| (19) 9 9370-7951                |                      | (19) 9 9370-7951                  |                                          |                |                         |
| E-mail:                         |                      | Matricula:                        |                                          |                |                         |
| matheus.carmezim@fitcard.com.br |                      | 52094                             |                                          |                |                         |
| Dedos de CNH                    |                      |                                   |                                          |                |                         |
| CNH:                            | Categoria da CNH:    |                                   | Validade CNH:                            |                | Data de emisaão da CNH: |
| 00309597830                     | AB                   | ×                                 | 15/08/2021                               |                | dd/mm/aaaa              |
| Orgão Expedidor/UF:             | Restrição Validade C | NH: O                             | Validade do curso de condutor de veiculo | de emergencia: |                         |
|                                 | Informativo          | ~                                 | dd/mm/aaaa                               |                |                         |
|                                 |                      |                                   |                                          |                |                         |

## 5.2 Consulta de Modelos

## Campo para consultar os modelos dos veículos da frota

|       |             |          |        |                  |          |          |                 |            | MODEL       | LOS    |                     |                     |                |                 |               |        |         |         |
|-------|-------------|----------|--------|------------------|----------|----------|-----------------|------------|-------------|--------|---------------------|---------------------|----------------|-----------------|---------------|--------|---------|---------|
|       | Condutores  | Modelos  | Marcas | Tipos de Veículo | Veículos | Usuários | Unidades        | Transações | Estabelecim | nentos | Cartões Solicitados | Combustíveis/Serviç | os Liberados ( | Cartões Coringa | Segurança     | Avisos | Alçadas | 5       |
|       |             |          |        |                  |          |          |                 |            |             |        |                     |                     |                |                 |               |        |         |         |
|       |             |          |        |                  |          |          |                 |            |             |        |                     |                     |                |                 |               |        |         | Ações 🗸 |
|       |             |          |        |                  |          |          |                 |            |             |        |                     |                     |                |                 |               |        |         |         |
| 10    | v resultade | os por i | nágina |                  |          |          |                 |            |             |        |                     |                     |                | B               | usca rápida   |        |         |         |
| 10    | - Toounda   | oo por   | pagina |                  |          |          |                 |            |             |        |                     |                     |                |                 |               |        |         |         |
| Filtr | ros 🗸       |          |        |                  |          |          |                 |            |             |        |                     |                     |                |                 |               |        |         |         |
|       |             |          |        |                  |          |          |                 |            |             |        |                     |                     |                |                 |               |        |         |         |
|       | Modelo      | u        | Mont   | adora            |          |          | KM Entre Manute | nções      |             |        | Tempo En            | tre Manutenções     |                |                 | KM Toleráncia |        |         | Ação    |
|       | ÔNIBUS      |          | MERC   | EDES BENZ        |          |          | 0               |            |             |        |                     | 0                   |                |                 | 0             |        | C       | Editar  |

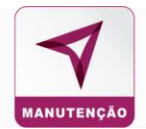

## Para editar informações de marca, clique em Editar:

| 10 🗸 resultados por página |               |                         |                         |               |          |  |  |  |  |
|----------------------------|---------------|-------------------------|-------------------------|---------------|----------|--|--|--|--|
| Filtros 🗸                  |               |                         |                         |               |          |  |  |  |  |
| Modelo []                  | Montadora II  | KM Entre Manutenções II | Tempo Entre Manutenções | KM Tolerància | Ação     |  |  |  |  |
| ÓNIBUS                     | MERCEDES BENZ | 0                       | 0                       | 0             | 🖸 Editar |  |  |  |  |
| YARIS                      | τογοτά        | ٥                       | ٥                       | ٥             | 🕑 Editar |  |  |  |  |
| XXU                        | ABC           | 0                       | 0                       | 0             | 🖸 Editar |  |  |  |  |
| XUXU                       | BAMBULUA      | 0                       | 0                       | 0             | 🖸 Editar |  |  |  |  |

## Abrirá a janela Detalhes do Modelo e clique em Atualizar.

## DETALHES DO MODELO

| modelo               |             | Marca: *      |   |
|----------------------|-------------|---------------|---|
| ÔNIBUS               |             | MERCEDES BENZ |   |
| Nacionalidade        |             | Tipo Veiculo  |   |
| NACIONAL             | ~           | PESADO        | , |
| ados das Preventivas |             |               |   |
| ados das Preventivas | Nanhum Itan | Freentradal   |   |
| ados das Preventivas | Nenhum Iten | n Encontrado! |   |

## 5.3 Consulta de Marcas

Campo para consultar a marcas criadas para os veículos da frota e seus códigos

|                                           |            |         |        |                  |          |          |          |            | MARCAS           |                     |                                 |                 |           |        |         |              |             |
|-------------------------------------------|------------|---------|--------|------------------|----------|----------|----------|------------|------------------|---------------------|---------------------------------|-----------------|-----------|--------|---------|--------------|-------------|
|                                           | Condutores | Modelos | Marcas | Tipos de Veículo | Velculos | Usuários | Unidades | Transações | Estabelecimentos | Cartões Solicitados | Combust/veis/Serviços Liberados | Cartões Coringa | Segurança | Avisos | Alçadas |              |             |
| 10 v resultados por página<br>Filtros v   |            |         |        |                  |          |          |          |            |                  |                     |                                 |                 |           |        |         | Busca rápida | Ações -     |
|                                           |            | Cédiao  |        |                  |          |          | U.       |            |                  |                     |                                 | Marca           |           |        |         |              |             |
|                                           |            |         |        |                  |          |          |          |            |                  |                     |                                 | FIAT 123        |           |        |         |              |             |
|                                           |            |         |        |                  |          |          |          |            |                  |                     |                                 | FERRARI 1       |           |        |         |              |             |
|                                           |            | 7       |        |                  |          |          |          |            |                  |                     |                                 | CAIO            |           |        |         |              |             |
|                                           |            | 6       |        |                  |          |          |          |            |                  |                     |                                 | CITROEN         |           |        |         |              |             |
|                                           |            | 5       |        |                  |          |          |          |            |                  |                     |                                 | M.BENZ          |           |        |         |              |             |
|                                           |            | 4       |        |                  |          |          |          |            |                  |                     |                                 | NISSAN          |           |        |         |              |             |
|                                           |            | 3       |        |                  |          |          |          |            |                  |                     |                                 | FORD            |           |        |         |              |             |
|                                           |            | 24      |        |                  |          |          |          |            |                  |                     |                                 | TESTE           |           |        |         |              |             |
|                                           |            | 23      |        |                  |          |          |          |            |                  |                     |                                 | BAMBULUA        |           |        |         |              |             |
| Mostrando 1 a 10 dos últimos 24 registros |            |         |        |                  |          |          |          |            |                  |                     |                                 |                 |           |        |         | Antarior     | 2 3 Próximo |

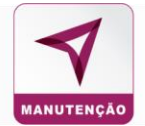

## 5.4 Consulta de Veículos

Para consultar informações de os veículos cadastrados da frota.

| VEICULOS  |               |          |                |            |                                  |                                   |                                     |                                      |                     |                 |                       |           |                        |           |
|-----------|---------------|----------|----------------|------------|----------------------------------|-----------------------------------|-------------------------------------|--------------------------------------|---------------------|-----------------|-----------------------|-----------|------------------------|-----------|
|           |               | Car      | ndutores Model | os Marcas  | Tipos de Veículo Veícu           | ulos Usuários Unidades            | Transações Estabelecimentos         | Cartões Solicitados Combustivei      | /Serviços Liberados | Cartões Coringa | Segurança Avisos      | Alpadas   |                        |           |
|           |               |          |                |            |                                  |                                   |                                     |                                      |                     |                 |                       |           |                        |           |
|           |               |          |                |            |                                  |                                   |                                     |                                      |                     |                 |                       |           |                        | Ações 🕶   |
|           |               |          |                |            |                                  |                                   |                                     |                                      |                     |                 |                       |           |                        |           |
| 10 🗸 1    | esultados por | página   |                |            |                                  |                                   |                                     |                                      |                     |                 |                       |           |                        | ▼ Filtros |
| Cédigo II | Modelo II     | Place II | Cer II         | Prefixo II | Saldo Contratado<br>(Manutenção) | Saido Restante<br>(Manutenção) II | Saldo Contratado<br>(Abastecimento) | Saldo Restante<br>(Abastecimento) II | Unidade II          | Subunidade II   | KmiHorimetro<br>Atual | Status II | Tipo<br>Combustivel II |           |
| 228       | CRUZE         | XYZ-0467 | MARROM         |            | ILIMITADO                        | ILIMITADO                         | ILIMITADO                           | ILIMITADO                            | UNIDADE PRIME       | UNIDADE PRIME 2 | 422                   | ATIVO     | FLEX                   | 🕑 Editar  |
| 225       | xxu           | AWQ-2141 | INDISPONIVEL   | - 10<br>-  | ILIMITADO                        | ILIMITADO                         | ILIMITADO                           | ILIMITADO                            | TESTE               | TESTE           | а                     | ATIVO     | GASOLINA               | 🖸 Editar  |
| 224       | PRISMA 1.4    | XWK-8841 | PRETO          |            | ILIMITADO                        | ILIMITADO                         | ILIMITADO                           | ILIMITADO                            | UNIDADE PRIME       | UNIDADE PRIME 1 | 3                     | ATIVO     | GASOLINA               | 🖸 Editar  |

Para editar as informações que foram previamente cadastrados. Clique no botão Editar.

|           |               |          |                |            |                                  |                      |                     | ,                  | VEÍCULOS               |                                 |                 |                   |                 |                       |         |                        |           |
|-----------|---------------|----------|----------------|------------|----------------------------------|----------------------|---------------------|--------------------|------------------------|---------------------------------|-----------------|-------------------|-----------------|-----------------------|---------|------------------------|-----------|
|           |               | Con      | idutores Model | os Marcas  | Tipos de Veículo Veícul          | los Usuários         | Unidades            | Transações         | Estabelecimentos       | Cartões Solicitados             | Combustiveis/Se | erviços Liberados | Cartões Coringa | Segurança Avisos      | Alçadas |                        |           |
|           |               |          |                |            |                                  |                      |                     |                    |                        |                                 |                 |                   |                 |                       |         |                        |           |
|           |               |          |                |            |                                  |                      |                     |                    |                        |                                 |                 |                   |                 |                       |         |                        | Ações -   |
|           |               |          |                |            |                                  |                      |                     |                    |                        |                                 |                 |                   |                 |                       |         |                        | _         |
| 10 🗸 r    | esultados por | página   |                |            |                                  |                      |                     |                    |                        |                                 |                 |                   |                 |                       |         |                        | ▼ Filtros |
| Código If | Modelo II     | Placa II | Cor II         | Prefixo II | Saldo Contratado<br>(Manutenção) | Saldo R<br>11 (Manub | estante<br>enção) i | Saldo C<br>(Abaste | ontratado<br>icimento) | Saldo Restar<br>IT (Abastecimer | nte<br>nto) II  | Unidade II        | Subunidade      | Km/Horimetro<br>Atual | Status  | Tipo<br>Combustivel II |           |
| 228       | CRUZE         | XYZ-0467 | MARROM         |            | ILIMITADO                        | 1.0                  | NTADO               | U.                 | IMITADO                | ILIMITA                         | 00              | UNIDADE PRIME     | UNIDADE PRIME 2 | 422                   | ATIVO   | FLEX                   | 🕑 Editar  |
| 225       | XXU           | AWQ-2141 | INDISPONIVEL   | 1          | ILIMITADO                        | iL0                  | NTADO               | L.                 | IMITADO                | ILIMITA                         | 00              | TESTE             | TESTE           | 1                     | OVITA   | GASOLINA               | 🕑 Editar  |
| 224       | PRISMA 1.4    | XWK-8841 | PRETO          |            | ILIMITADO                        | ILM                  | NTADO               | U                  | IMITADO                | ILIMITAC                        | 00              | UNIDADE PRIME     | UNIDADE PRIME 1 | 1                     | ATIVO   | GASOLINA               | 🖸 Editar  |

## E atualize as informações necessárias.

#### CONSULTA VEÍCULOS

| Dados do Veiculo                                                                                                    |                                                                | Ultimas Transações Emitr 2ª Via Cartão |
|----------------------------------------------------------------------------------------------------|----------------------------------------------------------------|----------------------------------------|
| Registrado no DETRAN: *         Número do Cartíso:           SIM         >         381800000000016                     |                                                                |                                        |
| Status: * Place: *           ATIVO         GGN3/82           Ativity         GGN3/82           Ativity         Ativity | Ano de fabricação: * Ano modelo: *           2000         2021 |                                        |
| Marser*<br>RENAULT ~                                                                                                   | Modelo: *<br>KWID v                                            |                                        |
| Cepasidade tanque: *0                                                                                                  | Core * BRANCO V                                                | Chassi: *<br>@B011e0W04C4000001        |
| Renavan: *<br>90015483422                                                                                              | Num, série motor:                                              | Kmiliorimetro Ahual: *<br>200          |
| Motorização: *                                                                                                    | Tipo veisulo: *<br>LEVE v                                      | Complemento tipo:                      |
| Categories."<br>SELECIONE V                                                                                            |                                                                |                                        |
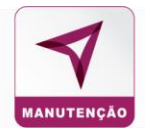

#### Na tela de **Detalhes do Veículo**, é possível consultar as últimas transações

| CONSULTA VEÍCULOS |                    |                                  |
|-------------------|--------------------|----------------------------------|
| Dadoa do Veiculo  | Ultímas Transações | Emitir 2 <sup>#</sup> Via Cartão |
|                   |                    | 1                                |

O sistema irá abrir uma janela no navegador com as últimas transações do veículo.

#### Também pode solicitar a 2ª via do cartão do veículo

| CONSULTA VEÍCULOS |                    |                      |
|-------------------|--------------------|----------------------|
| Dadox do Veiculo  | Ultimas Transações | Emitir 2ª Via Cartão |

#### Selecione o motivo da Solicitação

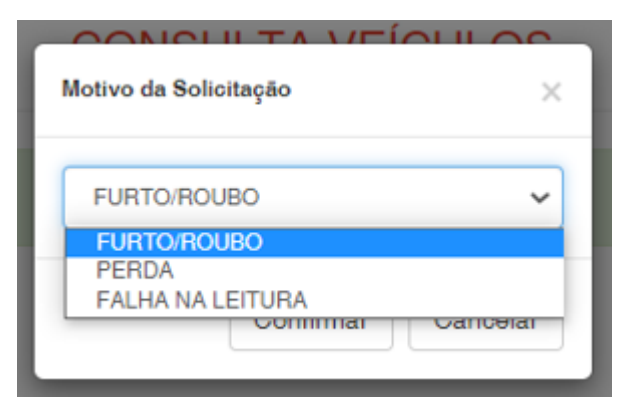

O sistema apresentará a mensagem confirmando a solicitação

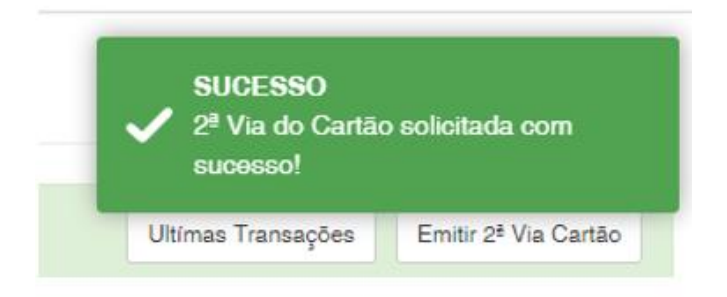

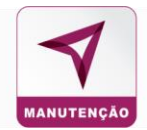

#### 5.5 Consulta de Usuários

Em consulta de usuáros é possivel também ativar ou inativar usuário do sistema.

|         | USUÁRIOS                       |            |            |                |                  |            |             |               |           |                  |                      |                  |                 |                 |           |          |              |          |
|---------|--------------------------------|------------|------------|----------------|------------------|------------|-------------|---------------|-----------|------------------|----------------------|------------------|-----------------|-----------------|-----------|----------|--------------|----------|
|         |                                |            | Condutores | Modelos Marcas | Tipos de Veículo | Veículos I | Usuários Ur | idades Tr     | ransações | Estabelecimentos | Caribes Solicitados  | Combustiveis/Ser | viços Liberados | Cartões Coringa | Segurança | Avisos   | Alçadas      |          |
|         |                                |            |            |                |                  |            |             | Administrador | Administ  | trador Consulta  | Gestor Alterar Senha |                  |                 |                 |           |          |              |          |
|         |                                |            |            |                |                  |            |             |               |           |                  |                      |                  |                 |                 |           |          |              |          |
|         |                                |            |            |                |                  |            |             |               |           |                  |                      |                  |                 |                 |           |          |              | Ações 👻  |
| 10      | <ul> <li>resultados</li> </ul> | por página |            |                |                  |            |             |               |           |                  |                      |                  |                 |                 |           |          | Busca rápida |          |
| Filtros | ~                              |            |            |                |                  |            |             |               |           |                  |                      |                  |                 |                 |           |          |              |          |
|         |                                |            |            |                |                  |            |             |               |           |                  |                      |                  |                 |                 |           |          |              |          |
| 10 17   | Data II                        | Hora II    |            | Usuário        |                  |            | Perm        | vissão        |           |                  | Status               |                  |                 |                 | Nivel Al  | içada    |              | Ação     |
| 99      | 28/10/2018                     | 02:44      |            | MARCELO        |                  |            | ADMI        | NISTRADOR     |           |                  | OVITA                |                  |                 |                 | ADMINI    | STRADOR  |              | 🕑 Editar |
| 95      | 25/10/2018                     | 03:67      |            | AGRISTAR       |                  |            | ADMI        | NISTRADOR     |           |                  | OVITA                |                  |                 |                 | GERENTE   | REGIONAL |              | 🖸 Editar |
| 97      | 22/10/2018                     | 10:46      |            | VIVOSABOR      |                  |            | ADMI        | NISTRADOR     |           |                  | INATIVO              |                  |                 |                 | N         | /EL 2    |              | 🖸 Editar |

Clique no usuário que você deseja consultar (Administrador, Administrador Consulta, Gestor, Gestor Consulta) clique em **Editar** para alterar ou atualizar a informações do usuário:

- Dados do usuário
- Permissões
- Nível de acesso
- Unidade do usuário
- Meio comunicativo para receber as notificações.

| DETALHES USUÁRIO             |               |            |                  |               |  |   |  |
|------------------------------|---------------|------------|------------------|---------------|--|---|--|
| Dados do Usuário             |               |            |                  |               |  |   |  |
| Statue                       | Nome Usuário: |            |                  | Permiseão:    |  |   |  |
| ATIVO 🗸                      | MARCELO       |            |                  | ADMINISTRADOR |  | ~ |  |
| Nivel Algeda:                |               | Metricule: |                  |               |  |   |  |
| ADMINISTRADOR - (R\$ 100.00) | 2222          | 1          |                  |               |  |   |  |
| Administrador Master         |               |            |                  |               |  |   |  |
| Data Cadastro:               |               |            | Hora Cadastro:   |               |  |   |  |
| 28/10/2018                   |               |            | 14:44            |               |  |   |  |
|                              |               |            |                  |               |  |   |  |
| 80-                          |               |            | Dela Nascimento: |               |  |   |  |
|                              |               |            |                  |               |  |   |  |
|                              |               |            |                  |               |  |   |  |

#### Após realizar as alterações clique em Salvar no final da página.

| 🛱 Salvar | 🗙 Excluir Usuário | Sesetar Senha |
|----------|-------------------|---------------|
|          |                   |               |
|          |                   |               |

# Nessa pagina também é possível resetar a senha de acesso ao sistema:

| 🛱 Salvar | 🗙 Excluir Usuário | 💁 Resetar Senha |
|----------|-------------------|-----------------|
|          |                   |                 |

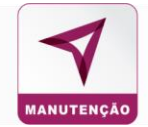

Clique em **Resetar Senha**, confirme a redefinição em **Sim**.

| Confirmação                               | ×       |
|-------------------------------------------|---------|
| Tem certeza que deseja redefinir a senha? |         |
|                                           | Não Sim |

O sistema apresentará a notificação que foi encaminhado para o e-mail cadastrado do usuário, as orientações para a alteração de senha.

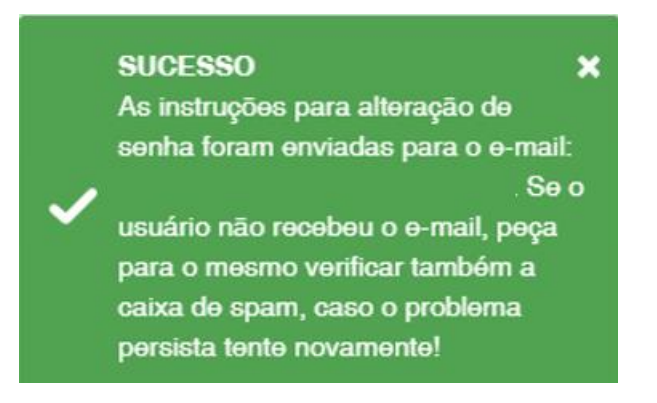

O usuário pode alterar a própria senha clicando em Alterar Senha

|            |         |        |                  |          |          |             | U           | ISUARIOS         |                      |                                 |                 |           |        |         |
|------------|---------|--------|------------------|----------|----------|-------------|-------------|------------------|----------------------|---------------------------------|-----------------|-----------|--------|---------|
| Condutores | Modelos | Marcas | Tipos de Veículo | Veículos | Usuários | Unidades    | Transações  | Estabelecimentos | Cartões Solicitados  | Combustíveis/Serviços Liberados | Cartões Coringa | Segurança | Avisos | Alçadas |
|            |         |        |                  |          |          | Administrac | dor Adminis | trador Consulta  | Gestor Alterar Senha | l                               |                 |           |        |         |

Insira a senha atual, a nova e confirme a nova senha e clique em Salvar.

|              | Administrador | Administrador Consulta | Gestor | Alterar Senha |  |
|--------------|---------------|------------------------|--------|---------------|--|
|              |               |                        |        |               |  |
|              | 5             | Senha de Ac            | esso   |               |  |
| Senha Atual  |               |                        |        |               |  |
| Nova Senha   |               |                        |        |               |  |
| Confirmar No | ova Senha     |                        |        |               |  |
|              |               | 🖺 Salvar               |        |               |  |

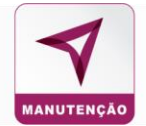

#### 5.6 Consulta de Divisões

Para consultar as informações de uma determinada Divisão:

| DIVISOES                                |                             |                                      |                                     |                               |                            |                  |            |  |
|-----------------------------------------|-----------------------------|--------------------------------------|-------------------------------------|-------------------------------|----------------------------|------------------|------------|--|
|                                         | Condutores Modelius Marces  | Velculos Usuários Divisi             | ies Unidades Subunidade             | rs Bases Carilies Solicitados | Segurança Axisos Alçadas   |                  |            |  |
|                                         |                             |                                      |                                     |                               |                            |                  |            |  |
|                                         |                             |                                      |                                     |                               |                            |                  | Ações -    |  |
| 10 y resultados por pá                  | nina                        |                                      |                                     |                               |                            | Busca rápida     |            |  |
| io e resultados por pa                  | y i ru                      |                                      |                                     |                               |                            |                  |            |  |
| Filtros 🗸                               |                             |                                      |                                     |                               |                            |                  |            |  |
| Cotigo If                               | Razbo Social                | Saldo Restante<br>11 (Manutengão) II | Saido Contratado<br>(Manutengto) II |                               | Enderage                   | IT Telefone      | II Agao    |  |
| 7                                       | SECRETARIA E GOVERNO PARANA | R\$ 100.000.00                       | R\$ 0.00                            |                               | RUA UM                     | (19) 3 7700-0000 | C Detalhes |  |
| 5                                       | SECRETARIA D GOVERNO PARANA | R5 0.00                              | R\$ 0.00                            |                               | RUA UM                     | (19) 3 7700-0000 | C Detalhes |  |
| 3                                       | SECRETARIA C                | RS 0.00                              | R\$ 0.00                            |                               | RUA UM                     | (19) 3 7700-0000 | C Detalhes |  |
| 2                                       | SECRETARIA B GOVERNO PARANA | R\$ 35.000,00                        | R\$ 0.00                            | PALA                          | CIO IGUAÇU - CENTRO CÍVICO | (41) 3 313-6031  | C Detalhes |  |
|                                         | SECRETARIA A GOVERNO PARANA | R\$ 299.000.00                       | R\$ 0.00                            | PALA                          | CIO IGUAÇU - CENTRO CÍVICO | (41) 3 313-6001  | C Detalhes |  |
| Managements due 1 and 5 de 5 fregulares |                             |                                      |                                     |                               |                            |                  |            |  |

Clique em **Detalhes** para alterar ou atualizar os detalhes da Divisão, como o tipo de controle da divisão.

| DIVISÕES                |                             |                                  |                                        |                                       |                |                  |                   |
|-------------------------|-----------------------------|----------------------------------|----------------------------------------|---------------------------------------|----------------|------------------|-------------------|
|                         | Condulares                  | Modelos Marcas Velculos Usuários | Divisões Unidades Subunidade           | n Bases Caribes Solicitados Segurança | Avisos Alçadas |                  |                   |
| 10 v resultados por pás | gina                        |                                  |                                        |                                       |                | Busca rápida     | Ações 🕶           |
| THROS +                 |                             |                                  |                                        |                                       |                |                  |                   |
| Codigo If               | Razbo Social                | Saldo Restante<br>(Manutenção)   | Saldo Contratado<br>II (Nanutenção) II | Enterego                              |                | Telefone         | Ação              |
| 7                       | SECRETARIA E GOVERNO PARANA | RS 108.000,00                    | R\$ 0,00                               | RUA UM                                |                | (19) 3 7700-0000 | C Detalhes        |
| 5                       | SECRETARIA D GOVERNO PARANÁ | R\$ 0,00                         | R\$ 0,00                               | RUA UM                                |                | (19) 3 7700-0000 | <b>G</b> Detalhes |
| 3                       | SECRETARIA C                | R\$ 0,00                         | RS 0,00                                | RUA UM                                |                | (19) 3 7700-0000 | C Detalhes        |
| 2                       | SECRETARIA B GOVERNO PARANA | RS 36.009.00                     | RS 0.00                                | PALÁCIO IGUAÇU - CENTR                | o civico       | (41) 3 313-8031  | C Detalhes        |
|                         | SECRETARIA A GOVERNO PARANA | RS 299.000.00                    | AS 0.00                                | PALÁCIO IGUAÇU - CENTR                | o civico       | (41) 3 313-0001  | C Detalhes        |
|                         |                             |                                  |                                        |                                       |                |                  | riar 1 Polaina    |

Na janela de **Detalhes da Divisão**, realize as alterações desejadas e no final da página clique em **Atualizar Dados**.

| DETALHES                  | DA DIVISÃO                  |
|---------------------------|-----------------------------|
|                           |                             |
| Dados da Divisao          |                             |
| Código                    | Razão Social                |
| 7                         | SECRETARIA E GOVERNO PARANA |
| CNPJ                      |                             |
| 86.461.128/0001-78        |                             |
| Endereço                  | Telefone para Contato       |
| RUA UM                    | (19) 3 7700-0000            |
| Nome/Responsável:         |                             |
| Andressa                  |                             |
| Controle Manufenção       |                             |
| Controle Divisão          |                             |
| VALOR                     | v                           |
| Saldo Contratado (Mensal) | Saldo Restante              |
| R\$ 0,00                  | R\$ 100.000,00              |
|                           |                             |
|                           | Atualizar dados             |

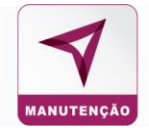

#### 5.7 Consulta Unidade

Para consultar as informações de uma Unidade:

|                            | UNIDADES   |                  |          |          |          |                |             |                 |                |                 |        |         |              |            |
|----------------------------|------------|------------------|----------|----------|----------|----------------|-------------|-----------------|----------------|-----------------|--------|---------|--------------|------------|
|                            | Condutores | Modelos Marcas   | Veículos | Usuários | Divisões | Unidades       | Subunidades | Bases           | Cartões Solici | tados Segurança | Avisos | Algadas |              |            |
|                            |            |                  |          |          |          |                |             |                 |                |                 |        |         |              | Ações -    |
| 10 v resultados por página |            |                  |          |          |          |                |             |                 |                |                 |        |         | Busca rápida |            |
| Filtros 🗸                  |            |                  |          |          |          |                |             |                 |                |                 |        |         |              |            |
|                            |            |                  |          |          |          | Saldo Restante |             | Saldo Contratad |                |                 |        |         |              |            |
| Código 17                  |            | Razão Social     |          |          |          | (Manutenção)   |             | (Manutenção)    |                | Statu           | •      |         | Tipo         | Ação       |
| 77                         |            | DEPARTAMENTO E   | 1        |          |          | R\$ 50.000.00  |             | R\$ 0.00        |                | ATI             | VA     |         | UNIDADE      | C Detalhes |
| 55                         |            | DEPARTAMENTO D   | 1        |          |          | R\$ 30.000.00  |             | R\$ 0.00        |                | AT              | VA     |         | UNIDADE      | C Detalhes |
| 42                         |            | BASE 1           |          |          |          | R\$ 0,00       |             | R\$ 0,00        |                | AT              | VA     |         | UNIDADE      | C Detalhes |
| 4                          |            | DEPARTAMENTO CIN | co       |          |          | RS 0,00        |             | R\$ 0,00        |                | AT              | VA     |         | UNIDADE      | C Detalhes |

Clique em **Detalhes** para alterar ou atualizar os detalhes da divisão, como o tipo de controle da divisão, atualização de saldo.

| UNIDADES                   |                                    |                   |                                   |                                     |                            |              |            |  |  |  |  |
|----------------------------|------------------------------------|-------------------|-----------------------------------|-------------------------------------|----------------------------|--------------|------------|--|--|--|--|
|                            | Condutores Modelos Marcas Veículos | Usuários Divisões | Unidades Subunidade               | es Bases Cartões Solie              | itados Segurança Avisos Al | çadas        |            |  |  |  |  |
| 10 → resultados por página |                                    |                   |                                   |                                     |                            | Busca rápida | Ações →    |  |  |  |  |
| Filtros 🗸                  |                                    |                   |                                   |                                     |                            |              |            |  |  |  |  |
| Cédigo 17                  | Razão Social                       |                   | Saldo Restante<br>(Manutenção) il | Saldo Contratado<br>(Manutenção) II | Status                     | ii Tipo      | ii Aşão    |  |  |  |  |
| 77                         | DEPARTAMENTO E1                    |                   | RS 50.000.00                      | R\$ 0.00                            | ATIVA                      | UNIDADE      | C Detalhes |  |  |  |  |
| 55                         | DEPARTAMENTO D1                    |                   | R\$ 30,000,00                     | R\$ 0.00                            | AVITA                      | UNIDADE      | 🖸 Detalhes |  |  |  |  |
| 42                         | BASE 1                             |                   | R\$ 0,00                          | R\$ 0.00                            | AVITA                      | UNIDADE      | C Detalhes |  |  |  |  |
| 4                          | DEPARTAMENTO CINCO                 |                   | R\$ 0,00                          | R\$ 0,00                            | ATIVA                      | UNIDADE      | C Detalhes |  |  |  |  |

Na janela de **Detalhes da Unidade**, realize as alterações desejas e no final da página clique em **Atualizar Dados.** 

| DETALHES                                                                | DA UNIDADE                  |
|-------------------------------------------------------------------------|-----------------------------|
| Dados Unidade                                                           |                             |
| Status                                                                  | Divisio                     |
| ATIV0 ¥                                                                 | SECRETARIA E GOVERNO PARANA |
|                                                                         |                             |
| Para alivar, favor entrar em contaño com nosso setor de relacionamento. |                             |
| Códige                                                                  |                             |
| n                                                                       |                             |
| Razko Nocial                                                            |                             |
| DEPARTAMENTO EI                                                         |                             |
| CNPJ                                                                    |                             |
| 86.461.128/0001-78                                                      |                             |
| Enderego                                                                |                             |
| RUAUM                                                                   |                             |
| Telefone                                                                |                             |
| (18) 3 7070-000                                                         |                             |
| NomefResponsável                                                        |                             |
| Andressa                                                                |                             |
| Controle Manutenção                                                     |                             |
| Controle Unidade                                                        |                             |
| VALOR                                                                   | ×                           |
| Baldo Contratado (Mensal)                                               | Baldo Restanto              |
| N8 0,00                                                                 | P8 80.000,00                |
|                                                                         |                             |
|                                                                         |                             |

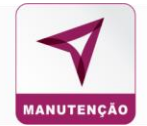

#### 5.8 Consulta de Subunidade

Para consultar as informações de uma Subunidade.

| SUBUNIDADES                         |                        |                         |                                   |                                     |                                      |         |              |                  |  |  |  |  |  |  |
|-------------------------------------|------------------------|-------------------------|-----------------------------------|-------------------------------------|--------------------------------------|---------|--------------|------------------|--|--|--|--|--|--|
|                                     | Condutores Modelos Mar | cas Velculos Usuários D | Divisões Unidades                 | Subunidades Bases                   | Cartões Solicitados Segurança Avisos | Alçadas |              |                  |  |  |  |  |  |  |
|                                     |                        |                         |                                   |                                     |                                      |         |              |                  |  |  |  |  |  |  |
|                                     |                        |                         |                                   |                                     |                                      |         |              | Ações -          |  |  |  |  |  |  |
| 10 🗸 resultados por página          |                        |                         |                                   |                                     |                                      |         | Busca rápida |                  |  |  |  |  |  |  |
| Filtros 🗸                           |                        |                         |                                   |                                     |                                      |         |              |                  |  |  |  |  |  |  |
| litros 🗸                            |                        |                         |                                   |                                     |                                      |         |              |                  |  |  |  |  |  |  |
| Codigo                              | If Razbo docial        |                         | Saldo Restante<br>(Manutenção) II | Saldo Contratado<br>(Manutenção) II | Status                               |         | Tipe         | Ação             |  |  |  |  |  |  |
| 777                                 | UNIDADE E 1.1          |                         | R\$ 10.000,00                     | R\$ 0.00                            | ATIVA                                |         | SUBUNIDADE   | 🖸 Detalhes       |  |  |  |  |  |  |
| 6                                   | UNIDADE CINCO A        |                         | RS 0.00                           | R\$ 0.00                            | ATIVA                                |         | SUBUNIDADE   | 🖸 Detalhes       |  |  |  |  |  |  |
| 555                                 | UNIDADE D1.1           |                         | R\$ 20.000,00                     | R\$ 0,00                            | ATIVA                                |         | SUBUNIDADE   | 🖸 Detalhes       |  |  |  |  |  |  |
| 0202                                | UNIDADE KAPPA N4       |                         | R\$ 5.000,00                      | R\$ 0.00                            | ATIVA                                |         | SUBUNIDADE   | 🕑 Detalhes       |  |  |  |  |  |  |
| 0201                                | UNIDADE DOIS N4        |                         | RS 0,00                           | R\$ 0.00                            | ATIVA                                |         | SUBUNIDADE   | 🖸 Detalhes       |  |  |  |  |  |  |
| 0103                                | UNIDADE BETA N4        |                         | R\$ 3.000,00                      | R\$ 0,00                            | AVITA                                |         | SUBUNIDADE   | 🖸 Detalhes       |  |  |  |  |  |  |
| 0102                                | UNIDADE DELTA N4       |                         | R\$ 22.600,00                     | R\$ 0.00                            | ATIVA                                |         | SUBUNIDADE   | 🕑 Detalhes       |  |  |  |  |  |  |
| 0101                                | UNIDADE ZERO N4        |                         | RS 3.000,00                       | R\$ 0,00                            | AVITA                                |         | SUBUNIDADE   | G Detalhes       |  |  |  |  |  |  |
| Mostrando de 1 até 8 de 8 registros |                        |                         |                                   |                                     |                                      |         |              | terior 1 Próximo |  |  |  |  |  |  |

Clique em **Detalhes** para alterar ou atualizar os detalhes da Subunidade, como o tipo de controle da divisão, atualização de saldo.

|                                     | SUBUNIDADES     |                              |                                   |                                     |                                             |              |                    |  |  |  |  |  |  |  |
|-------------------------------------|-----------------|------------------------------|-----------------------------------|-------------------------------------|---------------------------------------------|--------------|--------------------|--|--|--|--|--|--|--|
|                                     | Condutores Mode | los Marcas Veículos Usuários | Divisões Unidades                 | Subunidades Bases                   | Cartles Solicitados Segurança Avisos Alçada | ,            |                    |  |  |  |  |  |  |  |
|                                     |                 |                              |                                   |                                     |                                             |              |                    |  |  |  |  |  |  |  |
|                                     |                 |                              |                                   |                                     |                                             |              | Ações <del>-</del> |  |  |  |  |  |  |  |
| 10 🗸 resultados por página          |                 |                              |                                   |                                     |                                             | Busca rápida |                    |  |  |  |  |  |  |  |
| Filtros 🗸                           |                 |                              |                                   |                                     |                                             |              |                    |  |  |  |  |  |  |  |
| C4650 27                            | Razko Social    |                              | Saldo Restante<br>(Manufenção) II | Saldo Confratado<br>(Manufanção) II | Status                                      | II Tee II    | Ação               |  |  |  |  |  |  |  |
| 777                                 | UNIDADE E       | 1.1                          | RS 10.000.00                      | RS 0.00                             | ATIVA                                       | SUBUNIDADE   | 🖸 Detalhes         |  |  |  |  |  |  |  |
| 4                                   | UNIDADE CIN     | 4C0 A                        | R5 0,00                           | R3 0.00                             | ATIVA                                       | SUBUNIDADE   | 🕼 Detalhes         |  |  |  |  |  |  |  |
| 555                                 | UNIDADE D       | 01.5                         | R\$ 20.000,00                     | R\$ 0.00                            | AVITA                                       | SUBUNIDADE   | 🖸 Detalhes         |  |  |  |  |  |  |  |
| 0202                                | UNIDADE KAP     | PPA, Not                     | R\$ 5.000,00                      | R\$ 0,00                            | ATIVA                                       | SUBUNIDADE   | 🕑 Detalhes         |  |  |  |  |  |  |  |
| 0201                                | UNIDADE DO      | 15 N4                        | R\$ 0,00                          | RS 0,00                             | ATIVA                                       | SUBUNIDADE   | 🕼 Detalhes         |  |  |  |  |  |  |  |
| 0103                                | UNIDADE BET     | TA N4                        | #\$ 3.000,00                      | RS 0,00                             | ATIVA                                       | SUSUNIDADE   | 🕼 Detalhes         |  |  |  |  |  |  |  |
| 0102                                | UNIDADE DEL     | TA NA                        | RS 22,400,00                      | RS 0,00                             | ATIVA                                       | SUBUNIDADE   | 🕼 Detalhes         |  |  |  |  |  |  |  |
| 0101                                | UNIDADE ZEF     | RO N4                        | R\$ 3.000,00                      | R\$ 0,00                            | ATIVA                                       | SUBUNIDADE   | 🕼 Detalhes         |  |  |  |  |  |  |  |
| Mostrando de 1 até 8 de 8 registros |                 |                              |                                   |                                     |                                             |              | rior • Prising     |  |  |  |  |  |  |  |

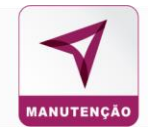

Na janela de **Detalhes da Subunidade**, realize as alterações desejas e no final da página clique em **Atualizar Dados.** 

| D                                                                | ETALHES DA | SUBUNIDADE                      |
|------------------------------------------------------------------|------------|---------------------------------|
| Dados Subunidade                                                 |            |                                 |
| 8tatus<br>ATIVO                                                  | ~          | Unidede<br>56 - DEPARTAMENTO D1 |
| Para ativar, favor entrar em contato com nosso setor de relacion | amento.    |                                 |
| Código                                                           |            |                                 |
| 555                                                              |            |                                 |
| Razão Bocial                                                     |            |                                 |
| UNIDADE D1.1                                                     |            |                                 |
| CNPJ                                                             |            |                                 |
| 26.031.597/0001-25                                               |            |                                 |
| Endereço                                                         |            |                                 |
| RUA UM                                                           |            |                                 |
| Telefone                                                         |            |                                 |
| (19) 3 7070-000                                                  |            |                                 |
| Nome/Responsável                                                 |            |                                 |
| Andressa                                                         |            |                                 |
| Controle Manutenção<br>Controle Subunidade                       |            |                                 |
| VALOR                                                            |            | ~                               |
| Saido Contratado (Mensal)                                        |            | Saldo Restante                  |
| R\$ 0,00                                                         |            | R\$ 20.000,00                   |
|                                                                  |            |                                 |
| Excluir subunidade                                               |            | Ahualizar Dudos                 |

#### 5.9 Consulta Base

Para consultar as informações de uma Base.

| BASES                      |            |                         |                   |          |             |                  |                      |          |         |                                   |                               |                    |  |
|----------------------------|------------|-------------------------|-------------------|----------|-------------|------------------|----------------------|----------|---------|-----------------------------------|-------------------------------|--------------------|--|
|                            | Condutores | Medelos Marcas Veículos | Usuários Divisões | Unidades | Subunidades | Rases Cartões Se | elicitados Segurança | Avisos / | Uçadına |                                   |                               |                    |  |
|                            |            |                         |                   |          |             |                  |                      |          |         |                                   |                               |                    |  |
|                            |            |                         |                   |          |             |                  |                      |          |         |                                   |                               | Ações <del>-</del> |  |
| 10 🗸 resultados por página |            |                         |                   |          |             |                  |                      |          |         |                                   | Busca rápida                  |                    |  |
| Filtros 🗸                  |            |                         |                   |          |             |                  |                      |          |         |                                   |                               |                    |  |
|                            |            |                         |                   |          |             |                  |                      |          |         |                                   |                               |                    |  |
| Codigo IF                  |            | Razão Social            |                   |          |             |                  | Subunidade           |          |         | Saldo Contratado<br>Manutenção II | Saldo Restante<br>Manuterição | A\$80              |  |
| 7777                       |            | SUBUNIDADE E 1.1.1      |                   |          |             |                  | UNIDADE E 1.1        |          |         | RS 0,00                           | R\$ 19.347,82                 | C Detalhes         |  |
| 8585                       |            | SUBUNIDADE D1.1.1       |                   |          |             |                  | UNIDADE D1.1         |          |         | R\$ 0.00                          | R\$ 5.000,00                  | CDetalhes          |  |
| 7                          |            | SUBUNIDADE GAMA         |                   |          |             |                  | UNIDADE BETA N4      |          |         | R\$ 0.00                          | R\$ 2.747,80                  | C Detalhes         |  |
| 7                          |            | SUBUNIDADE CINCO A.A    |                   |          |             |                  | UNIDADE CINCO A      |          |         | R\$ 0,00                          | R\$ 0,00                      | C Detalhes         |  |
| 4                          |            | SUBUNIDADE KAPPA NS     |                   |          |             |                  | UNIDADE KAPPA N4     |          |         | R\$ 0,00                          | R\$ 0,00                      | C Detalhes         |  |

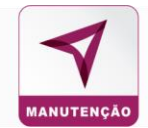

Clique em **Detalhes** para alterar ou atualizar os detalhes da unidade, como o tipo de controle da Base.

|                            | UNIDADES       |                      |                  |                                |             |                                  |                 |              |               |              |   |            |
|----------------------------|----------------|----------------------|------------------|--------------------------------|-------------|----------------------------------|-----------------|--------------|---------------|--------------|---|------------|
|                            | Condutores Mod | elos Marcas Veículos | Usuários Divisõe | es Unidades                    | Subunidades | Bases Car                        | tões Solicitado | is Segurança | Avisos Alçada | 5            |   |            |
|                            |                |                      |                  |                                |             |                                  |                 |              |               |              |   |            |
|                            |                |                      |                  |                                |             |                                  |                 |              |               |              |   | Ações -    |
| 10 v resultados por página |                |                      |                  |                                |             |                                  |                 |              |               | Busca rápida |   |            |
| Filtros 🗸                  |                |                      |                  |                                |             |                                  |                 |              |               |              |   |            |
|                            |                |                      |                  |                                |             |                                  |                 |              |               |              |   |            |
| Código [/                  |                | Razão Social         |                  | Saldo Restante<br>(Manutenção) |             | Saldo Contratado<br>(Manutenção) |                 | Status       |               | Tipo         | п | Ação       |
| 77                         |                | DEPARTAMENTO E1      |                  | RS 50.000.00                   | D           | R\$ 0.00                         |                 | ATIVA        |               | UNIDADE      |   | C Detalhes |
| 55                         |                | DEPARTAMENTO D1      |                  | R\$ 30.000.00                  | Þ           | R\$ 0.00                         |                 | ATIVA        |               | UNIDADE      |   | G Detalhes |
| 42                         |                | BASE 1               |                  | R\$ 0,00                       |             | R\$ 0,00                         |                 | ATIVA        |               | UNIDADE      |   | C Detalhes |
| 4                          |                | DEPARTAMENTO CINCO   |                  | R\$ 0,00                       |             | R\$ 0,00                         |                 | ATIVA        |               | UNIDADE      |   | C Detalhes |

Na janela de **Detalhes da Unidade**, realize as alterações desejas e no final da página clique em **Atualizar Dados.** 

#### DETALHES DA BASE

| Dados Base                                    |                 |
|-----------------------------------------------|-----------------|
| Subunidade                                    |                 |
| UNIDADE E 1.1                                 |                 |
| Código                                        |                 |
| 7777                                          |                 |
| Razão Social                                  |                 |
| SUBUNIDADE E 1.1.1                            |                 |
| Endereço *                                    |                 |
| Rua Martinho Calsavara, 192 - Swift, Campinas |                 |
| Telefone *                                    |                 |
| (19) 3 5187-000                               |                 |
| Nome/Responsável *                            |                 |
| Andressa                                      |                 |
| Controle Base Manutenção                      |                 |
| VALOR                                         | ~               |
| Saldo Contratado (Mensal)                     | Saldo Restante  |
| 0                                             | 19347,82        |
|                                               |                 |
|                                               | Atualizar Dados |

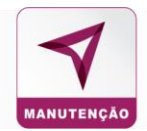

#### 5.10 Consulta Segurança

Para visualizar o histórico de operações nos veículos, bloqueio de condutor, bloqueio de veículo e Histórico de Login.

| HISTÓRICO DE OPERAÇÕES - SEGURANÇA |         |        |                 |          |                |          |                     |          |                     |           |        |         |  |
|------------------------------------|---------|--------|-----------------|----------|----------------|----------|---------------------|----------|---------------------|-----------|--------|---------|--|
| Condutores                         | Modelos | Marcas | Veículos        | Usuários | Divisões       | Unidades | Subunidades         | Bases    | Cartões Solicitados | Segurança | Avisos | Alçadas |  |
|                                    |         |        | Histórico de Op | erações  | Bloqueio de Co | ondutor  | Bloqueio de Veículo | Histório | o de Login          |           |        |         |  |

#### Histórico

No histórico de operação está o registro de ações feitas no sistema por determinado período. Contém todos os principais detalhes referentes à determinado cartão, condutor, veículo e bloqueios do sistema.

| HISTÓRICO DE OPERAÇÕES - SEGURANÇA |                                                                  |                  |                            |                   |                             |                         |                      |          |                     |        |               |                   |                  |          |           |
|------------------------------------|------------------------------------------------------------------|------------------|----------------------------|-------------------|-----------------------------|-------------------------|----------------------|----------|---------------------|--------|---------------|-------------------|------------------|----------|-----------|
|                                    | c                                                                | ondutores        | Modelos                    | Marcas            | Veículos                    | Usuários                | Divisões             | Unidades | Subunidades         | Bases  | Cartões Solic | citados Segurança | Avisos           | Alçadas  |           |
|                                    |                                                                  |                  |                            |                   | Histórico de Op             | erações                 | Bloqueio de C        | Condutor | Bloqueio de Veículo | Histór | ico de Login  |                   |                  |          |           |
|                                    |                                                                  |                  |                            |                   |                             |                         |                      |          |                     |        |               |                   |                  |          | Ações •   |
| 10 v resu                          | iltados por p                                                    | ágina            |                            |                   |                             |                         |                      |          |                     |        |               |                   |                  |          | T Filtros |
| Data II                            | Hora                                                             |                  |                            |                   |                             | Descripă                | •                    |          |                     |        | Tipe          | Registro          |                  | Psulario | Agão      |
| 10/11/2020                         | 10:14:04                                                         | SOLICITAÇÃO DE : | SEGUNDA VIA DO CARTÁ       | λο, мοτινο: Fur   | RTO/ROUBO                   |                         |                      |          |                     |        | VEICULO       | KWID - GGN3J82    | elandra pereira@ | interno  | 🕑 Editar  |
| 10/11/2020                         | 10:14:28                                                         | soucitação de    | SEGUNDA VIA DO CARTÁ       | λο, мοτινα: Fur   | 10/00/80                    |                         |                      |          |                     |        | VEICULO       | KWID - GGN3J82    | elandra pereira@ | interno  | 🕑 Editar  |
| 04/11/2020                         | 18:59:50                                                         | ALÇADA NIVEL1 N  | o valor de RS 300,00 foi a | iterada para (PRI | MEIRO NIVEL ] no valor de R | 3 0,01 para o usuário ( | νεπαςλο μεππι        |          |                     |        | USUARIO       | OPERACAD          | ml@interno       |          | 🕑 Editar  |
| 04/11/2020                         | 18.58.12                                                         | ALTERAÇÃO DA M   | ATRICULA DO USUÁRIO        | I CODIGO USUAR    | RIO: 5 I MATRICULA ANTIGA   | NÃO INFORMADO ->        | MATRICULA NOVA: 3893 | 78933    |                     |        | USUARIO       | OPERACAD          | ml@interno       |          | 🗳 Editar  |
| 04/11/2020                         | 10.50.11                                                         | DESELOQUEIO US   | UARIO                      |                   |                             |                         |                      |          |                     |        | USUARIO       | OPERACAO          | mt@interno       |          | 🖸 Editar  |
| 28/10/2020                         | 11.37.57 CADASTRO DE RELATÓRIO CUSTOMICADO DE MANUTENÇÃO - TESTE |                  |                            |                   |                             |                         |                      |          |                     |        | RELATORIO     | 1                 | andressa@interno |          | 🗳 Editar  |

#### **Bloqueio Condutor**

Os condutores seus respectivos registros e unidades que foram bloqueadas pelo gestor no sistema, ou previamente parametrizadas para bloquear.

#### HISTÓRICO DE OPERAÇÕES - SEGURANÇA

|            |             | Condutores Modelos                      | Marcas            | Veículos                  | Usuários               | Divisões           | Unidades | Subunidades         | Bases  | Cartões Sol  | icitados Seguran | ça Avisos Alçadat       | •               |
|------------|-------------|-----------------------------------------|-------------------|---------------------------|------------------------|--------------------|----------|---------------------|--------|--------------|------------------|-------------------------|-----------------|
|            |             |                                         |                   | Histórico de O            | perações               | Bloqueio de (      | Condutor | Bloqueio de Veículo | Histór | ico de Login |                  |                         |                 |
|            |             |                                         |                   |                           |                        |                    |          |                     |        |              |                  |                         | Ações •         |
| 10 🛩 res   | ultados por | página                                  |                   |                           |                        |                    |          |                     |        |              |                  |                         | ¥ Fitros        |
| Data A     | Here        |                                         |                   |                           | Descrip                | 44°                |          |                     |        | Tipe         | Registre         | Onabrie                 | Agilo           |
| 10/11/2020 | 10.14.04    | SOUCITAÇÃO DE SEGUNDA VA DO CAR         | TÃO, MOTIVO: FU   | 10.80480                  |                        |                    |          |                     |        | VEICULO      | KIMD - GGN3J83   | elandra perena Cinema   | 🖸 Editar        |
| 10-11-2220 | 10.14.28    | SOUCITAÇÃO DE SEGUNDA VIA DO CAR        | TÃO MOTIVO FU     | ITO:ROUBO                 |                        |                    |          |                     |        | VECULO       | KIMD - DONGUEZ   | elandra pereira@interna | 🖾 Edtar         |
| 04/11/2020 | 18.04.00    | ALÇAÇA NIVEL1 no velor de RS 300.00 foi | atarata para (PR) | WEIRO WIVEL J to valut de | R3.0.01 para o usuário | OPERAÇÃO PERPL     |          |                     |        | USUARIO      | OPERACAD         | int@interio             | G Editar        |
| 94/11/2020 | 18.88.12    | ALTERAÇÃO DA MATRICULA DO USUÁRI        | 0) 000/60 USUA    | RO: 5 I MATRICULA ANTIG   | ia, não informado -    | MATRICULA NOVA 388 | 378433   |                     |        | USUARIO      | OPERAGAO         | mt@interno              | 🕼 Edtar         |
| 04:11:0020 | 18.88.11    | DESBLOQUEIO VISUARIO                    |                   |                           |                        |                    |          |                     |        | USUARIO      | OPERADAD         |                         | <b>G</b> Editar |
| 28-0.2020  | 11.37.87    | CADASTRO DE RELATÓRIO CUSTORIZAS        | DO DE MANUTENÇ    | AD - TESTE                |                        |                    |          |                     |        | RELATORIO    | ÷.               | antrassa@interno        | <b>G</b> Edtar  |

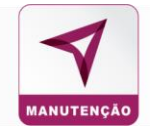

#### **Bloqueio Veículo**

O bloqueio do veículo ocorrerá quando o mesmo ficar no status Inativo.

|                    |                                |                            | BLOQUEIO                           | DE VEÍCULOS - SEGURANÇA                |                                               |                              |                  |
|--------------------|--------------------------------|----------------------------|------------------------------------|----------------------------------------|-----------------------------------------------|------------------------------|------------------|
| Condutores Mode    | ilos Marcas Tipos de Veículo V | leículos Usuários Div      | isões Unidades Subunidades         | Bases Transações Estabelecimentos      | Cartões Solicitados Combustíveis/Serviç       | os Liberados Cartões Coringa | Segurança Avisos |
|                    | Histórico                      | de Operações Bloqueio de A | Abastecimento Bioqueio de Condutor | Bloqueio de Veículo Veículos Liberados | Histórico de Login - Bloqueio Atualização Pre | iços                         |                  |
|                    |                                |                            |                                    |                                        |                                               |                              | Ações ▼          |
| 10 v resultados po | or página                      |                            |                                    |                                        |                                               | Busca rá                     | pida             |
| Filtros M          |                                |                            |                                    |                                        |                                               |                              |                  |
| 111000             |                                |                            |                                    |                                        |                                               |                              |                  |
| Código 🏼 🕸         | Modelo II                      | Placa []                   | Prefixo 11                         | Km/Horimetro Atual                     | 11 Unidade 11                                 | Status 11                    | Ação             |
| 83                 | CORINGA                        | COR-0013                   | INDISPONIVEL                       | 0                                      | UNIDADE 1                                     | INATIVO                      | CEditar          |
| 82                 | TESTE SANTANA                  | EQP-0101                   | EQP0101                            | 2000                                   | SUB 13.1                                      | INATIVO                      | CEditar          |
| 81                 | UNO                            | ABC0D01                    | TR001                              | 2500                                   | SUB 1.2                                       | INATIVO                      | <b>G</b> Editar  |

## Histórico de Login

É possível consultar o histórico dos acessos ao sistema. Nesse item é possível consultar a data, horário, o usuário e o IP do usuário que realizou acesso ao sistema.

|                                        |                                    | HISTÓRICO DE LOGIN -                         |                                                 |                                 |                    |
|----------------------------------------|------------------------------------|----------------------------------------------|-------------------------------------------------|---------------------------------|--------------------|
| Condutores Modelos Marcas              | Tipos de Veículo Veículos Usuários | Unidades Transações Estabelecimentos         | Cartões Solicitados Combustíveis/Serviços Liber | rados Cartões Coringa Segurança | Avisos Algadas     |
|                                        | Histórico de Operapões - Bloqueio  | de Abastecimento Bioqueio de Condutor Bioque | io de Veículo Histórico de Login Parametrizap   | ões de Acessos                  |                    |
|                                        |                                    |                                              |                                                 |                                 |                    |
|                                        |                                    |                                              |                                                 |                                 | Ações -            |
| 10 v resultados por página             |                                    |                                              |                                                 |                                 | ▼ Filtros          |
|                                        |                                    |                                              |                                                 |                                 | 11000              |
| Data Ik                                | Hora                               | Usuá                                         | rio                                             |                                 | 1P                 |
| 20/10/2020                             | 15:23                              | ELIANA                                       |                                                 | 187.72.210.138                  |                    |
| 16/10/2020                             | 08:29                              | MARCELO                                      |                                                 | 179.93.205.243                  |                    |
| 15/10/2020                             | 17:50                              | MARCELO                                      |                                                 | 177.106.6.123                   |                    |
| 08/10/2020                             | 15:38                              | MARCELO                                      |                                                 | 181.191.8.42                    |                    |
| 01/10/2020                             | 17:52                              | MARCELO                                      |                                                 | 187.72.210.138                  |                    |
| 29/09/2020                             | 10:44                              | MARCOSMP                                     |                                                 | 187.10.25.189                   |                    |
| 29/09/2020                             | 10:44                              | MARCOSMP                                     |                                                 | 187.10.25.189                   |                    |
| 25/00/2020                             | 11:10                              | MARCOSMP                                     |                                                 | 191.17.38.220                   |                    |
| 24/09/2020                             | 09:21                              | MICHAELJUNIO                                 |                                                 | 179.228.160.212                 |                    |
| 16/06/2020                             | 10:54                              | ANAPAULATESTE                                |                                                 | 179.240.130.108                 | 1 (C)              |
| Mostrando de 1 até 10 de 684 registros |                                    |                                              |                                                 |                                 |                    |
|                                        |                                    |                                              |                                                 | Anterior 1                      | 2 3 4 5 60 Próximo |

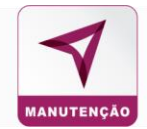

#### 6. Controles

#### 6.1 Restrições

Para realizar a consulta e criação de restrições para melhor controle da frota.

# FERRAMENTAS

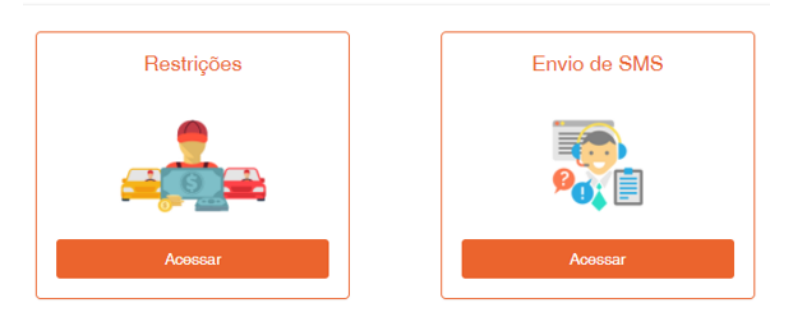

Ao clicar em **Acessar** é direcionado para a tela de restrições onde as informações das restrições ativas: Código da restrição, nome, mensagem da restrição, parâmetro que podem ter dois níveis, se é informativa onde o usuário receberá uma notificação sobre o veículos ou restritiva onde ocorre o bloqueio de um certo item ou serviço.

| Restriçõe      | es                                        |                                                       |                            |             |                    |            |              |            |         |
|----------------|-------------------------------------------|-------------------------------------------------------|----------------------------|-------------|--------------------|------------|--------------|------------|---------|
|                |                                           |                                                       |                            |             |                    |            |              | C+ Voltar  | Ações 🕶 |
| Exibir 10      | ✓ por página                              |                                                       |                            |             |                    |            | Busca        | :          |         |
| Código 🚲       | Nome                                      | Iî Restrição/Mensagem                                 | * II                       | Parametro 1 | Parametro 2        | Tipo 🔐     | Qtd Veículos | Nível 🔐    |         |
| 3              | Valor Máximo HORA/HOMEM por Tipo de Veíce | o Valor Mínimo/Máximo por mão de obra (hora/homem) po | r tipo de veículo por item | LEVE        | R\$0,01   R\$92,00 | Restritivo | 15           | Cliente    | 0       |
| Exibindo págin | a 1 de 1                                  |                                                       |                            |             |                    |            | A            | Interior 1 | Próxima |

Para editar uma restrição já existente, clique no símbolo en realize as alterações necessárias e em seguida clique em **Salvar Restrição** no canto superior direito da tela.

| Restrição / Informativo - Manutenção                                                                                                    | 🔁 Votar 🗎 Salvar Hestopic             |
|----------------------------------------------------------------------------------------------------|---------------------------------------|
| Nome da restrição                                                                                                    |                                       |
| Valor Máximo HORA/HOMEM por Tipo de Velculo                                                                                                    | □ Restrição interna                   |
| Restrição / Informativo                                                                                                    | Тіро                                  |
| 58 - Valor Minimo/Máximo por mão de obra (hora/homem) por tipo de veículo por item                                                                           | Restritivo                            |
| Tipo de Veículo                                                                                                    |                                       |
| LEVE                                                                                                    |                                       |
| Valor Mínimo Mão de Obra (hora/homem)                                                                                                    | Valor Máximo Mão de Obra (hora/homem) |
| 0,01                                                                                                    | 92,00                                 |
|                                                                                                    |                                       |
| Modo Restritivo                                                                                                    |                                       |
| Horário início                                                                                                    | Horário fim                           |
| NÃO UTILIZAR PERÍODO                                                                                                    | SELECIONAR INÍCIO                     |
| ATENÇÃO! Se informados horários de início e fim para parametrizações do tipo restritiva, somente serão aplicadas as restrições no período acima selecionado. |                                       |

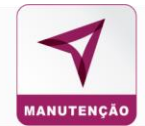

#### Para criar uma nova restrição, clique no botão Ações em seguida em Nova Restrição

#### Preencha os campos solicitados, o tipo de restrição e o nível da restrição

| Restrições        |                                                                      |                                                                        |                             |             |                    |            |              |         |                                                                |
|-------------------|----------------------------------------------------------------------|------------------------------------------------------------------------|-----------------------------|-------------|--------------------|------------|--------------|---------|----------------------------------------------------------------|
|                   |                                                                      |                                                                        |                             |             |                    |            |              | G       | Voltar Ações •                                                 |
| Exibir 10 🗸       | por página                                                           |                                                                        |                             |             |                    |            |              | Busca:  | <ul> <li>Nova Restrição</li> <li>Consultar veiculos</li> </ul> |
| Código 🕌          | Nome 11                                                              | Restrição/Mensagem                                                     |                             | Parametro 1 | Parametro 2        | Tipo II    | Qtd Veículos | Nível   | Agrupar Veiculos<br>Relatório                                  |
| 3                 | Valor Máximo HORA/HOMEM por Tipo de Veículo                          | Valor Mínimo/Máximo por mão de obra (hora/homem) po                    | or tipo de veículo por item | LEVE        | R\$0,01   R\$92,00 | Restritivo | 15           | Cliente | 0                                                              |
| Exibindo página 1 | de 1                                                                 |                                                                        |                             |             |                    |            |              | Anterio | or 1 Próxima                                                   |
|                   |                                                                      |                                                                        |                             |             |                    |            |              |         |                                                                |
|                   |                                                                      |                                                                        |                             |             |                    |            |              |         |                                                                |
|                   |                                                                      |                                                                        |                             |             |                    |            |              | _       |                                                                |
| Restrição         | / Informativo - Abastecimento                                        |                                                                        |                             |             |                    |            | C• Volt      | ar 🖪 8  | Salvar Restrição                                               |
| Nome da restriç   | ão                                                                   |                                                                        |                             |             |                    |            |              |         |                                                                |
|                   |                                                                      |                                                                        | 🗆 Restrição interna         |             |                    |            |              |         |                                                                |
| Restrição / Infor | mativo ()                                                            |                                                                        | Tino                        |             |                    |            |              |         |                                                                |
| 1 - Km/l (Minin   | no/Máximo)                                                           | ~                                                                      | Restritivo                  |             |                    |            |              |         | ~                                                              |
| KM/L Min          |                                                                      |                                                                        | KM/L M6x                    |             |                    |            |              |         |                                                                |
|                   |                                                                      |                                                                        |                             |             |                    |            |              |         |                                                                |
|                   |                                                                      |                                                                        |                             |             |                    |            |              |         |                                                                |
| Modo Restrit      | ivo                                                                  |                                                                        |                             |             |                    |            |              |         |                                                                |
| Horário inío      | io                                                                   |                                                                        | Horário fim                 |             |                    |            |              |         |                                                                |
| NÃO UTI           | LIZAR PERÍODO                                                        | ~                                                                      | SELECIONAR INÍCIO           |             |                    |            |              |         | ~                                                              |
| ATENÇÃO: S        | e informados horarios de inicio e fim para parametrizações do tipo n | estritiva, somente serao aplicadas as restrições no periodo acima sele | cionado.                    |             |                    |            |              |         |                                                                |
|                   |                                                                      |                                                                        |                             |             |                    |            |              |         |                                                                |
| Nível do restric  | ~~~~                                                                 |                                                                        |                             | Filtrar po  | ar.                |            |              |         |                                                                |
| VEICULO/PL        | ACA                                                                  |                                                                        |                             | Plac        | a                  | ✓ Filt     | ro           |         |                                                                |
|                   |                                                                      |                                                                        |                             |             |                    |            |              |         |                                                                |

#### Caso o nível de restrição seja por veículo/placa, selecione as placas que entrarão na restrição:

|         | Placa 👔              | Unidade 11      | Sub-Unidade 11     | Marca 11  | Modelo 11 | Tipo de Comb. 🌐 | Tipo 🌐       | Patrimonio/Num. Frota | Prefixo 11   |
|---------|----------------------|-----------------|--------------------|-----------|-----------|-----------------|--------------|-----------------------|--------------|
|         | AAA-0101             | UNIDADE PRIME 1 | UNIDADE PRIME 1    | FIAT      | TORONTO   | GASOLINA        | INDISPONÍVEL |                       |              |
|         | AAA-0188             | UNIDADE PRIME 1 | UNIDADE PRIME 1    | FIAT      | TORONTO   | GASOLINA        | INDISPONÍVEL |                       |              |
|         | AAA-1111             | TESTE           | TESTE              | CHEVROLET | CORSA     | GASOLINA        | LEVE         |                       | 1            |
|         | AAA-1112             | UNIDADE PRIME 3 | SUBUNIDADE PRIME 5 | FIAT      | DOBLO     | GASOLINA        | LEVE         |                       | 111          |
|         | AAA-1231             | UNIDADE PRIME 3 | SUBUNIDADE PRIME 6 | AGRALE    | 8500 TCA  | GASOLINA        | LEVE         |                       | 123123       |
|         | AAA-1241             | UNIDADE PRIME 1 | SUBUNIDADE PRIME 1 | AGRALE    | 8500 TCA  | FLEX            | PESADO       |                       | AAAA         |
|         | AAA-1245             | UNIDADE PRIME 1 | UNIDADE PRIME 1    | AGRALE    | 8500 TCA  | GASOLINA        | PESADO       |                       | AAAA         |
|         | AAA-2121             | TESTE           | TESTE              | FIAT      | DOBLO     | GASOLINA        | LEVE         | 3322                  | 2211         |
|         | AAA-5454             | UNIDADE PRIME 3 | SUBUNIDADE PRIME 5 | FIAT      | DOBLO     | GASOLINA        | LEVE         |                       | 45454545     |
|         | AAS-4564             | UNIDADE PRIME 1 | SUBUNIDADE PRIME 1 | AGRALE    | 8500 TCA  | GASOLINA        | INDISPONIVEL |                       | 123123       |
| Mostran | do de 1 até 10 de 20 | 9 registros     |                    |           |           |                 |              | Anterior 1 2 3 4 5    | . 21 Próximo |

Agora se o nível de restrição for modelo de veículo, ao lado selecione os modelos que entrarão na restrição:

| Nivel da restrição |   | Modelos       |   |
|--------------------|---|---------------|---|
| MODELO             | - | 312 - FERRARI | ~ |
|                    |   |               |   |

E em seguida clique em Salvar Restrição, para salvar a restrição criada.

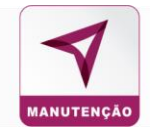

Em **Consultar Veículos**, é possível visualizar as restrições e abastecimentos bloqueados para um determinado veículo.

| Restriçõe       | S                             |                                                                    |             |             |             |              |               |                                      |
|-----------------|-------------------------------|--------------------------------------------------------------------|-------------|-------------|-------------|--------------|---------------|--------------------------------------|
| ABASTECIME      | ENTO V                        |                                                                    |             |             |             |              | G+ Volt       | ar Ações -                           |
| Exibir 10       | ✓ por página                  |                                                                    |             |             |             |              | Busca:        | lova Restrição<br>Xonsultar veículos |
| Código 👔        | Nome 11                       | Restrição/Mensagem 11                                              | Parametro 1 | Parametro 2 | Tipo 👔      | Qtd Veículos | Nível U       | grupar Veiculos                      |
| 32              | tst capacidade tanque         | Capacidade do Tanque                                               | 2 Its       | -           | Informativo | 209          | Cliente       | 0                                    |
| 33              | tst capacidade tanque veiculo | Capacidade do Tanque                                               | 34 lts      | -           | Informativo | 1            | Veículo/Placa | 0                                    |
| 40              | Teste Matheus                 | Permite abastecimento apenas de acordo com o tipo de cartão no POS | 7           | 1 2 4       | Restritivo  | 1            | Veículo/Placa | 0                                    |
| Exibindo página | 1 de 1                        |                                                                    |             |             |             |              | Anterior      | 1 Próxima                            |

## Pesquise pela placa do veículo:

#### RESTRIÇÕES E ABASTECIMENTOS BLOQUEADOS POR VEÍCULO

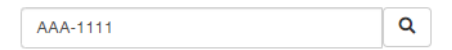

Na primeira aba são as restrições do veículo pesquisado.

|                   |                                  |           | RESTRIÇÕES E                       | ABASTECIMENTOS BLOQUEADOS P                     | OR VEÍCI | ULO             |             |                  |          |             |
|-------------------|----------------------------------|-----------|------------------------------------|-------------------------------------------------|----------|-----------------|-------------|------------------|----------|-------------|
|                   |                                  |           |                                    | AAA-1111<br>Informação do veículo               | ٩        |                 |             |                  |          |             |
|                   |                                  |           | Marca                              | Modelo                                          |          |                 | Placa       |                  |          |             |
|                   |                                  | CHEVROLET |                                    | CORSA                                           |          | AAA-1111        |             |                  |          |             |
|                   |                                  |           | Prefixo                            | Km                                              |          |                 | Nº cartão   |                  |          |             |
|                   |                                  | 1         |                                    | 2000                                            |          | 146100000000070 | D           |                  |          |             |
| Restrições        | Abastecimentos bloqueados        |           |                                    |                                                 |          |                 |             |                  |          |             |
| Exibir 10 🗸 por p | página                           |           |                                    |                                                 |          |                 |             |                  | Busca:   |             |
| Restrição 🛛 🕸     | Nome                             |           | Mensagem                           |                                                 |          |                 | Parâmetro 1 | Parâmetro 2      | Nível J† | Тіро Л      |
| 28                | TESTE PRI                        |           | Mensagem SLIP                      |                                                 |          |                 | - KM        | - %              | Cliente  | Informativo |
| 32                | tst capacidade tanque            |           | Capacidade do Tanque               |                                                 |          |                 | 2 Its       |                  | Cliente  | Informativo |
| 33                | tst capacidade tanque veiculo    |           | Capacidade do Tanque               |                                                 |          |                 | 34 Its      |                  | Veículo  | Informativo |
| 10                | VI MAX LAVACEM - BARREIO (1.2.12 |           | Valoritiona Milo de Obre (Minimo/M | áximo) por Categoria do Item o por Tipo voículo |          |                 | 0.01/24.69  | PARREIOU AVACENC | Cliente  | Destribus   |

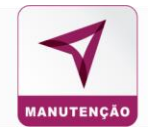

Na segunda aba são os abastecimentos bloqueados do veículo pesquisado devido a restrição estabelecida:

|                 |                          |                       |             | 1  | AAA-1111   |        |            | Q              |        |                    |           |        |                  |
|-----------------|--------------------------|-----------------------|-------------|----|------------|--------|------------|----------------|--------|--------------------|-----------|--------|------------------|
|                 |                          |                       |             |    | Informa    | ação ( | do veículo |                |        |                    |           |        |                  |
|                 |                          | Marca                 |             |    |            | Mode   | olo        |                |        | Placa              |           |        |                  |
|                 |                          | CHEVROLET             |             | CO | ORSA       |        |            |                | AAA-11 | 11                 |           |        |                  |
|                 |                          | Prefixo               |             |    |            | Km     | 1          |                |        | Nº cartão          |           |        |                  |
|                 |                          | 1                     |             | 20 | 00         |        |            |                | 146100 | 0000000070         |           |        |                  |
|                 |                          | -                     |             |    |            |        |            |                |        |                    |           |        |                  |
| lestrições      | Abastecimentos bloqueado | S                     |             |    |            |        |            |                |        |                    |           |        |                  |
| r 10 <b>v</b> p | oor página               |                       |             |    |            |        |            |                |        |                    |           |        | Busca:           |
| strição 🌐       | Data abastecimento       | 11 Hora abastecimento | Combustivel |    | Quantidade |        | Valor II   | Velor unitério |        | Estabelecimento 17 | Cidade 11 | Estado | Statue restrição |
|                 |                          |                       | CAROLINIA   |    | 201        |        | DS 4 19    | PS 0 210       |        | AUTO POSTO PP      | SAO PAULO | 20     | EXCLUÍDA         |

Em **Agrupar Veículo**, permite que seja criado o próprio grupo de veículos, para os quais serão aplicados uma determinada restrição.

| Restriçõe       | S                             |                                                                    |             |             |             |              |               |                                      |
|-----------------|-------------------------------|--------------------------------------------------------------------|-------------|-------------|-------------|--------------|---------------|--------------------------------------|
| ABASTECIME      | ento 🗸                        |                                                                    |             |             |             |              | C+ Volt       | ar Ações -                           |
| Exibir 10       | ✓ por página                  |                                                                    |             |             |             |              | Busca:        | lova Restrição<br>≿onsultar veíoulos |
| Código 👔        | Nome 11                       | Restrição/Mensagem 41                                              | Parametro 1 | Parametro 2 | Tipo 🔐      | Qtd Veículos | Nível         | grupar Veiculos                      |
| 32              | tst capacidade tanque         | Capacidade do Tanque                                               | 2 Its       |             | Informativo | 209          | Cliente       | 0                                    |
| 33              | tst capacidade tanque veiculo | Capacidade do Tanque                                               | 34 lts      |             | Informativo | 1            | Veículo/Placa | 0                                    |
| 40              | Teste Matheus                 | Permite abastecimento apenas de acordo com o tipo de cartão no POS | 7           | 1 2 4       | Restritivo  | 1            | Veículo/Placa | 0                                    |
| Exibindo página | 1 de 1                        |                                                                    |             |             |             |              | Anterior      | 1 Próxima                            |

## Clique em Novo Grupo:

|                            |    |           | AGRUPAR VEÍCULOS           |         |    | Ce Voltar + Novo Grupo |
|----------------------------|----|-----------|----------------------------|---------|----|------------------------|
| Exibir 10 🗸 por página     |    |           |                            |         |    | Busoa:                 |
| Nome                       | 11 | Descrição | 11                         | Filtros | 11 | 11                     |
|                            |    |           | Nenhum registro encontrado |         |    |                        |
| Nenhum registro encontrado |    |           |                            |         |    | Anterior Próxima       |

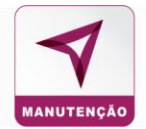

## Selecione os filtros desejados e clique em Próximo:

|                         | NOVO GRUPO                |                |                         |
|-------------------------|---------------------------|----------------|-------------------------|
| 1<br>Seleção de Filtros | 2<br>Filtos               | 3<br>Pré-Grupo | 4<br>Salvar Agrupamento |
|                         | Combos Abastecimento      |                |                         |
| Abastecimento:          | Estabelecimento:          | Veículo:       |                         |
| SELECIONE 🕶             | SELECIONE -               |                | SELECIONE -             |
|                         |                           |                |                         |
|                         | Filtros Selecionados      |                |                         |
|                         | Nenhum Filtro Selecionado |                |                         |
|                         |                           |                |                         |
| Página Inicial          |                           |                | Anterior Práximo        |

## Preencha as informações dos filtros e clique em próximo:

|                         | NO           | VO GRUPO       |                         |
|-------------------------|--------------|----------------|-------------------------|
| 1<br>Seleção de Filtros | 2<br>Filtros | 3<br>Pré-Grupo | 4<br>Salvar Agrupamento |
|                         |              | Filtros        |                         |
| Veículo                 |              |                |                         |
| Marca:<br>AGRALE        | Modelo:      | ~              |                         |
| Página Inicial          |              |                | Anterior Próximo        |

## Consulte o Pré-Grupo para verificar se todas as informações do filtro estão corretas:

|                   |                 |                     |                  | NOVO GRUPO            |                    |              |            |                         |
|-------------------|-----------------|---------------------|------------------|-----------------------|--------------------|--------------|------------|-------------------------|
| 1<br>Seleção de F | iltros          | 2<br>Filtros        |                  |                       | 3<br>Pré-Grupo     |              |            | 4<br>Salvar Agrupamento |
|                   |                 |                     | F                | Pré-Visualização      | >                  |              |            |                         |
|                   |                 |                     | Dados referentes | s aos 100 primeiros i | veículos distintos |              |            |                         |
| Placa             | Unidade         | SubUnidade          | Marca            | Modelo                | Combustivel Veic.  | Tipo         | Patrimônio | Prefixo                 |
| AAA-1231          | UNIDADE PRIME 3 | SUBUNIDADE PRIME 6  | AGRALE           | 8500 TCA              | GASOLINA           | LEVE         |            | 123123                  |
| AAA-1241          | UNIDADE PRIME 1 | SUBUNIDADE PRIME 1  | AGRALE           | 8500 TCA              | FLEX               | PESADO       |            | АЛАЛА                   |
| AAA-1245          | UNIDADE PRIME 1 | UNIDADE PRIME 1     | AGRALE           | 8500 TCA              | GASOLINA           | PESADO       |            | ААААА                   |
| AAS-4564          | UNIDADE PRIME 1 | SUBUNIDADE PRIME 1  | AGRALE           | 8500 TCA              | GASOLINA           | INDISPONIVEL |            | 123123                  |
| ABC-0000          | FILIAL PRIME 1  | FILIAL PRIME 1      | AGRALE           | 8500 TCA              | DIESEL             | PESADO       |            |                         |
| ABC-0102          | UNIDADE PRIME 1 | UNIDADE PRIME 1     | AGRALE           | 8500 TCA              | ALCOOL             | LEVE         |            |                         |
| ABC-2345          | UNIDADE PRIME 1 | UNIDADE PRIME 1     | AGRALE           | 8500 TCA              | DIESEL S10         | LEVE         |            |                         |
| COM-0001          | UNIDADE PRIME 1 | SUBUNIDADE PRIME 1  | AGRALE           | 8500 TCA              | DIESEL             | COMBOIO      | 1010       | COMB-XX1                |
| EGX1G29           | TESTE           | TESTE               | AGRALE           | 8500 TCA              | GASOLINA           | LEVE         |            |                         |
| FJJ-4619          | UNIDADE PRIME 1 | SUBUNIDADE PRIME 1  | AGRALE           | 8500 TCA              | GASOLINA           | INDISPONIVEL |            | INDISPONIVEL            |
| ISO-1111          | UNIDADE PRIME 1 | SUBUNIDADE PRIME 22 | AGRALE           | 8500 TCA              | GASOLINA           | PICKUP LEVE  |            |                         |
|                   |                 |                     |                  |                       |                    |              |            |                         |
|                   |                 |                     |                  |                       |                    |              |            |                         |
| Página Inicial    |                 |                     |                  |                       |                    |              |            | Anterior Próximo        |

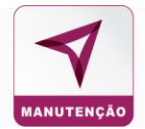

#### Crie um título e descreva o filtro:

|                         | NOVC                                     | ) GRUPO        |                            |
|-------------------------|------------------------------------------|----------------|----------------------------|
| 1<br>Seleção de Filtros | 2<br>Filtros                             | 3<br>Pré-Grupo | 4<br>Salvar Agrupamento    |
|                         | Salvar A                                 | grupamento     |                            |
| Título:                 | Descrição:                               |                |                            |
| Novo Grupo              | Grupo de restrição por modelo de veículo |                |                            |
|                         |                                          |                |                            |
| Página Inicial          |                                          |                | Anterior Visualizar Salvar |

Antes de salvar é disponibilizado a visualização do filtro, clicando em **Visualizar** é aberta uma segunda página para consulta do filtro

|                | louioo                |                     |         |          |                   |              |            |              |
|----------------|-----------------------|---------------------|---------|----------|-------------------|--------------|------------|--------------|
| OS: Marca: AGF | RALE Modelo: 8500 TCA |                     |         |          |                   |              |            |              |
|                |                       |                     |         |          |                   |              |            |              |
| e Veículos: 18 | 3                     |                     |         |          |                   |              |            |              |
| Placa          | Unidade               | SubUnidade          | Marca   | Modelo   | Combustivel Veic. | Tipo         | Patrimônio | Prefixo      |
| AAA-1231       | UNIDADE PRIME 3       | SUBUNIDADE PRIME 6  | AGRALE  | 8500 TCA | GASOLINA          | LEVE         |            | 123123       |
| AAA-1241       | UNIDADE PRIME 1       | SUBUNIDADE PRIME 1  | AGRALE  | 8500 TCA | FLEX              | PESADO       |            | ААААА        |
| AAA-1245       | UNIDADE PRIME 1       | UNIDADE PRIME 1     | AGRALE  | 8500 TCA | GASOLINA          | PESADO       |            | АЛАЛА        |
| AAS-4564       | UNIDADE PRIME 1       | SUBUNIDADE PRIME 1  | AGRALE  | 8500 TCA | GASOLINA          | INDISPONIVEL |            | 123123       |
| ABC-0000       | FILIAL PRIME 1        | FILIAL PRIME 1      | AGRALE  | 8500 TCA | DIESEL            | PESADO       |            |              |
| ABC+0102       | UNIDADE PRIME 1       | UNIDADE PRIME 1     | AGRALE  | 8500 TCA | ALCOOL            | LEVE         |            |              |
| ABC-2345       | UNIDADE PRIME 1       | UNIDADE PRIME 1     | AGRALE  | 8500 TCA | DIESEL S10        | LEVE         |            |              |
| COM-0001       | UNIDADE PRIME 1       | SUBUNIDADE PRIME 1  | AGRALE  | 8500 TCA | DIESEL            | COMBOIO      | 1010       | COMB-XX1     |
| EGX1G29        | TESTE                 | TESTE               | AGRALE  | 8500 TCA | GASOLINA          | LEVE         | -          | 8            |
| FJJ+4619       | UNIDADE PRIME 1       | SUBUNIDADE PRIME 1  | AGRALE  | 8500 TCA | GASOLINA          | INDISPONIVEL |            | INDISPONIVEL |
| ISO-1111       | UNIDADE PRIME 1       | SUBUNIDADE PRIME 22 | AGRALE  | 8500 TCA | GASOLINA          | PICKUP LEVE  |            |              |
| ISO-9292       | FILIAL PRIME 1        | 2121QWWE            | AGRALE  | 8500 TCA | GASOLINA          | VIATURA      |            |              |
| ISO-9292       | UNIDADE PRIME 4       | SUBUNIDADE PRIME 8  | AGRALE  | 8500 TCA | GASOLINA          | VIATURA      |            |              |
|                |                       | TRATE               | 1000115 | 0000 704 | 01001311          | 1.000        |            |              |

Estando tudo correto, clique no botão Salvar no fim da página:

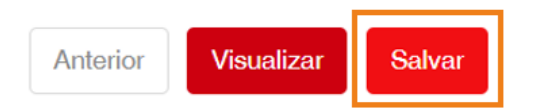

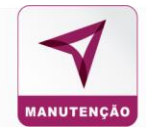

#### 6.2 Envio de SMS

Para enviar mensagens de texto para os condutores ou demais usuário da frota:

# FERRAMENTAS

| Restrições | Envio de SMS |
|------------|--------------|
|            |              |
| Acessar    | Acessar      |

Na tela inicial fica disponível o código do SMS, o número do celular que ele foi enviado, a mensagem e data do último envio.

#### Para enviar um novo SMS, clique em Envio de SMS

#### SMS Enviados

|            |             |                       | ✔ Voltar ● Envio de SMS |
|------------|-------------|-----------------------|-------------------------|
|            |             |                       | Pesquisar               |
| Código SMS | Celular Jî  | Mensagem 11           | Data Envio              |
| 29         | 19993348971 | teste                 | 13/04/2020 10:48        |
| 28         | 19993348971 | SMS Teste correção    | 13/04/2020 10:23        |
| 26         | 19993348971 | Teste de envio de SMS | 09/04/2020 16:25        |

Em Tipo de Pessoa selecione para quem será encaminhado o SMS e clique em Próximo:

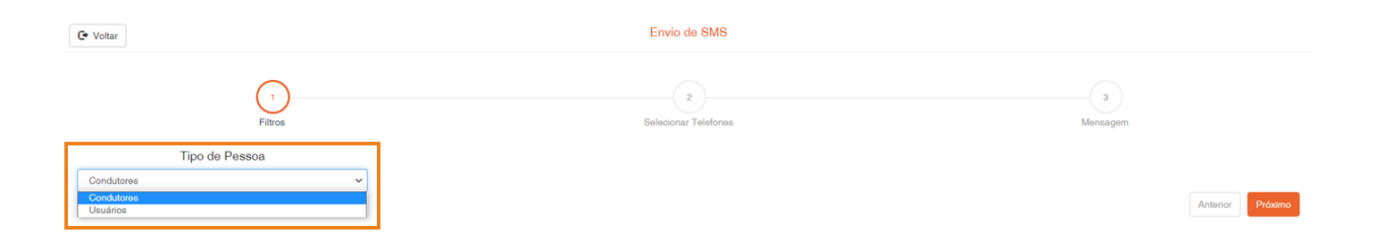

- F

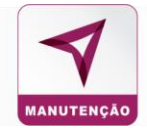

# Selecione no ícone 📀 o número que receberá o SMS e clique em **Próximo**:

| 1                              |     |                  |      | (2)                             |        | 3                |
|--------------------------------|-----|------------------|------|---------------------------------|--------|------------------|
| Filtros                        |     |                  | Sele | cionar Telefones                |        | Mensagem         |
|                                |     | Pesquisar        |      |                                 |        | Pesquisar        |
| Nome                           | 11. | Teletone         | n 0  | 0                               | Nome   | Telefone         |
| FERNANDO DE ABREU              |     | (19) 9 9318-3562 | e    | 0                               | TESTE  | (19) 9 9318-3562 |
| TESTE                          |     | (19) 9 9318-3562 | 0    | Mostrando de 1 até 1 de 1 reg   | istros |                  |
| CARLOS                         |     | (11) 9 9542-8504 | 0    | Physical Control Control (1996) |        |                  |
| Katsuji Mori                   |     | (11) 1 0110-1111 | 0    |                                 |        |                  |
| Team Mobile                    |     | (35) 9 9967-3648 | ٥    |                                 |        |                  |
| Caroline Rodrigues             |     | (19) 9 9642-3556 | 0    |                                 |        |                  |
| JUCINEIA MARIA RODRIGUES SILVA |     | (11) 9 4458-0426 | 0    |                                 |        |                  |
| RENATO RAINERI                 |     | (19) 9 8460-0434 | 0    |                                 |        |                  |
| Leo Accordion                  |     | (19) 9 8144-9481 | 0    |                                 |        |                  |
| MARCELO TS                     |     | (11) 9 4458-0428 | 0    |                                 |        |                  |

Obs.: Para retirar o número da coluna de entrega de SMS clique no ícone 🚱 na coluna dos números selecionados.

Em **Mensagem** escreva a mensagem que deseja enviar, com indicadores de letras que estão faltando para o limite e clique e **Enviar Mensagem**.

| C Voltar                            |              | Envio              | o de SMS                                         |                            |                             |
|-------------------------------------|--------------|--------------------|--------------------------------------------------|----------------------------|-----------------------------|
|                                     | 1<br>Filtros | Setecion           | 2<br>nar Telefones                               | 3<br>Mensagem              |                             |
|                                     |              | Pesquisar          | Limite :                                         |                            |                             |
| Nome IL                             | Telefone     | Status Telefone    | Total :                                          | Gasto :                    | Disponível :                |
| TESTE                               | 19993183562  | Válido             | 15000                                            | 2                          | 14998                       |
| Mostrando de 1 até 1 de 1 registros |              | Antarior 1 Próximo | Totalizadores :<br>Telefones Selecionados :<br>1 | Telefones Válidos :<br>1 0 | Telefones Duplicados :<br>0 |
|                                     |              |                    | Mensagem (160 Caracteres)                        |                            |                             |
|                                     |              |                    |                                                  |                            | Anterior Enviar Mensagem    |

# MANUTENÇÃO

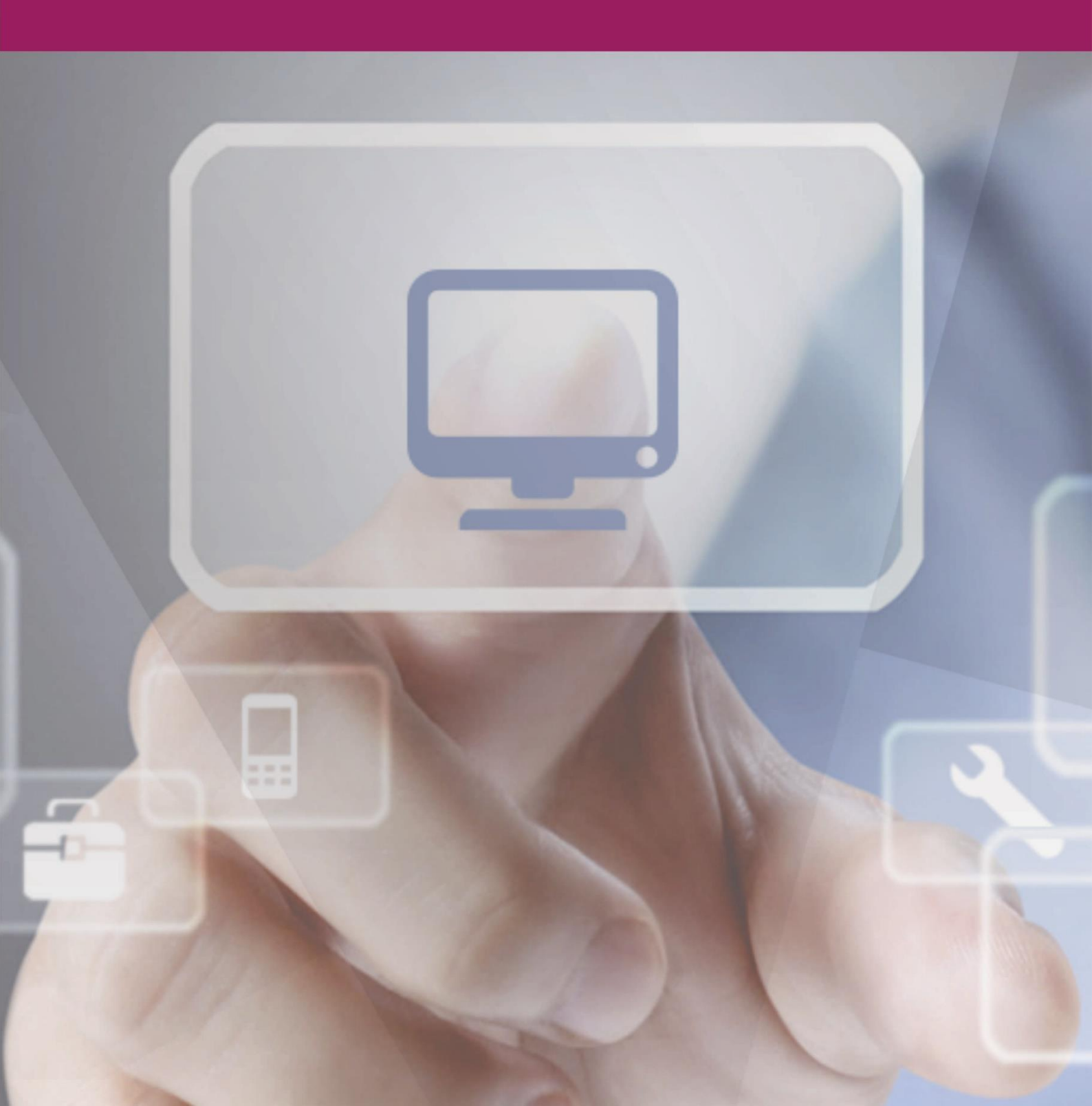

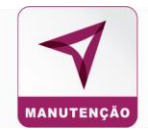

#### 7. Manutenção

Para criar ordens de serviço afim de organizar e agendar os serviços de manutenção.

Ao criar uma OS, ela será encaminhada para a equipe especializada, onde será direcionada para o estabelecimento

|                            |                                         | P                             |                | 1E<br>CARTÕES | 7             |                            |                 |            |           |
|----------------------------|-----------------------------------------|-------------------------------|----------------|---------------|---------------|----------------------------|-----------------|------------|-----------|
|                            | GERENCIADOR DE SALDO                    | ATUALIZAÇÃO EM LOTE           | CADASTRO       | CONSULTA      | CONTROLES     | MANUTENÇÃO                 | INTEGRAÇÕES     | FINANCEIRO |           |
| Nova OS Plataforma Prevent | tivas Consulta OS Consulta Estabelecime | ntos Relatórios Histórico da  | is OS's        |               |               | Buscar por: № OS 🗸         | N° OS           |            | Pesquisar |
| OS Plataforma OS Pendente  | s OS Pendentes Aprovação OS Aprovad     | as OS Veículo / Peça Entregue | OS Finalizadas | OS Canceladas | OS Rejeitadas | OS Solicitado Cancelamento | OS em Auditoria |            |           |

#### 7.1 Nova O.S Plataforma:

Para solicitar um orçamento, é necessário criar uma O.S. em **Nova OS Plataforma**, preencha com as informações do veículo e condutor que será solicitado o orçamento.

| bacar por N <sup>2</sup> OS  Cousta 2 Statements  Read of Parateria  Read of Parateria  Read of Para |           |            |                           |                                                              | PR                                                        |                                            |                                |
|----------------------------------------------------------------------------------------------------|-----------|------------|---------------------------|--------------------------------------------------------------|-----------------------------------------------------------|--------------------------------------------|--------------------------------|
| 30 Prederits       00 Prederits Acronging       00 Acronada       00 Prederits       00 Prederits                                                                                                    | Pesquisar |            | Buscar por: Nº OS 👻 Nº OS | EM CARTOES                                                   | BENEFICIOS<br>statetecmentos Relatórios Histórico das OS% | Alertas Preventiva Consulta OS Consulta El | Nova OS Platatoma Preventivas  |
| dos para abertura da OS  secuencia da OS  secuencia da OS  secuencia da OS  secuencia da Os  secuencia da Os            |           |            | OS em Auditoria           | adas OS Rejetadas OS Solicitado Cancelan<br>Ordem de Serviço | Velouio / Peça Entregue OS Pinalizadas OS Ca              | 05 Pendentes Aprovação OS Aprovadas OS V   | OS Plataforma OS Pendertes     |
| Km Atual*     Km Atual*     Km Atual*     Km Rotado     Categona*     Tipo*       ELECIONE     Image: Categona in the categona in the categona in                                                                                                    |           |            |                           |                                                              |                                                           |                                            | Dados para abertura da OS      |
| ELECONE     Indular'     Telefone Condutor     Indular'     Telefone Condutor     Indular'     Indular'     Telefone Condutor     Indular'     Indular'     Indular'     Indular'     Indular'     Indular'     Indular'     Indular'     Indular' <tr< th=""><th></th><th>Tipo *</th><th>Categoria *</th><th>Km Rodado</th><th>Km Anterior</th><th>Km Atual *</th><th>Veículo *</th></tr<>                                                                                                    |           | Tipo *     | Categoria *               | Km Rodado                                                    | Km Anterior                                               | Km Atual *                                 | Veículo *                      |
| middor**     Telefone Condutor     middor     middor       ELECONE     •     •     •                                                                                                    |           | SELECIONE  | SELECIONE                 |                                                              | 0                                                         |                                            | SELECIONE                      |
|                                                                                                    |           | Subunidade | Unidade                   | N2 Divisão                                                   | Cliente                                                   | Telefone Condutor                          | SELECIONE                      |
| servegões<br>Lai do serviço "<br>IELECIONE v                                                                                                    |           |            |                           |                                                              |                                                           |                                            | Base/Num. Centro de Custo      |
| eal do serviço "<br>IELECONE v                                                                                                    |           |            |                           |                                                              |                                                           |                                            | Observações                    |
| asi do serviço "<br>IELECIONE v                                                                                                    |           |            |                           |                                                              |                                                           |                                            |                                |
| val do serviço "<br>SELECIONE v                                                                                                    |           |            |                           |                                                              |                                                           |                                            |                                |
| selecione.                                                                                                    |           |            |                           |                                                              |                                                           |                                            | Local do serviço *             |
|                                                                                                    |           |            |                           |                                                              |                                                           | ~                                          | SELECIONE                      |
| Necessita Check-out                                                                                                    |           |            |                           |                                                              |                                                           |                                            | Necessita Check-in e Check-out |
| solution à Ergape                                                                                                    |           |            |                           |                                                              |                                                           |                                            | Solicitar à Equipe             |

Obs.: Selecionando o condutor, os campos de telefone do condutor, nome do órgão, divisão, unidade e subunidade serão preenchidas automaticamente.

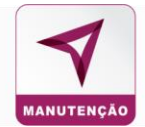

### Selecione o local onde o serviço será realizado

| Local do serviço *                             |   |
|------------------------------------------------|---|
| SELECIONE                                      | Ŷ |
| SELECIONE<br>OFICINA<br>CLIENTE<br>OUTRO LOCAL |   |
| Solicitar à Equipe                             |   |

Selecionando a opção **Necessita Check-in e Check-out**, o estabelecimento deve preencher o checklist, antes da orçamentação, em seguida clique em **Solicitar à Equipe.** 

| Local do serviço *               |   |
|----------------------------------|---|
| SELECIONE                        | ~ |
| □ Necessita Check-in e Check-out |   |
|                                  |   |
| Solicitar à Equipe               |   |

Caso o serviço for realizado em Outro Local, pesquise pelo endereço:

| Local do serviço *    |                      |
|-----------------------|----------------------|
| OUTRO LOCAL ~         |                      |
|                       | ONDE SERÁ O SERVIÇO? |
| Rodovia Santos Dumont | Localizar            |
|                       |                      |

Escolha o prazo limite para a resposta dos orçamentos e clique em Enviar.

|                       | Solici                                                        | itar à Equipe                                                               |                                       |
|-----------------------|---------------------------------------------------------------|-----------------------------------------------------------------------------|---------------------------------------|
| Tempo limite para a e | Escolha um tempo lim<br>quipe plataforma responder o orçament | nite para a resposta (Opcio<br>lo, após o prazo estabelecido a OS será canc | onal)<br>elada automaticamente e será |
|                       | 48 Horas                                                      | essário o reenvio.                                                          | ~                                     |
|                       | Cance                                                         | lar Enviar                                                                  |                                       |

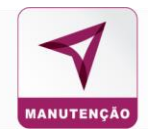

#### 7.2 Fluxograma da Ordem de Serviço

As Ordens de Serviço seguem um fluxo desde a criação até a sua finalização assumindo o status **Finalizada**. Cada etapa da OS fica registrada em sistema com o Histórico da OS, com a data e horário de acordo com o progresso do processo.

Após abertura da Ordem de Serviço, ela ficará no status **OS Equipe Plataforma** para análise e direcionamento para as oficinas.

| Histórico da OS                                              |                                                |                                                |                                 |                                              |                               |                               |                               |                                 |                                         |                                              |                                              |                                            |                                    |                                   |
|--------------------------------------------------------------|------------------------------------------------|------------------------------------------------|---------------------------------|----------------------------------------------|-------------------------------|-------------------------------|-------------------------------|---------------------------------|-----------------------------------------|----------------------------------------------|----------------------------------------------|--------------------------------------------|------------------------------------|-----------------------------------|
| 0                                                            | -@-                                            |                                                | -@-                             |                                              |                               |                               |                               |                                 |                                         |                                              |                                              |                                            |                                    |                                   |
| Aguardando<br>Equipe<br>Especializada<br>07/08/2020<br>09:29 | Aguardando<br>Orçamento<br>07/08/2020<br>09:30 | Checklist de<br>entrada<br>07/08/2020<br>09:41 | Pendente<br>07/08/2020<br>10:00 | Liberado<br>aprovação<br>07/08/2020<br>10:20 | NIVEL1<br>07/08/2020<br>10:28 | NIVEL2<br>07/08/2020<br>10:30 | NIVEL3<br>07/08/2020<br>10:32 | Aprovada<br>07/08/2020<br>10:32 | Serviço iniciado<br>07/08/2020<br>10:36 | Serviço<br>finalizado<br>07/08/2020<br>10:39 | Checklist de<br>saída<br>07/08/2020<br>10:45 | Veiculo<br>Entregue<br>07/08/2020<br>10:54 | Nf aprovada<br>07/08/2020<br>10:55 | Finalizada<br>07/08/2020<br>11:04 |
|                                                              |                                                |                                                |                                 |                                              |                               |                               |                               |                                 |                                         |                                              |                                              |                                            |                                    |                                   |

A OS ficará no status Aguardando Orçamento para que a oficina preencha o orçamento.

| Histórico da OS                       | ;                                     |                                       |                                 |                                     |                               |                               |                               |                                 |                                         |                                     |                                     |                                   |                                    |                                   |
|---------------------------------------|---------------------------------------|---------------------------------------|---------------------------------|-------------------------------------|-------------------------------|-------------------------------|-------------------------------|---------------------------------|-----------------------------------------|-------------------------------------|-------------------------------------|-----------------------------------|------------------------------------|-----------------------------------|
| 0                                     | -@-                                   |                                       | -@-                             |                                     |                               |                               |                               |                                 |                                         |                                     |                                     |                                   |                                    |                                   |
| Aguardando<br>Equipe<br>Especializada | Aguardando<br>Orçamento<br>07/08/2020 | Checklist de<br>entrada<br>07/08/2020 | Pendente<br>07/08/2020<br>10:00 | Liberado<br>aprovação<br>07/08/2020 | NIVEL1<br>07/08/2020<br>10:28 | NIVEL2<br>07/08/2020<br>10:30 | NIVEL3<br>07/08/2020<br>10:32 | Aprovada<br>07/08/2020<br>10:32 | Serviço iniciado<br>07/08/2020<br>10:36 | Serviço<br>finalizado<br>07/08/2020 | Checklist de<br>saída<br>07/08/2020 | Veiculo<br>Entregue<br>07/08/2020 | Nf aprovada<br>07/08/2020<br>10:55 | Finalizada<br>07/08/2020<br>11:04 |
| 07/08/2020<br>09:29                   | 09:30                                 | 09:41                                 |                                 | 10:20                               |                               |                               |                               |                                 |                                         | 10:39                               | 10:45                               | 10:54                             |                                    |                                   |

Se a opção **Necessita Check-in e Check-out** foi sinalizada no momento de abertura da OS, a oficina terá que preencher o checklist.

Quando a OS está no status **Checklist**, está aguardando a validação do condutor, que levou o veículo para a oficina.

| Histórico da OS                                              |                                                |                                                |                                 |                                              |                               |                               |                               |                                 |                                         |                                              |                                              |                                            |                                    |                                   |
|--------------------------------------------------------------|------------------------------------------------|------------------------------------------------|---------------------------------|----------------------------------------------|-------------------------------|-------------------------------|-------------------------------|---------------------------------|-----------------------------------------|----------------------------------------------|----------------------------------------------|--------------------------------------------|------------------------------------|-----------------------------------|
| 0-                                                           | -0-                                            |                                                | -@-                             |                                              |                               |                               |                               |                                 | - <b>~</b> -                            |                                              |                                              |                                            |                                    |                                   |
| Aguardando<br>Equipe<br>Especializada<br>07/08/2020<br>09:29 | Aguardando<br>Orçamento<br>07/08/2020<br>09:30 | Checklist de<br>entrada<br>07/08/2020<br>09:41 | Pendente<br>07/08/2020<br>10:00 | Liberado<br>aprovação<br>07/08/2020<br>10:20 | NIVEL1<br>07/08/2020<br>10:28 | NIVEL2<br>07/08/2020<br>10:30 | NIVEL3<br>07/08/2020<br>10:32 | Aprovada<br>07/08/2020<br>10:32 | Serviço iniciado<br>07/08/2020<br>10:36 | Serviço<br>finalizado<br>07/08/2020<br>10:39 | Checklist de<br>saída<br>07/08/2020<br>10:45 | Veiculo<br>Entregue<br>07/08/2020<br>10:54 | Nf aprovada<br>07/08/2020<br>10:55 | Finalizada<br>07/08/2020<br>11:04 |

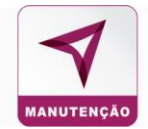

Após a validação do checklist pelo condutor, a oficina irá preencher o orçamento, assumindo o status **Pendente**.

| Histórico da OS                                                                                    |                                                       |                                                     |                                                    |                               |                               |                                 |                                         |                                              |                                              |                                            |                                    |                                   |
|----------------------------------------------------------------------------------------------------|-------------------------------------------------------|-----------------------------------------------------|----------------------------------------------------|-------------------------------|-------------------------------|---------------------------------|-----------------------------------------|----------------------------------------------|----------------------------------------------|--------------------------------------------|------------------------------------|-----------------------------------|
| 0-0-                                                                                               |                                                       | 0-(                                                 | <b>~</b> - <b>~</b> -                              |                               |                               |                                 | - <b>~</b> -                            |                                              |                                              |                                            |                                    |                                   |
| Aguardando Aguardando<br>Equipe Orçamento<br>Especializada 07/08/2020<br>07/08/2020 09:30<br>09:29 | Checklist de Pe<br>entrada 07/<br>07/08/2020<br>09:41 | tendente Libe<br>apro<br>10:00 07/08<br>10:00 10:00 | erado NIVEL1<br>vvação 07/08/2020<br>10/28<br>0:20 | NIVEL2<br>07/08/2020<br>10:30 | NIVEL3<br>07/08/2020<br>10:32 | Aprovada<br>07/08/2020<br>10:32 | Serviço iniciado<br>07/08/2020<br>10:36 | Serviço<br>finalizado<br>07/08/2020<br>10:39 | Checklist de<br>saída<br>07/08/2020<br>10:45 | Veiculo<br>Entregue<br>07/08/2020<br>10:54 | Nf aprovada<br>07/08/2020<br>10:55 | Finalizada<br>07/08/2020<br>11:04 |

Nesse status, a equipe plataforma vai liberar a O.S para a aprovação.

| Histórico da OS                                              |                                                |                                                |                                 |                                              |                               |                               |                               |                                 |                                         |                                              |                                              |                                            |                                    |                                   |
|--------------------------------------------------------------|------------------------------------------------|------------------------------------------------|---------------------------------|----------------------------------------------|-------------------------------|-------------------------------|-------------------------------|---------------------------------|-----------------------------------------|----------------------------------------------|----------------------------------------------|--------------------------------------------|------------------------------------|-----------------------------------|
| 0-                                                           | -0-                                            |                                                | -@                              |                                              | - <b>~</b> -                  |                               |                               |                                 |                                         |                                              |                                              |                                            |                                    | -••                               |
| Aguardando<br>Equipe<br>Especializada<br>07/08/2020<br>09:29 | Aguardando<br>Orçamento<br>07/08/2020<br>09:30 | Checklist de<br>entrada<br>07/08/2020<br>09:41 | Pendente<br>07/08/2020<br>10:00 | Liberado<br>aprovação<br>07/08/2020<br>10:20 | NIVEL1<br>07/08/2020<br>10:28 | NIVEL2<br>07/08/2020<br>10:30 | NIVEL3<br>07/08/2020<br>10:32 | Aprovada<br>07/08/2020<br>10:32 | Serviço iniciado<br>07/08/2020<br>10:36 | Serviço<br>finalizado<br>07/08/2020<br>10:39 | Checklist de<br>saida<br>07/08/2020<br>10:45 | Veiculo<br>Entregue<br>07/08/2020<br>10:54 | Nf aprovada<br>07/08/2020<br>10:55 | Finalizada<br>07/08/2020<br>11:04 |

A O.S pode ter um ou mais níveis de aprovação e a cada nível aprovado, o registro fica no histórico da O.S.

| Histórico da OS                                              |                                                |                                                |                                 |                                              |                               |                               |                               |                                 |                                         |                                              |                                              |                                            |                                    |                                   |
|--------------------------------------------------------------|------------------------------------------------|------------------------------------------------|---------------------------------|----------------------------------------------|-------------------------------|-------------------------------|-------------------------------|---------------------------------|-----------------------------------------|----------------------------------------------|----------------------------------------------|--------------------------------------------|------------------------------------|-----------------------------------|
| 0-                                                           | -0-                                            |                                                | -0-                             |                                              | - <b>~</b> -                  |                               |                               |                                 |                                         |                                              |                                              |                                            |                                    | -••                               |
| Aguardando<br>Equipe<br>Especializada<br>07/08/2020<br>09:29 | Aguardando<br>Orçamento<br>07/08/2020<br>09:30 | Checklist de<br>entrada<br>07/08/2020<br>09:41 | Pendente<br>07/08/2020<br>10:00 | Liberado<br>aprovação<br>07/08/2020<br>10:20 | NIVEL1<br>07/08/2020<br>10:28 | NIVEL2<br>07/08/2020<br>10:30 | NIVEL3<br>07/08/2020<br>10:32 | Aprovada<br>07/08/2020<br>10:32 | Serviço iniciado<br>07/08/2020<br>10:36 | Serviço<br>finalizado<br>07/08/2020<br>10:39 | Checklist de<br>saída<br>07/08/2020<br>10:45 | Veiculo<br>Entregue<br>07/08/2020<br>10:54 | Nf aprovada<br>07/08/2020<br>10:55 | Finalizada<br>07/08/2020<br>11:04 |

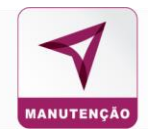

Após a aprovação de todos dos níveis a O.S vai para o status **Aprovada**, a oficina receberá e-mail informando a aprovação da O.S e assim iniciar o serviço.

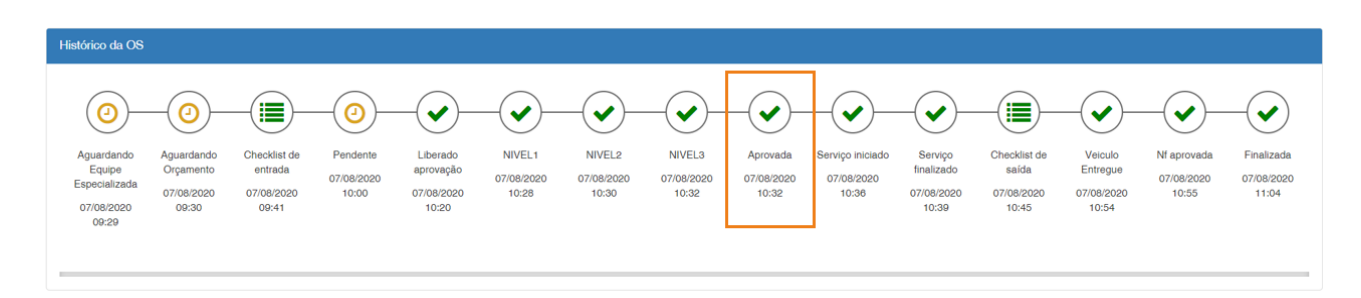

A oficina irá enviar um comunicado que início o serviço, ficando registro no histórico da O.S.

| Histórico da OS                                              |                                                |                                                |                                 |                                              |                               |                               |                               |                                 |                                         |                                              |                                              |                                            |                                    |                                   |
|--------------------------------------------------------------|------------------------------------------------|------------------------------------------------|---------------------------------|----------------------------------------------|-------------------------------|-------------------------------|-------------------------------|---------------------------------|-----------------------------------------|----------------------------------------------|----------------------------------------------|--------------------------------------------|------------------------------------|-----------------------------------|
| 0-                                                           | -@-                                            |                                                | -@-                             |                                              |                               |                               |                               |                                 |                                         | <b>·</b>                                     |                                              |                                            |                                    |                                   |
| Aguardando<br>Equipe<br>Especializada<br>07/08/2020<br>09:29 | Aguardando<br>Orçamento<br>07/08/2020<br>09:30 | Checklist de<br>entrada<br>07/08/2020<br>09:41 | Pendente<br>07/08/2020<br>10:00 | Liberado<br>aprovação<br>07/08/2020<br>10:20 | NIVEL1<br>07/08/2020<br>10:28 | NIVEL2<br>07/08/2020<br>10:30 | NIVEL3<br>07/08/2020<br>10:32 | Aprovada<br>07/08/2020<br>10:32 | Serviço iniciado<br>07/08/2020<br>10:36 | Serviço<br>finalizado<br>07/08/2020<br>10:39 | Checklist de<br>saída<br>07/08/2020<br>10:45 | Veiculo<br>Entregue<br>07/08/2020<br>10:54 | Nf aprovada<br>07/08/2020<br>10:55 | Finalizada<br>07/08/2020<br>11:04 |

O serviço finalizado a oficina enviará o comunicado de finalização do serviço, para que o gestor designe um condutor para retirar o veículo.

| Histórico da OS                                              |                                                |                                                |                                 |                                              |                               |                               |                               |                                 |                                         |                                              |                                              |                                            |                                    |                                   |
|--------------------------------------------------------------|------------------------------------------------|------------------------------------------------|---------------------------------|----------------------------------------------|-------------------------------|-------------------------------|-------------------------------|---------------------------------|-----------------------------------------|----------------------------------------------|----------------------------------------------|--------------------------------------------|------------------------------------|-----------------------------------|
| 0                                                            | -@-                                            |                                                | -@-                             |                                              |                               |                               |                               |                                 |                                         |                                              |                                              |                                            |                                    | -•                                |
| Aguardando<br>Equipe<br>Especializada<br>07/08/2020<br>09:29 | Aguardando<br>Orçamento<br>07/08/2020<br>09:30 | Checklist de<br>entrada<br>07/08/2020<br>09:41 | Pendente<br>07/08/2020<br>10:00 | Liberado<br>aprovação<br>07/08/2020<br>10:20 | NIVEL1<br>07/08/2020<br>10:28 | NIVEL2<br>07/08/2020<br>10:30 | NIVEL3<br>07/08/2020<br>10:32 | Aprovada<br>07/08/2020<br>10:32 | Serviço iniciado<br>07/08/2020<br>10:36 | Serviço<br>finalizado<br>07/08/2020<br>10:39 | Checklist de<br>saída<br>07/08/2020<br>10:45 | Veiculo<br>Entregue<br>07/08/2020<br>10:54 | Nf aprovada<br>07/08/2020<br>10:55 | Finalizada<br>07/08/2020<br>11:04 |

Serão anexadas as notas ficais, as imagens do antes e depois do serviço realizado e preenchido o **Checklist de Saída**. Que também deverá ser validado pelo condutor que foi retirar o veículo da oficina.

| Histórico da OS                                              |                                                |                                                |                                 |                                              |                               |                               |                               |                                 |                                         |                                              |                                              |                                            |                                    |                                   |
|--------------------------------------------------------------|------------------------------------------------|------------------------------------------------|---------------------------------|----------------------------------------------|-------------------------------|-------------------------------|-------------------------------|---------------------------------|-----------------------------------------|----------------------------------------------|----------------------------------------------|--------------------------------------------|------------------------------------|-----------------------------------|
| 0-                                                           | -0-                                            |                                                | -0-                             |                                              |                               |                               |                               |                                 |                                         |                                              |                                              |                                            |                                    | -•                                |
| Aguardando<br>Equipe<br>Especializada<br>07/08/2020<br>09:29 | Aguardando<br>Orçamento<br>07/08/2020<br>09:30 | Checklist de<br>entrada<br>07/08/2020<br>09:41 | Pendente<br>07/08/2020<br>10:00 | Liberado<br>aprovação<br>07/08/2020<br>10:20 | NIVEL1<br>07/08/2020<br>10:28 | NIVEL2<br>07/08/2020<br>10:30 | NIVEL3<br>07/08/2020<br>10:32 | Aprovada<br>07/08/2020<br>10:32 | Serviço iniciado<br>07/08/2020<br>10:36 | Serviço<br>finalizado<br>07/08/2020<br>10:39 | Checklist de<br>saída<br>07/08/2020<br>10:45 | Veiculo<br>Entregue<br>07/08/2020<br>10:54 | Nf aprovada<br>07/08/2020<br>10:55 | Finalizada<br>07/08/2020<br>11:04 |

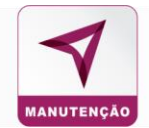

## Após a validação a oficina fará a entrega do veículo no sistema para a validação das notas ficais

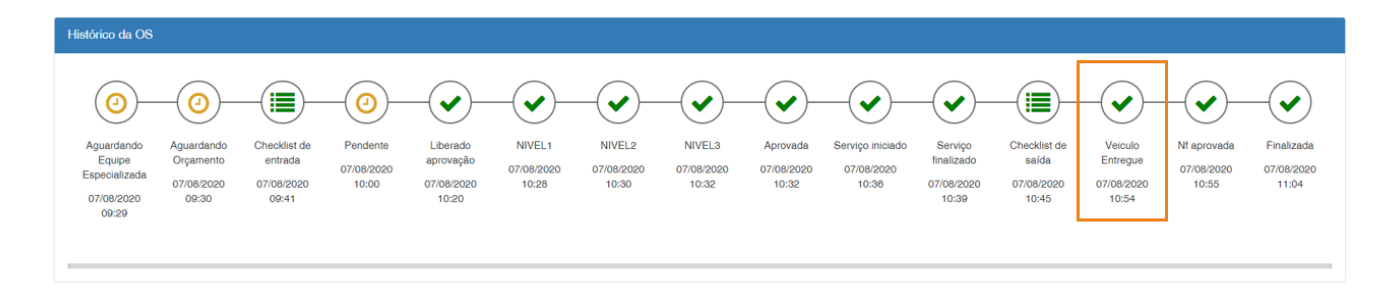

#### As notas validadas a OS ficarão disponível para finalização.

| Histórico da OS                                              |                                                |                                                |                                 |                                              |                               |                               |                               |                                 |                                         |                                              |                                              |                                            |                                    |                                   |
|--------------------------------------------------------------|------------------------------------------------|------------------------------------------------|---------------------------------|----------------------------------------------|-------------------------------|-------------------------------|-------------------------------|---------------------------------|-----------------------------------------|----------------------------------------------|----------------------------------------------|--------------------------------------------|------------------------------------|-----------------------------------|
| 0                                                            | -0-                                            |                                                | -@-                             |                                              |                               |                               |                               |                                 |                                         |                                              |                                              |                                            |                                    | -•                                |
| Aguardando<br>Equipe<br>Especializada<br>07/08/2020<br>09:29 | Aguardando<br>Orçamento<br>07/08/2020<br>09:30 | Checklist de<br>entrada<br>07/08/2020<br>09:41 | Pendente<br>07/08/2020<br>10:00 | Liberado<br>aprovação<br>07/08/2020<br>10:20 | NIVEL1<br>07/08/2020<br>10:28 | NIVEL2<br>07/08/2020<br>10:30 | NIVEL3<br>07/08/2020<br>10:32 | Aprovada<br>07/08/2020<br>10:32 | Serviço iniciado<br>07/08/2020<br>10:36 | Serviço<br>finalizado<br>07/08/2020<br>10:39 | Checklist de<br>saída<br>07/08/2020<br>10:45 | Veiculo<br>Entregue<br>07/08/2020<br>10:54 | Nf aprovada<br>07/08/2020<br>10:55 | Finalizada<br>07/08/2020<br>11:04 |

**O.S Finalizada** é o último status da O.S, onde será liberada para o faturamento.

| Histórico da OS                                              |                                                |                                                |                                 |                                              |                               |                               |                               |                                 |                                         |                                              |                                              |                                            |                                    |                                   |
|--------------------------------------------------------------|------------------------------------------------|------------------------------------------------|---------------------------------|----------------------------------------------|-------------------------------|-------------------------------|-------------------------------|---------------------------------|-----------------------------------------|----------------------------------------------|----------------------------------------------|--------------------------------------------|------------------------------------|-----------------------------------|
| 0-                                                           | -@-                                            |                                                | -@-                             |                                              |                               |                               |                               |                                 |                                         |                                              |                                              |                                            |                                    | -•                                |
| Aguardando<br>Equipe<br>Especializada<br>07/08/2020<br>09:29 | Aguardando<br>Orçamento<br>07/08/2020<br>09:30 | Checklist de<br>entrada<br>07/08/2020<br>09:41 | Pendente<br>07/08/2020<br>10:00 | Liberado<br>aprovação<br>07/08/2020<br>10:20 | NIVEL1<br>07/08/2020<br>10:28 | NIVEL2<br>07/08/2020<br>10:30 | NIVEL3<br>07/08/2020<br>10:32 | Aprovada<br>07/08/2020<br>10:32 | Serviço iniciado<br>07/08/2020<br>10:36 | Serviço<br>finalizado<br>07/08/2020<br>10:39 | Checklist de<br>saída<br>07/08/2020<br>10:45 | Veiculo<br>Entregue<br>07/08/2020<br>10:54 | Nf aprovada<br>07/08/2020<br>10:55 | Finalizada<br>07/08/2020<br>11:04 |
|                                                              |                                                |                                                |                                 |                                              |                               |                               |                               |                                 |                                         |                                              |                                              |                                            |                                    |                                   |

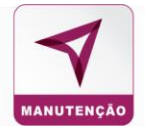

#### 7.3 Preventivas

Para organizar por datas as manutenções preventivas dos veículos

|                                                                                                    |                                        | ΜΑΝ.ΓΕΚΙ,ΈΟ ΝΤΕΟΜΑζΘΕΣ ΓΓΑΜΑ  | ceno             |
|----------------------------------------------------------------------------------------------------|----------------------------------------|-------------------------------|------------------|
| Nova OS Plutatoma Preventiva Allertas Preventiva Consulta OS Consulta Estabelecimentos Relativos Histórico das OS's | Cancelamento em lote                   | Busoar por: N <sup>o</sup> OS | Pesquisar        |
| OS Platatoma OS Pendertes OS Pendertes Aprovação OS Aprovadas OS Veloulo / Peça Entregue OS Pinalizadas OS Cancela  | das OS Rejeitadas OS Solicitado Cancel | imento OS em Auditoria        |                  |
| Novo Plano de                                                                                                    | e Manutenção Preventiva                | 1                             |                  |
| Voltar                                                                                                    |                                        |                               |                  |
| ados Gerais                                                                                                    |                                        |                               |                  |
|                                                                                                    |                                        |                               |                  |
| Inidade: TODAS *                                                                                                    | Plano preventiva para:                 |                               |                  |
|                                                                                                    | MODELO VEÍCULO                         |                               | *                |
| arca:* SELECIONE *                                                                                                  | Modelo:* SELECIONE                     |                               | *                |
| odalidade de envio: KM.*                                                                                            | Tempo (meses):*                        | Notificar com antec           | edência de (KM): |
| RECORRENTE *                                                                                                    |                                        |                               |                  |
| bservação (máximo 500 caracteres):                                                                                  |                                        |                               |                  |
|                                                                                                    |                                        |                               |                  |
|                                                                                                    |                                        |                               |                  |

## Clique no botão Preventivas:

|                                                  | Planos de Manutenção Preventiva |
|--------------------------------------------------|---------------------------------|
| O Preventivas                                    | Filtros 🗸                       |
| Nenhum plano de manutenção preventiva cadastrado |                                 |

Preencha os campos solicitados indicando o tipo plano preventivo.

#### Novo Plano de Manutenção Preventiva

| O Voltar                            |                        |                                     |
|-------------------------------------|------------------------|-------------------------------------|
| Dados Gerais                        |                        |                                     |
| Título:*                            |                        |                                     |
|                                     |                        |                                     |
| Unidade: TODAS *                    | Plano preventiva para: |                                     |
|                                     | MODELO VEICULO         | •                                   |
| Marca:" SELECIONE *                 | Modelo:* SELECIONE     | v                                   |
| Modalidade de envio: KM:*           | Tempo (meses):*        | Notificar com antecedência de (KM): |
| RECORRENTE *                        |                        |                                     |
| Observação (máximo 500 caracteres): |                        |                                     |
|                                     |                        |                                     |
|                                     |                        |                                     |

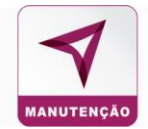

Selecione os itens para a manutenção preventiva e como será enviado o alerta de manutenção preventiva e em seguida Inserir Item.

| Adicionar Itens                                                  | Tipos de Alerta |             |
|------------------------------------------------------------------|-----------------|-------------|
| Código item:* Quantidade:* Categoria:* SELECIONE   Tpo do item:* | Sistema:        | )<br>)<br>) |
| SELECIONE ~                                                      |                 |             |

Para adicionar uma oficina especifica, clique em Adicionar no final da linha o estabelecimento.

| Adicionar Estabelecimentos |                                        |                       |    |                    |                 |          |           |          |                               |
|----------------------------|----------------------------------------|-----------------------|----|--------------------|-----------------|----------|-----------|----------|-------------------------------|
| Filtros 🗸                  |                                        |                       |    |                    |                 |          |           |          |                               |
| Estabelecimento            | Endereço                               | Cidade                | UF | CNPJ               | Caracteristicas | Nº de OS | Avaliação | Destaque |                               |
| BS DUNLOP AUTO CENTER      | Presidente Arthur da Silva Bernardes   | CURITIBA              | PR | 08.503.555/0007-53 | i               | 0        | *         | Ó        | • Adicionar                   |
| BS DUNLOP AUTO CENTER      | VICTOFERREIRA DO AMARAL, 3010 - Tarumã | CURITIBA              | PR | 08.503.555/0010-59 | i               | 0        | *         | Ó        | <ul> <li>Adicionar</li> </ul> |
| A S A AUTO SOCORRO         | TV TRAVESSA FRANCISCO MONTEIRO         | BELEM                 | PA | 24.951.888/0001-06 | i               | 0        | *         | Ó        | Adicionar                     |
| ALEX AUTO MECÂNICA         | PEDRO BATISTA TAVARES                  | AFOGADOS DA INGAZEIRA | PE | 16.646.900/0001-40 | i.              | 0        | *         | Ó        | • Adicionar                   |
| AUTO CENTER 5 ESTRELAS     | SALVADOR                               | PEDRO CANARIO         | ES | 30.571.061/0001-70 | 1               | 0        | *         | Ó        | Adicionar                     |
|                            |                                        | 1 2 3 4 6 6 7         | 8  | 9 10               |                 |          |           |          |                               |

E clique em **Salvar** no final da página.

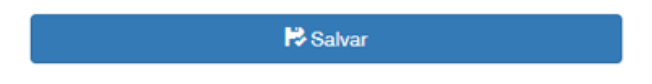

O sistema trará a mensagem de confirmação do plano de manutenção preventiva.

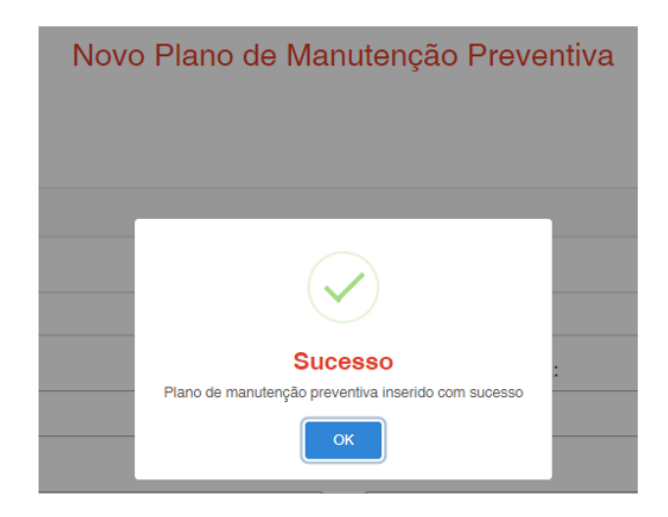

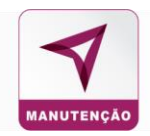

#### 7.4 Alertas Preventivas

Para consultar as preventivas que estão inseridas no sistema, assim como o a placa do carro, data e qual o plano preventivo selecionado.

Nesse campo é possível descartar o alerta e abrir a O.S preventiva.

|                                                                                                    |                                                                                                    | PRI                                                                                                    |                                                                                                    |                                                      |                                                    |                                                                                                    |                                                                                                    |                                                                                        |
|----------------------------------------------------------------------------------------------------|----------------------------------------------------------------------------------------------------|----------------------------------------------------------------------------------------------------|----------------------------------------------------------------------------------------------------|------------------------------------------------------|----------------------------------------------------|----------------------------------------------------------------------------------------------------|----------------------------------------------------------------------------------------------------|----------------------------------------------------------------------------------------|
|                                                                                                    | GERENCIADOR DE SALDO ATUALIZ                                                                                                    |                                                                                                    | CONSULTA CON                                                                                                    | TROLES M                                             | anutenção in                                       | TEORAÇÕES FINANC                                                                                                    | eino                                                                                                    |                                                                                        |
| JS Plataforma Preventiva                                                                                                    | as Alertas Preventiva Consulta OS Consulta Estabelecimento                                                                                                    | e Relatórios Histórico das OS's Can                                                                                                    | celamento em lote                                                                                                    |                                                      | Buscar por: Nº OS                                  | N° OS                                                                                                    |                                                                                                    | Posqui                                                                                 |
|                                                                                                    |                                                                                                    | Alertas Manu                                                                                                    | tenções Prevent                                                                                                    | ivas                                                 |                                                    |                                                                                                    |                                                                                                    |                                                                                        |
| Filtro                                                                                                    | DS V                                                                                                    | Alertas Manu                                                                                                    | tenções Prevent                                                                                                    | IVAS                                                 | Moderio                                            | Netificado em                                                                                                    | Ossoartar                                                                                                    | Abrir OS                                                                               |
| Código<br>20002                                                                                                    | DS V<br>Pacia Prevento par maja materia                                                                                                    | XI Presentina<br>200                                                                                                    | Place<br>CLA-Stee                                                                                                    | Warcs.<br>FIAT                                       | Stotern<br>PAUD                                    | NUCEFICADO AM<br>23.00.2010                                                                                                    | Datomar<br>B Descartar                                                                                                    | Abrir OS                                                                               |
| Colligo<br>2002<br>2007                                                                                                    | Place Preventions<br>Place preventing are major mation<br>Place preventing gas mationalities                                                                                                    | XI Presentice<br>200<br>300                                                                                                    | These Prevent                                                                                                    | Marca<br>Piat<br>Piat                                | M0086<br>P410<br>P410                              | Notificado am<br>20 no 2010<br>20 no 2019                                                                                                    | ossestar<br>Doscartar                                                                                                    | Abrir OS<br>+ Abrir OI<br>+ Abrir OI                                                   |
| Congo<br>20022 Congo<br>20022 Congo<br>2002<br>Congo<br>20022 Congo<br>20022 Congo<br>2002<br>Congo<br>20022 Congo<br>20022 Congo<br>2002<br>Congo<br>2002<br>Congo<br>2002<br>Congo<br>2002<br>Congo<br>2002<br>Congo<br>2002<br>Congo<br>2002<br>Congo<br>2002<br>Cong | DS V Place Preventing para matamatage Place preventing para matamatage Place preventing para matamatage Place preventing para matamatage                                                                                                    | Alertas Manu           x8 resettos           200           300           300                                                                                                    | Prese           0.0.4 3555           0.0.4 4546           0.00-0322                                                                                                    | Marca<br>Plat<br>Plat                                | Notes<br>PALIO<br>PALIO<br>PALIO                   | addilada an<br>2009214<br>23.06214<br>21.15214                                                                                                    | Cascanar                                                                                                    | Abrir OS<br>+ Abrir OS<br>+ Abrir OS<br>+ Abrir OS                                     |
| Códige         Filtre           20002         1           20002         1           20002         1           20002         1           20002         1                                                                                                    | Plate Preventor     Plate Preventor     Plate prevento par instanteste     Plate prevento par instanteste     Plate prevento par instanteste     Plate prevento par instanteste                                                                                                    | XII Presentation           XII Presentation           200           200           200           200           200           200           200           200           200           200           200           200           200           200           200                                                        | Pixes           01/1408           024-648           024-648           024-648           024-648           024-648           024-648           024-648                                                                                                    | Marca<br>Plat<br>Plat<br>Plat<br>Plat                | 00000<br>7400<br>7400<br>7400<br>7400              | Nutificada am<br>23.00.2019<br>23.00.2019<br>21.11.2219<br>20.11.2219                                                                                                    | Cesterio<br>Cesterio<br>Cester                                               | Abirr OS<br>+ Abrir Ol<br>+ Abrir Ol<br>+ Abrir Ol<br>+ Abrir Ol<br>+ Abrir Ol         |
| Comp.<br>2002 2<br>2002 2<br>5042 2<br>5440 2                                                                                                    | Pace Presentes      Pace presentes      Pace presentes pare metamodere      Pace presentes pare metamodere      Pace presentes pare metamodere      Pace presentes pare metamodere      Pace presentes pare metamodere      Pace presentes pare metamodere      Pace presentes pare metamodere                  | XE Presentation           200           200           200           200           200           200           200           200           200           200           200           200           200           200           200                                                                                    | Prese           01.04885           02.04885           02.04885           02.04885           02.04885           02.04885           03.04885           03.04885           03.04885           03.04885           03.04885           03.04885           03.04885           03.04885           03.04885           03.04885           03.04885           03.04885           03.04885           03.04885           03.04885           03.04885           03.04885           03.04985           03.04985           03.04985           03.04985           03.04985           03.04985           03.04985           03.04985           03.04985           03.04985           03.04985           03.04985           03.04985           03.04985           03.04985           03.04985           03.04985           03.04985           03.04985           03.04985           03.04985           0 | Narca<br>Piat<br>Piat<br>Piat<br>Piat<br>Piat        | *****<br>****0<br>****0<br>****0<br>****0<br>****0 | Nutificate any<br>23.09214<br>2.09214<br>2.011.0219<br>2.011.0219<br>2.058202                                                                                                    | Castanto<br>III Descartar<br>III Descartar<br>III Descartar<br>III Descartar<br>III Descartar<br>III Descartar                                                                                                    | Aber os<br>+ Aber Ol<br>+ Aber Ol<br>+ Aber Ol<br>+ Aber Ol<br>+ Aber Ol<br>+ Aber Ol  |
| Céange         Filter           2000         1           2000         1           2000         1           2000         1           2000         1           2000         1           2000         1           2000         1           2000         1                                                                                                    | Paice Presentine      Paice presenting per interamination      Paice presenting per interamination      Paice presenting per interamination      Paice presenting per interamination      Paice presenting per interamination      Paice presenting per interamination      Paice presenting per interamination | XXI Presentant           200           200           200           200           200           200           200           200           200           200           200           200           200           200           200           200           200           200           200           200           200 | Prese           QLM 868           QLM 868           Q                           | Nara<br>Piat<br>Piat<br>Piat<br>Piat<br>Piat<br>Piat | 14000<br>1400<br>1400<br>1400<br>1400<br>1400      | Nutricas en           2309379           2394379           2394379           299379           299379           299379           299379           299379           299379           299379           299379           299379           299379           299379           299379           299379 | Cascody<br>Cascody<br>Cas | Abrir OS<br>+ Abrir O<br>+ Abrir O<br>+ Abrir O<br>+ Abrir O<br>+ Abrir O<br>+ Abrir O |

#### 7.5 Consulta OS

Para consultar as O. S's já criadas no sistema de acordo com a etapa.

|                    |                                              | PR                                      |                     | 4             |                            |                 |            |           |
|--------------------|----------------------------------------------|-----------------------------------------|---------------------|---------------|----------------------------|-----------------|------------|-----------|
|                    | GERENCIADOR DE SALDO                         | ATUALIZAÇÃO EM LOTE GADASTR             | RO CONSULTA         | CONTROLES     | MANUTENÇÃO                 | INTEGRAÇÕES     | FINANCEIRO |           |
| Nova OS Plataforma | Preventivas Consulta OS Consulta Estabelecim | entos Relatórios Histórico das OS's     |                     |               | Buscar por: № OS 🖌         | N° OS           |            | Pesquisar |
| OS Plataforma OS P | endentes OS Pendentes Aprovação OS Aprovac   | as OS Veiculo / Peça Entregue OS Finali | zadas OS Canceladas | OS Rejeitadas | OS Solicitado Cancelamento | OS em Auditoria |            |           |

#### A busca pode ser feita pelo número da O.S ou pela Placa

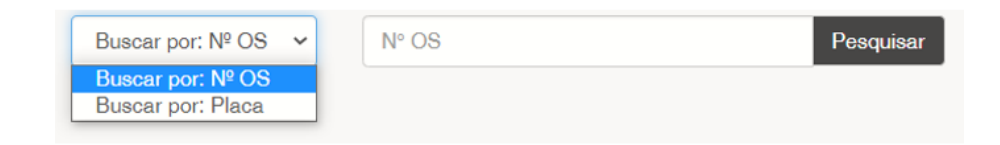

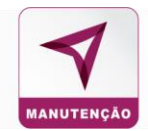

#### **OS Plataforma:**

São as O.S´s que estão em análise com a Equipe Plataforma, antes de ser direcionada para os estabelecimentos.

**OS Pendente:** É a primeira solicitação de orçamento e está aguardando o preenchimento do estabelecimento indicado.

**OS Pendente Aprovação:** São O.S's que estão aguardando a aprovação do gestor. Caso a opção de Aprovação por Níveis de Alçadas estiver habilitadas, ela ficará nesse status até a aprovação do último nível

OS Aprovada: São O.S que já foram aprovadas pelo gestor e liberadas para a oficina realizar o serviço.

**OS Veículos / Peça entregue**: São O.S´s que os veículos já foram entregues pela oficina e estão aguardando a finalização do gestor.

OS Finalizada: São OS já finalizadas pelo gestor,

**OS Canceladas:** São as O.S´s que foram canceladas por solicitação da oficina ou quando a oficina não respondeu dentro do prazo estipulado.

**OS Rejeitadas:** São todas as O.S´s que os estabelecimentos rejeitaram por algum motivo descrito no campo **Justificativa**.

**OS Solicitado Cancelamento:** O.S's que foram solicitadas o cancelamento por algum motivo proveniente do estabelecimento.

**OS em Auditoria:** São O.S´s que estão aguardando uma resposta do usuário nível auditor essa aba só existirá se tiver opção de níveis de alçada ativada.

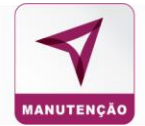

#### 7.6 Consulta Estabelecimento

Para consultar os estabelecimentos para manutenção.

|                    |                                                              |                               | PRIM                         | 1E        | -          |                |            |                |          |            |            |
|--------------------|--------------------------------------------------------------|-------------------------------|------------------------------|-----------|------------|----------------|------------|----------------|----------|------------|------------|
|                    | GERENCIADOR DE SALDO AT                                      | TUALIZAÇÃO EM LOTE CADASTRO   | CONSULTA CONTROLES           | RELATOR   | IOS MANUT  | ENÇÃO NEGO     | ociações e | ITEGRAÇÕES FIN | NICEIRO  |            |            |
| Nova OS Preventive | ia Alarsa Prevantina Consulta OS Consulta Estabalecimentos P | Relatórice Assistência 24h Li | og Assistância - Despachante | Begurange | a Cancalam | ento arti lote | Busc       | ar por: № OS 😽 | Nº OS    |            | Pesquisar  |
| Lista Mapa Nile    | b ștande                                                     |                               |                              |           |            |                |            |                |          |            |            |
|                    |                                                              |                               | ESTABELECI                   | MENTO     | os         |                |            |                |          |            |            |
| xportação          | Filtros 🗸                                                    |                               |                              |           |            |                |            |                |          |            |            |
| Estabelecimentos   |                                                              |                               |                              |           |            |                |            |                |          |            |            |
| Congo              | Estabolisatio                                                | Cidade                        | Raisen                       | ur        | Atende     | Tips           | MP Pages   | NF Serviços    | Destague | + Opples   | Não Atende |
| 1302190275         | ESTABELECIMENTO TESTE CAPANEMA 1302190273                    | CAPANEMA                      | CENTRO                       | ~         |            | OFICINA        | Não        | Nêr            | Ó        | O Detalhes | 0          |
| 1302180270         | ESTABLISCIMENTO TESTE DE CAMPO MAGRO 1302140275              | CANPO MAGRO                   | Je Cesilia                   |           |            | OFICINA        | 144        | N#+            | ŵ        | Detailes   | 0          |
| 1302100200         | ESTABELECIMENTO TESTE PARANÁ 1002180089                      | SABAUDIK                      | Jil Parané                   | **        |            | OFICINA        | 8.4        | 5 m            | Ó        | O Detalhos | 0          |
| 1302100274         | ESTABLECIMENTO TESTE SALGADO FILHO 1502-90274                | SALGADO FILHO                 | Bro Salgasinho               |           |            | OFICINA        | 140        | 14+            | Ó        | O Detathes | 0          |

A visualização pode ser por lista ou mapa.

Se a consultar for de algum estabelecimento especifico, cliquem em **Filtro** e preencha um dos campos e clique em **Buscar**:

| Filtros 🗸                                                                 |              |               |             |                              |
|---------------------------------------------------------------------------|--------------|---------------|-------------|------------------------------|
| Características 👔<br>Serviço de Alinhamento<br>Serviço de Ar condicionado |              | UF<br>TODOS   | Cidade<br>~ | ~                            |
| Serviço de Auto-Elétrica<br>Serviço de Balanceamento<br>CNPJ              | Razão Social | ▼<br>Fantasia |             | Estabelecimentos em destaque |
|                                                                           |              |               |             |                              |
|                                                                           |              |               |             | Q Buscar                     |

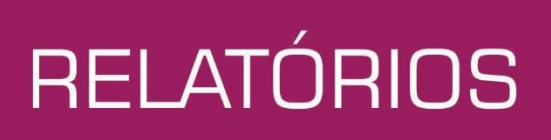

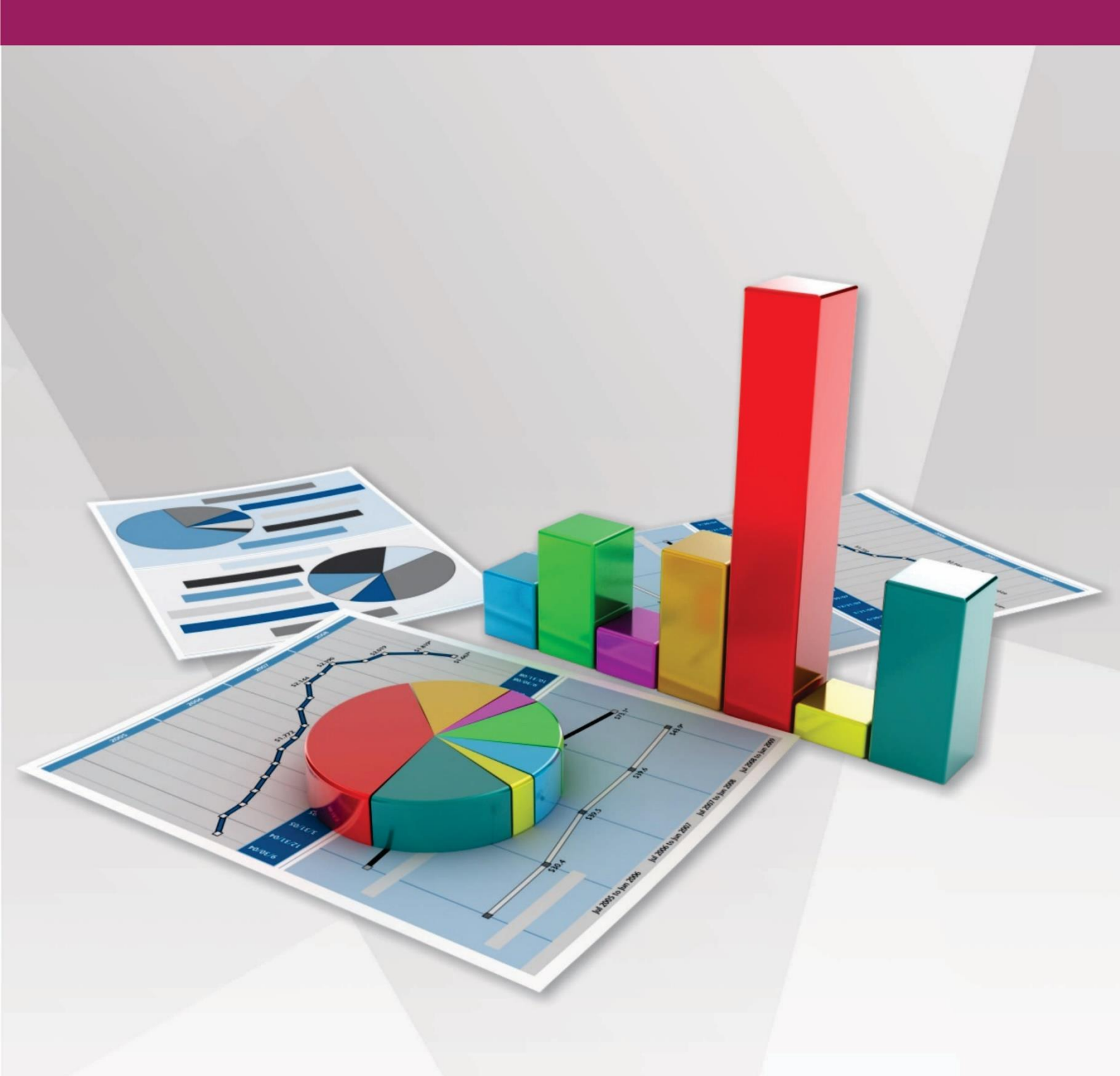

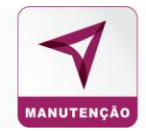

#### 7.7 Relatório

O painel de relatórios do sistema disponibiliza todas as informações necessárias para o gerenciamento da frota.

|                                |                    |                                       |                               | PR              | IME      | 4         |            |                              |            |          |   |
|--------------------------------|--------------------|---------------------------------------|-------------------------------|-----------------|----------|-----------|------------|------------------------------|------------|----------|---|
|                                |                    | GERENCIADOR DE SALDO                  | ATUALIZAÇÃO EM LOTE           | CADASTRO        | CONSULTA | CONTROLES | MANUTENÇÂQ | INTEGRAÇÕES                  | FINANCEIRO |          |   |
| Nova OS Plataforma Preventivas | Alertas Preventiva | Consulta O6 Consulta Estabelecimentos | Relatórica Histórico das OS'a | Cancelamento en | iote     |           |            | Buscar por: N <sup>o</sup> C | N° OS      | Pesquisa | u |
|                                |                    |                                       |                               |                 |          |           |            |                              |            |          |   |

Eles são subdivididos em categorias

| Image: Construction of the second second |               |                |               |  |
|----------------------------------------------------------------------------------------------------|---------------|----------------|---------------|--|
| Todos                                                                                                    | I Financeiros | 🗠 Operacionais | 🗠 Customizado |  |

**Manutenção:** Em detalhes por placa, unidade e subunidade informa a categoria das manutenções realizadas, valor gasto com peças, valor gasto com mão de obra por OS.

**Evolução dos Gastos:** Em determinado período de tempo informa os custos com mão de obra e peças por unidade e subunidade.

**Média de Preços:** Este relatório traz a média de preços disponível para que o cliente consulte separado por ITEM / FABRICANTE e diferença de preços.

**Consumo Unidade / Veículo:** Separado por unidade, o relatório informa através de determinado período de tempo o custo total com peças e mão de obra por estabelecimento.

**Consumo Município / Oficinas:** Separado por Município, o relatório informa através de determinado período de tempo o custo total por estabelecimento de cada município e suas respectivas NF´s.

Manutenção Realizada / Oficina: Informa o total de manutenções executadas por estabelecimento e o custo total das OS's que foram direcionadas a aquele estabelecimento.

**Relatório Resumido Global e Mensal:** O relatório traz as informações do gasto mensal de todas as despesas, ou seja, faz um agrupamento dos gastos e evidencia na tabela.

**Redução:** Demonstra a base de dados em que as cotações enviadas foram reavaliadas quanto a valor de serviço e peças utilizadas. O objetivo deste relatório é demonstrar a economia em % e R\$ que a ação de negociação do gestor gerou para empresa.

**Gasto por KM Rodado:** Informa os gastos relacionando a mão de obra, custo das peças, apresentando o valor km rodado inicial e o final.

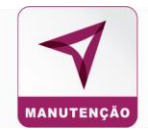

**Saldo Restante Veículo:** O relatório informa o saldo contratado e o restante de cada veículo, sendo filtrado por unidade.

**Relatório de Redução Maior Valor x Aprovada:** Demonstra o maior valor orçado na OS e o real aprovado pelo gestor para execução, exibindo a redução de custo.

#### Relatórios

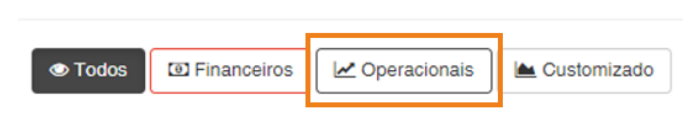

**Visão do Veículo:** Através dessa tela o cliente poderá saber por veículo o histórico de manutenções e o custo total que ele obteve com aquele veículo. (Este relatório é geralmente utilizado no momento de troca de frota).

**Demonstrativo de Manutenção:** Relatório por ordem de serviço que descreve o tempo, valor de mão de obra utilizadas no serviço.

Acompanhamento de OS: Através do número da OS / Placa e ou Unidade / Subunidade é possível validar as OS's pendentes, aprovadas, tempo de serviço da oficina, data e hora que o veículo foi liberado.

**Segurança:** Este relatório descreve todas as ações tomadas em relação a frota do cliente e ordem de serviços, informando alteração da OS e quem executou a ação.

Planos Preventiva: Relaciona toda manutenção preventiva cadastrada na base de dados do sistema.

Manutenção de itens em Garantia: Relatório de itens com garantia que foram utilizados nas OS's cadastradas e finalizadas.

**Controle de garantia:** Relatório proporciona as datas de garantia por placa de veículo e divididos por unidade.

Comentários OS: O cliente poderá visualizar os comentários realizados organizados por OS.

**Back LOG:** Apresenta todos os dados da OS, como tempo decorrido, nome do estabelecimento, hora de aprovação, etc.

**Preventivas:** Apresenta todas as manutenções preventivas que foram cadastradas no sistema, contendo placa do veículo, km da ocorrência, etc.

**Veículos Cadastrados:** Apresenta todos os veículos cadastrados no sistema do cliente, divididos por placas e unidades.

Condutores Cadastrados: O relatório traz os condutores cadastrados no seu sistema.

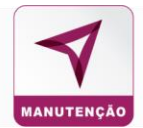

#### Customizado

|       | ■ Todos I Financeiros I Operacionais La Customizado |                |               |  |
|-------|-----------------------------------------------------|----------------|---------------|--|
| Todos | I Financeiros                                       | 🗠 Operacionais | 陆 Customizado |  |

Permite de maneira dinâmica estruture o relatório com as informações que são convenientes para melhor gestão.

No icone do Relatório Custumizado, clique em relatório

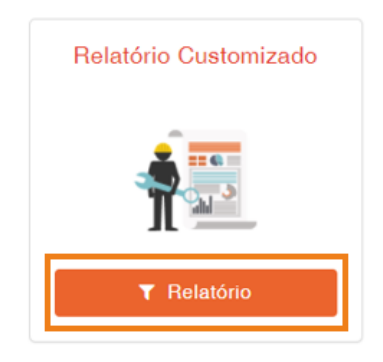

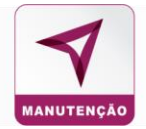

Na tela de Relatorio Customizado, clique em **Novo**:

|                      |                                                                       | PRI              |                | A LINE    |            |             |            |
|----------------------|-----------------------------------------------------------------------|------------------|----------------|-----------|------------|-------------|------------|
| GERENCIADOR DE SALDO | ATUALIZAÇÃO EM LOTE                                                   | CADASTRO         | CONSULTA       | CONTROLES | MANUTENÇÃO | INTEGRAÇÕES | FINANCEIRO |
| Cnar<br>de ca        | Novo Relatório relatório customizado. Selegão resistêndo customizado. | Relatório Custon | nizado de Manu | utenção   |            |             |            |
|                      | Novo                                                                  |                  |                |           |            |             |            |

#### Selecione os campos que deseja no relatório e clique em **Próximo**

#### Relatório Customizado de Manutenção 6 -( 5 )---1 2 3 4 Agrupadores Totalizadores Fiftros Pré-Visualização Salvar Modelo Seleção de Campos Combos Abastecimento Veículo: Condutor Retirada: Estabelecimento: Condutor Entrega: Ordem de Serviço: Item OS: SELECIONE -Osta Apert. OS 👻 SELECIONE + SELECIONE -SELECIONE -SELECIONE -Campos Selecionados Ordem Campo Tabela Filtro ++ Data Abert. OS Ordem de Serviço Anterio

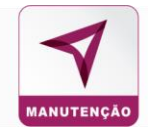

Agrupadores são itens que serão chaves de busca das informações selecionadas no item 1. Os itens podem ser previamente agrupados após selecionados, clique e **Próximo**:

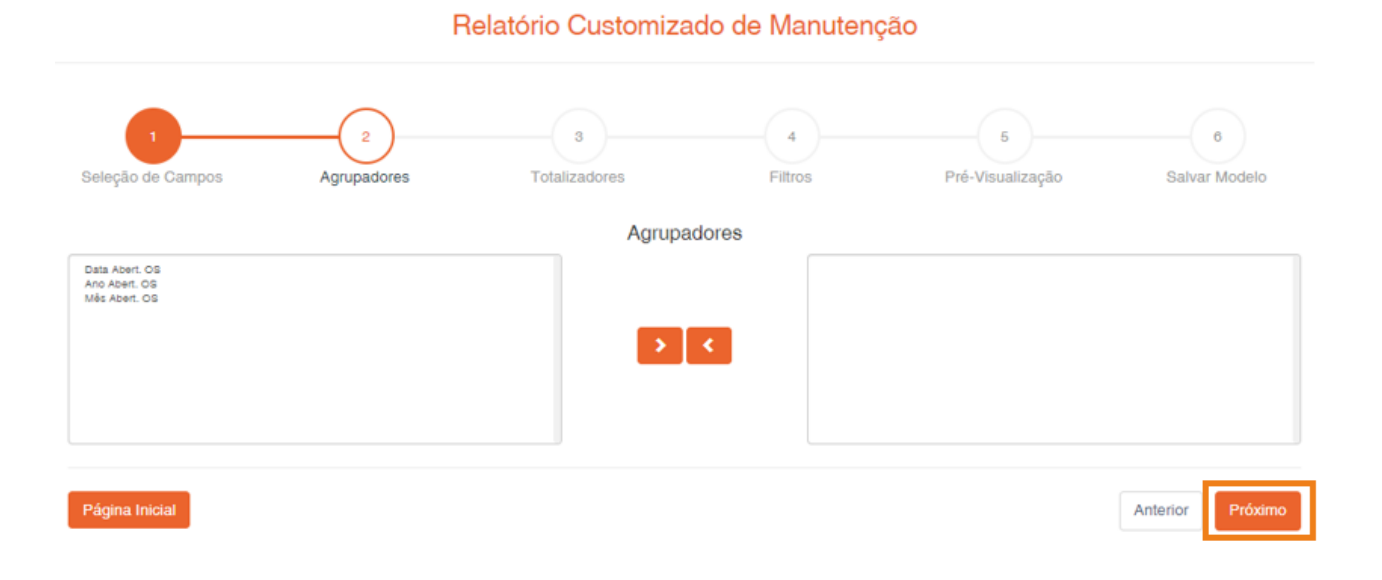

Totalizadores será o resultado do agrupamento das informações. É possível escolher os totalizadores dos itens, clique em **Adicionar:** 

|                        | F                | lelatório Customiza | ado de Manute | enção           |                                      |                    |
|------------------------|------------------|---------------------|---------------|-----------------|--------------------------------------|--------------------|
| 1<br>Seleção de Campos | 2<br>Agrupadores | 3<br>Totalizadores  | 4<br>Filtros  | Pré-V           | 5<br>isualização                     | 6<br>Salvar Modelo |
|                        |                  | Totaliza            | adores        |                 |                                      |                    |
| - Adicionar Totalizado | or               |                     |               |                 |                                      |                    |
| Nome:                  |                  |                     |               | Gerar Gráficos: | Tipo de Gráfico:<br>BARRAS VERTICAIS | · ·                |
| Agrupador:             |                  |                     |               |                 |                                      |                    |
| Més Abert. OS          |                  | >                   | <             |                 |                                      |                    |
| Valores Totalizados:   |                  | Disponiveis 0       | <             |                 |                                      |                    |
|                        |                  |                     |               |                 |                                      | Adicionar          |
| Relatório Manutençã    | ão Teste         |                     |               |                 |                                      |                    |
| Página Inicial         |                  |                     |               |                 |                                      | Anterior Próxim    |
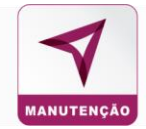

# O totalizador do relatório ficará disponivel, para consulta em seguida clique em Próximo.

| Modelo Totalizador:                         | Nome:         |     | Gerar Gráficos: | Tipo de Gráfico: |        |
|---------------------------------------------|---------------|-----|-----------------|------------------|--------|
| PERSONALIZADO                               | ~             |     |                 | BARRAS VERTICAIS |        |
| Agrupador:                                  |               |     |                 |                  |        |
| Status Abast.<br>Produto<br>Nome<br>Placa   |               | > < |                 |                  |        |
| /alores Totalizados:                        | Disponíveis 🕏 |     |                 |                  |        |
| Quantidade: Condutor<br>Quantidade: Veículo |               | > < |                 |                  |        |
|                                             |               |     |                 |                  |        |
|                                             |               |     |                 |                  | Adicio |
| Relatório Abastecimento Te                  | este          |     |                 |                  |        |
|                                             |               |     |                 |                  | _      |

Os Filtros serão usados antes de gerar o relatorio, disponibilizados para preenchimento ou seleção.

| 1<br>Seleção de Campos               | 2<br>Agrupadores | 3<br>Totalizadores |    | 5<br>Pré-Visualização | 6<br>Salvar Modelo |
|--------------------------------------|------------------|--------------------|----|-----------------------|--------------------|
|                                      |                  | Filtr              | os |                       |                    |
| Ordem de Serviço                     |                  |                    |    |                       |                    |
| Data Abert. OS Início:<br>01/01/2020 | Data Ab          | ert. OS Fim:       | 5  |                       |                    |
| em OS                                |                  |                    |    |                       |                    |
| Descrição Item:<br>Mão de obra       |                  |                    |    |                       |                    |
|                                      |                  |                    |    |                       |                    |

Relatório Manutenção Teste

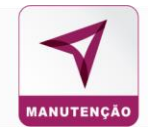

Em **Pré-Visualização** é possível consultar o formato do relatório antes da finalização. Clique em **Próximo** no final da página para concluir o relatório.

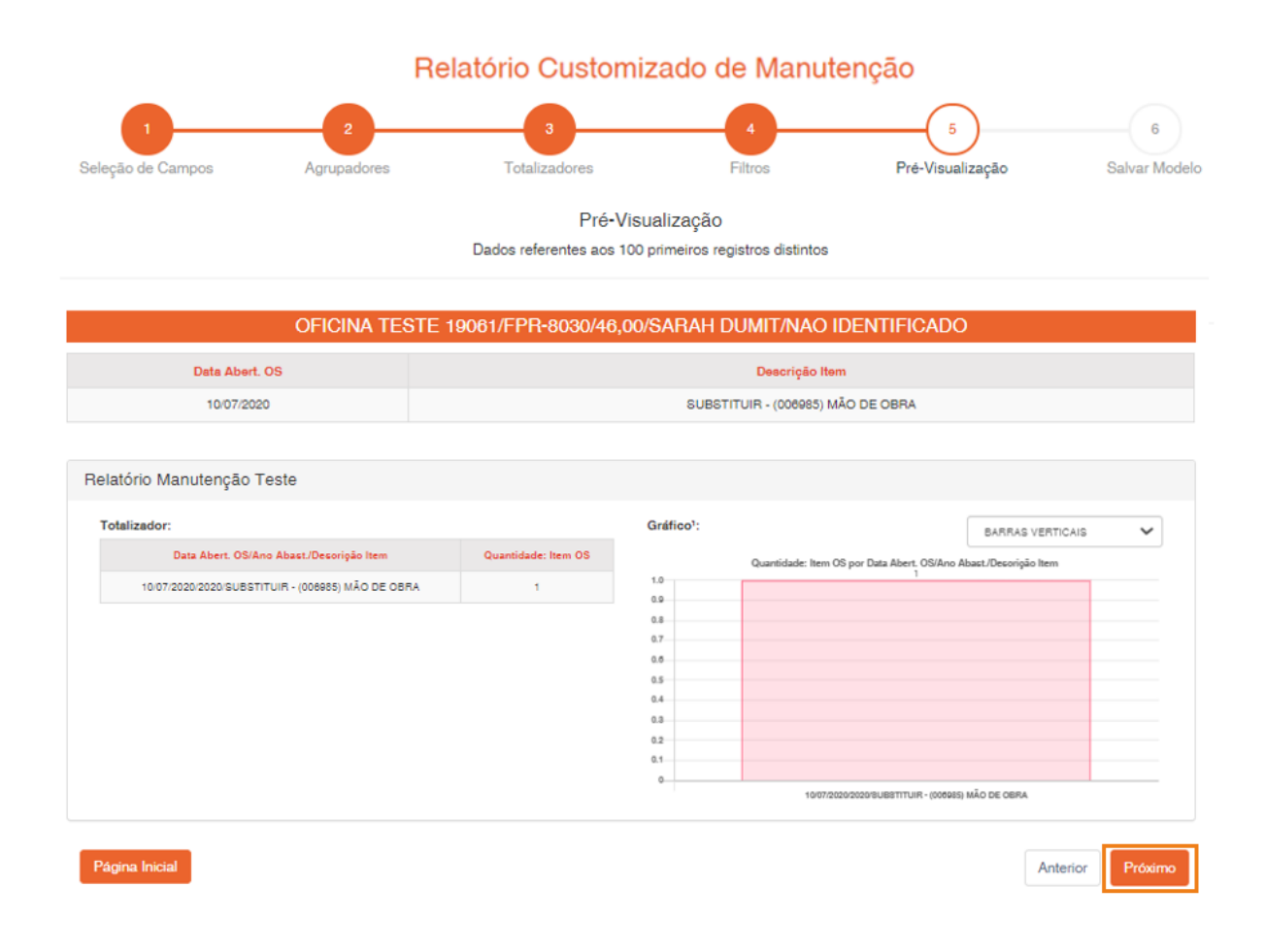

Em Salvar Modelo preencha o título e a descrição do relatório.

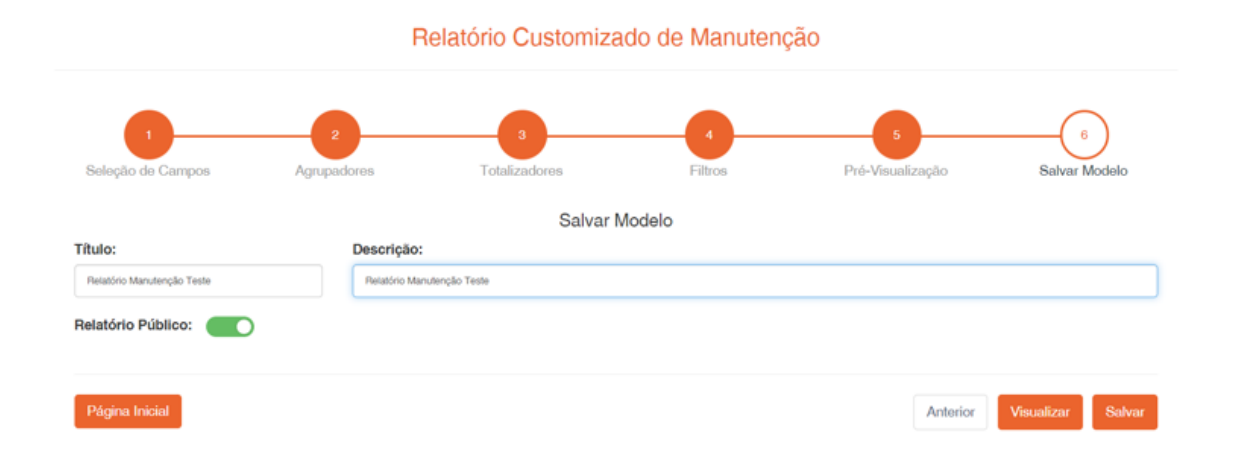

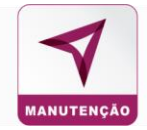

Para que qualquer usuário do sistema tenha acesso ao relatório, selecione a opção Relatório Público.

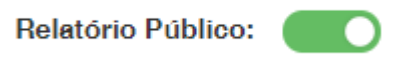

# Clique em **Salvar** finalizar o relatório.

|                                      |           | Relatório Customizado de Manuteno           | ção              |                |
|--------------------------------------|-----------|---------------------------------------------|------------------|----------------|
| Soleção de Campon                    | Agrupadon | $\checkmark$                                | Pré-Visualização | Salvar Modelo  |
| Titulo;<br>Peratono Manutenção Teste | D         | Salvar Modelo                               |                  |                |
| Relatório Público:                   |           | Modelo de relatório cadastrado com sucesso! |                  |                |
| Página Inicial                       |           | ок                                          | Antonior         | Viscolizar Sal |

Será aberta uma nova guia no navegador com o relatório:

| Relatório Customizado                                         |                                                                                                    |                     |                                                                    |                                             | <b>⊥</b> TXT                           | ± PDF | Ł Excel |
|---------------------------------------------------------------|----------------------------------------------------------------------------------------------------|---------------------|--------------------------------------------------------------------|---------------------------------------------|----------------------------------------|-------|---------|
| Filtros: Data Abert. OS Início: 01/01/2020 Data Abert. OS Fim | : 30/11/2020 Descrição Item: Mão de obra                                                                                           |                     |                                                                    |                                             |                                        |       |         |
|                                                               | OFICINA TESTE 19061/FPR-8030/46,00/                                                                                                | SARAH DUMIT/NAO I   | IDENTIFICADO                                                       |                                             |                                        |       |         |
| Data Abert. OS                                                |                                                                                                    |                     | Descrição Item                                                     |                                             |                                        |       |         |
| 10/07/2020                                                    | 1007/2020 SUBSTITUIR - (006985) MÃO DE OBRA                                                                                        |                     | OBRA                                                               |                                             |                                        |       |         |
|                                                               | Relatório Manutanção Teste Totalizador: Ceta Alext. Olif.Ano Alext. Citerrigis Item 1007/2020/2020/00.URE/TTUR - 000985 MAO DE GRA | Quantidade: Item OS | Gráfico':                                                          | Quantidade: Ben OS por Data Abert, OS/Ano A | BARRAS VERTICAIS<br>beet/Descrição Hem |       | ~       |
|                                                               |                                                                                                    |                     | 0.8<br>0.8<br>0.7<br>0.6<br>0.4<br>0.4<br>0.2<br>0.4<br>0.1<br>0.1 |                                             |                                        |       |         |

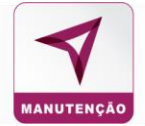

O relatório ficará salvo na tela inicial do Relatório Customizado.

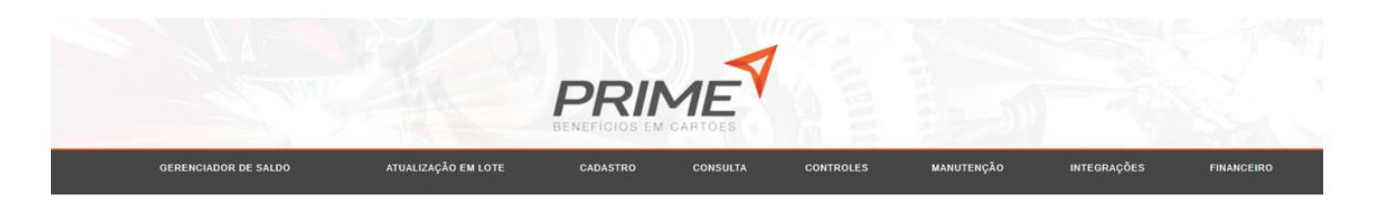

#### Relatório Customizado de Manutenção

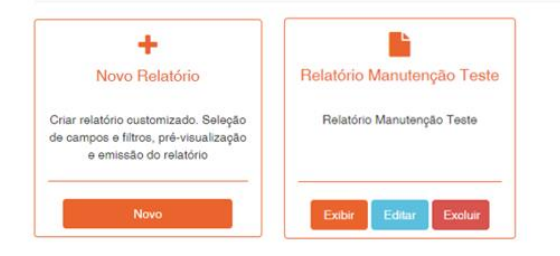

### 7.8 Histórico das OS's

Nesse campo mostra o histórico das OS's e o status atualizado.

#### Consulta Histórico das OS's

| OS  |            | Descri | cao                                      | Placa            | Estabelecimento  |              | Unit           | dade<br>ODAS v     | Usuário          | ▲ XLS<br>Q Buscar |
|-----|------------|--------|------------------------------------------|------------------|------------------|--------------|----------------|--------------------|------------------|-------------------|
| OS  | Data       | Hora   | Descrição                                |                  |                  | Placa        | Estabeleciment | 0                  | Usuário          | Gerado por        |
| 121 | 31/10/2020 | 04:03  | OS CANCELADA. ESTABELECIMENTO NÃO RESPON | IDEU NO PRAZO MÁ | XIMO DE 42 HORAS | AYQ-<br>9424 | OFICINA TESTE  | 1302145456 LTDA ME | SISTEMA          | CLIENTE           |
| 122 | 30/10/2020 | 16:05  | OS CANCELADA. ESTABELECIMENTO NÃO RESPON | IDEU NO PRAZO MÁ | XIMO DE 24 HORAS | FOT-<br>6382 | OFICINA TESTE  | 19061              | SISTEMA          | CLIENTE           |
| 119 | 23/10/2020 | 17:03  | OS PASSOU DO STATUS AGUARDANDO ORÇAMEN   | TO PARA OS PENDE | NTE - OS: 119    | MSC-<br>0566 | OFICINA TESTE  | 19061              | OFICINA<br>TESTE | ESTABELECIMENTO   |
| 119 | 23/10/2020 | 17:03  | INSERÇÃO DE ITEM • OS: 119               |                  |                  | MSC-<br>0566 | OFICINA TESTE  | 19061              | OFICINA<br>TESTE | ESTABELECIMENTO   |

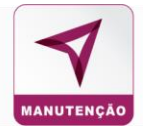

# 7.9 Cancelamento em Lote.

Nesse campo é possível solicitar o cancelamento em lote de OS's

|                                                              | CANCELAMENTO DE OS EM LOTE |
|--------------------------------------------------------------|----------------------------|
| Importar OS para cancelamento                                |                            |
| Escolher arquivo Nenhum arquivo selecionado                  | Importar                   |
| *Apenas arquivos xlsx e xls serão aceitos arquivo de exemplo |                            |

Anexo o arquivo com as OS's que seja cancelar, caso não tenha pode utilizar o arquivo de exemplo.

| Importar OS para cancelamento                                  |          |
|----------------------------------------------------------------|----------|
| Escolher arquivo Nenhum arquivo selecionado                    | Importar |
| *Apenas arquivos .xlsx e .xls serão aceitos arquivo de exemplo |          |

Em seguida clique em Importar e Cancelar OS.

|                                    | CANCELA                          | MENTO DE OS EM LOTE |          |                  |   |
|------------------------------------|----------------------------------|---------------------|----------|------------------|---|
| Importar OS para cancelamento      |                                  |                     |          |                  |   |
| Escolher arquivo Nenhum            | arquivo selecionado Importar     |                     |          |                  |   |
| *Apenas arquivos .xlsx e .xls serā | o aceitos arquivo de exemplo     |                     |          |                  |   |
| OS que serão cancelada             | 15                               |                     |          |                  |   |
| Código OS                          | Estabelecimento                  | Unidade             | Placa    | Status O S       | - |
| 1                                  | EQUIPE PLATAFORMA                | UNIDADE DDIS N4     | GFG-1669 | ENCAMINHADA      |   |
| 100                                | EQUIPE PLATAFORMA                | UNIDADE ZERO N4     | FR0-2227 | ENCAMINHADA      |   |
| 100                                | OFICINA TESTE 19001              | UNIDADE ZERO N4     | FR0-2227 | VEICULO_ENTREGUE |   |
| 100                                | OFICINA TESTE 1302145456 LTDA ME | UNIDADE ZERO N4     | FRO-2227 | NEGADA           |   |
| 100                                | OFICINA 1302145455               | UNIDADE ZERO N4     | FR0-2227 | NEGADA           |   |
|                                    |                                  |                     |          |                  | - |
|                                    |                                  |                     |          | × Cancelar OS    |   |

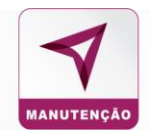

# 8. Integrações

Para extrair e consultar do banco de dados os abastecimentos transacionados, dos condutores e veículos da frota.

|                         |                     |                                              |                                           | A MARINE                                           |                                            |             |            |
|-------------------------|---------------------|----------------------------------------------|-------------------------------------------|----------------------------------------------------|--------------------------------------------|-------------|------------|
| GERENCIADOR DE SALDO    | ATUALIZAÇÃO EM LOTE | CADASTRO                                     | CONSULTA                                  | CONTROLES                                          | MANUTENÇÃO                                 | INTEGRAÇÕES | FINANCEIRO |
|                         |                     | INTE                                         | EGRAÇÕES                                  |                                                    |                                            |             |            |
|                         |                     | Web                                          | Barrine Manufamplie                       |                                                    |                                            |             |            |
| WEB SERVICE MANUTENÇÃO  |                     |                                              | 3                                         | 818                                                |                                            |             |            |
| Giolan, clante          |                     |                                              | 0071560C005748957ALC                      | PERIELATINGANE (199                                |                                            |             |            |
| Qatetua:                |                     | De                                           | regio: 4 (OS Pinalizadas) - Confirs na do | currantação a lista completa de statue das 01.     |                                            |             |            |
| @data_micial:           |                     |                                              | Exemple: 11-13                            | 2220 MM#35/YYYY                                    |                                            |             |            |
| @data_final:            |                     |                                              | Example: 12-15                            | Jozz MM6.ediyyyy                                   |                                            |             |            |
| uri (Todos):            |                     | https:                                       | /ws.sisatec.com.br/api/manu               | tencao/@cod_cliente/@token_clie                    | nte                                        |             |            |
| url (Por Status):       |                     |                                              | ok ziwa anades, com briagómanutenceoity   | ttafuer@cod_clanter@toxes_cnenter@xtatus           |                                            |             |            |
| uri (Por Data)          |                     | tilge //ws.i                                 | iladao.com.br/apiimanutarcao/tyCata/@     | cod_citerter@loxen_citenter@csts_incras@cs         | i, mi                                      |             |            |
| uri (Por Status e Data) |                     | tilipe investigation on                      | m priapi/manutancao/by Natus⊥ndData/g     | lood_clienter@loken_clienter@etatuer@data_in       | icar@ssix_tnai                             |             |            |
| Formato:                | O retorno e ser     | npre jaon por pedrão. Caso queira que o refo | rno seja em xmi adicione o tipo(?type*ar  | ni) no fim da urt. Ex https://www.aisatlec.com/bri | glimanutercaci@cod_cliente/@token_cliente? | type=smi    |            |
| Documentação.           |                     |                                              | Citigue agut parts vite                   | altaar a documintagbo.                             |                                            |             |            |

Clique no link em **Documentação**, para ter acesso à todas as informações que necessita para puxar os dados necessários:

|                         |                     |                                                |                                            | S. A.                                           |                                                |             |            |
|-------------------------|---------------------|------------------------------------------------|--------------------------------------------|-------------------------------------------------|------------------------------------------------|-------------|------------|
| GERENCIADOR DE SALDO    | ATUALIZAÇÃO EM LOTE | CADASTRO                                       | CONSULTA                                   | CONTROLES                                       | MANUTENÇÃO                                     | INTEGRAÇÕES | FINANCEIRO |
|                         |                     | INT                                            | EGRAÇÕES                                   |                                                 |                                                |             |            |
|                         |                     | -                                              | h Serviça Mendariştir                      |                                                 |                                                |             |            |
| EB SERVICE MANUTENÇÃO   |                     |                                                |                                            |                                                 |                                                |             |            |
| Good_cliente            |                     |                                                | 50                                         |                                                 |                                                |             |            |
| @token_cliente          |                     |                                                | 0071568C00874E357AAD                       | F8818EA7663A568C8119                            |                                                |             |            |
| @status:                |                     | B                                              | emplo: 4 (03 Minalizadas) - Confira na doc | umentação a lista completa de status das OS     |                                                |             |            |
| @data_inicial           |                     |                                                | Exemple: 11-13-                            | аааа минаануууу                                 |                                                |             |            |
| @cata_final:            |                     |                                                | Example: 12-19-                            | 2020 Millio dal'YYYY                            |                                                |             |            |
| uri (Todos):            |                     | https                                          | ://ws.sisatec.com.br/api/manut             | encao/@cod_clientel@token_cli                   | ente                                           |             |            |
| uri (Por Status)        |                     |                                                | the time stasted com briegsmanutenceorby   | statuer@cod_citenter@token_citenter@etatue      |                                                |             |            |
| uti (Por Data):         |                     | netpa zwa                                      | eleater, com brieplimanutercacityCetuigo   | od_clienter@toxen_clienter@data_inicia2@d       | iti jina                                       |             |            |
| uri (Por Status e Data) |                     | https://www.aiaatec.c                          | om.briepämenutenceolity MatueLndDetai@     | ood_clienter@toxen_clienter@etatuer@data_i      | niçlar Gdala jinal                             |             |            |
| Formato                 | 0 retorio           | e eampre jeon por padrão. Caso queira que o ne | orno saja en xmi adicione o Spo(Ptyperxm   | ii) no fim de uri. Ex https://ws.sisatec.com.br | aplimanutancaci@cod_cliental@toxan_cliental%yg | a*umi       |            |
| Documentação:           |                     |                                                | Critius sept para etau                     | mar a documentação.                             |                                                |             |            |

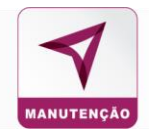

#### 9. Financeiro

Para ter acesso às informações financeiras, como ateste de transações, faturas, empenhos, planilha de pagamento, etc.

|                      |                     | PRII     |          |           |            |             |            |
|----------------------|---------------------|----------|----------|-----------|------------|-------------|------------|
| GERENCIADOR DE SALDO | ATUALIZAÇÃO EM LOTE | CADASTRO | CONSULTA | CONTROLES | MANUTENÇÃO | INTEGRAÇÕES | FINANCEIRO |

# Ateste de Transações não Faturadas:

**Faturas:** Para ter acesso as faturas, clique no ícone 🖉 selecione o arquivo referente a fatura.

| Fatura                 | U Tomador | Emissão () | Tipe                           | Valor ()   | Vencimento () | Per Apuração II     |         | GE II   |      |
|------------------------|-----------|------------|--------------------------------|------------|---------------|---------------------|---------|---------|------|
| 377934                 | SEAP-PR   | 29/08/2020 | Consumo Comissao abastecimento | R\$ 993.58 | 10/08/2020    | 01/06/20 # 30/06/20 | 1010101 |         | 2    |
| i de 1 até 1 de 1 regi | istros    |            |                                |            |               |                     |         | Exporta | r Ex |
|                        |           |            |                                |            |               |                     |         | Nota Fr | cal  |
|                        |           |            |                                |            |               |                     |         | Requer  | me   |

#### Fatura de Juros: Faturas de juros por atraso de pagamento

|                         |                                                                                                    | P                                                                                                    | PRII                                     | ME<br>cartoes            | 7                       |                                                                                                    |                                                     |                                                       |
|-------------------------|----------------------------------------------------------------------------------------------------|----------------------------------------------------------------------------------------------------|------------------------------------------|--------------------------|-------------------------|----------------------------------------------------------------------------------------------------|-----------------------------------------------------|-------------------------------------------------------|
| GERENCIADOR DE SALDO    | ATUALIZAÇÃO EM LOTE                                                                                             | CADASTRO                                                                                                    | CONSULTA                                 | CONTROLES                | RELATÓRIOS              | NEGOCIAÇÕES                                                                                                    | INTEGRAÇÕES                                         | FINANCEIRO                                            |
|                         |                                                                                                    |                                                                                                    | c                                        | ERTIDÕES                 |                         |                                                                                                    |                                                     |                                                       |
|                         |                                                                                                    | Anyoin die Transaption (                                                                                                    | nia helandor - Palanas                   | Fataras caras - Camilias | information in Expensio |                                                                                                    |                                                     |                                                       |
| ✓ resultados por página |                                                                                                    |                                                                                                    |                                          |                          |                         |                                                                                                    |                                                     | 🛦 Baixar Todas 🛛                                      |
|                         |                                                                                                    | Nama do Argaleo                                                                                                    |                                          |                          |                         | Il Cala as Uprass IF                                                                                                    | weeks                                               |                                                       |
|                         | Core of the second second second second second second second second second second second second second second s | Name de Arquire<br>ostan Prote 33 11 2025 pell                                                                                                    |                                          |                          |                         | 20 mate as types 20 19                                                                                                    | Medulo<br>Printy                                    | Doard                                                 |
|                         | Gen<br>Phild - Congression                                                                                      | Nome de Arguine<br>Indexe Prime 38-11-2005 pel<br>14 de FATS - Competènces Guidene 200                                                                                                    | 11.1 pet                                 |                          |                         | 20 Bala as opened 10<br>641112020 04 28 64<br>20111220 14 28 64                                                                                                    | antina<br>Prote<br>Prote                            | U Downs                                               |
|                         | Cert<br>PART - Conjunction<br>PART - Conjunction                                                                | Norma de Angeles<br>Nation Prime 38:11:2016 pel<br>In de FIRTS - Compositores Quintes 202<br>In de FIRTS - Compositores Quintes 202                                                                                 | 20 J.p.et<br>28 1.p.et                   |                          |                         | End on opposite         If           44:11:02:00 04:08:06         85:11:02:00 04:08:06           85:11:02:00 04:08:06         85:11:02:00 04:08:06                                                                                                    | News<br>Proce<br>Proce                              | L Downs                                               |
|                         | Con<br>Plat Corporation<br>Plat Corporation<br>Plat Corporation<br>Plat Vol.                                    | Name de Angeles<br>Selles Prine 38 11 2020 pel<br>4 de PSTS - Campedene Condero 202<br>4 de PSTS - Campedene Condero 202<br>UNDO GRE OUTURNO DE JISO POR                                                            | 00 å part<br>28 % part                   |                          |                         | Image         Image         If           641102020 N 2014         5011020         5014           001102020 N 20140         50110200         50110200           001102000 N 20140         50110200         50110200           001102000 N 20140         50110200         50110200                                                                                                    | anders<br>Prime<br>Prime<br>Prime<br>Prime          | ے کا کہ میں کی کہ کہ کہ کہ کہ کہ کہ کہ کہ کہ کہ کہ کہ |
|                         | Ger<br>Pflact Company<br>Pflact Company<br>Pflact Structure<br>Pflact Structure<br>Pflact Structure             | Bijma ing Janggalen<br>Balans Prime JB 11 2005 gelf<br>et de FRTB - Competence Quadra 200<br>et de FRTB - Competence Quadra 200<br>unteo Qelf Quitues Quitans De Jaco Por<br>Alo A PARZVOZHICA QUITUESD DE Jaco Por | 10 Juni<br>20 Juni<br>20 Juni<br>20 Juni |                          |                         | 20         - Static an ingenesis         27           4411-102200 PK 20164         -         -           4511-102200 PK 20164         -         -           4511-102200 PK 20164         -         -           4511-102200 PK 20164         -         -           4511-102200 PK 20164         -         -           4511-102200 PK 20164         -         -           4511-102200 PK 20164         -         -           4511-102200 PK 20164         -         -           4511-102200 PK 20164         -         -           4511-102200 PK 20164         -         -           4511-102200 PK 20164         -         -           4511-102200 PK 20164         -         - | statut<br>Prose<br>Prose<br>Prose<br>Prose<br>Prose | U<br>▲ Downl<br>▲ Downl<br>▲ Downl                    |

Certidões: Os comprovantes de regularização para os órgãos.

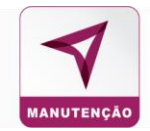

**Empenho**: Histórico de saldo contendo o valor de empenho investido, o consumido e o saldo restante.

### 10. Parametrizações

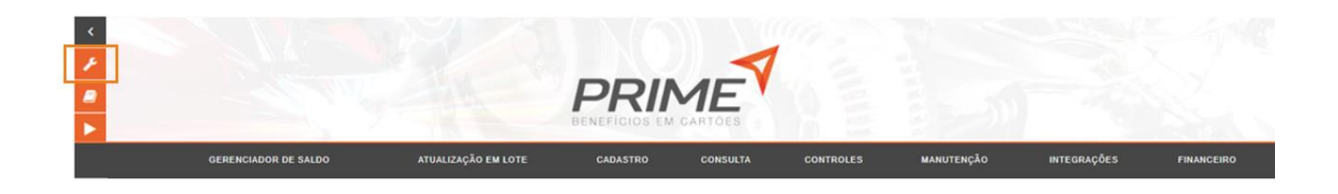

No ícone constam as parametrizações do contrato como a renovação de saldo, oficinas na Whitelist e Blacklist e o controle das permissões do contrato.

#### 10.1 Renovação de Saldo

O registro de renovação de saldo, da frota.

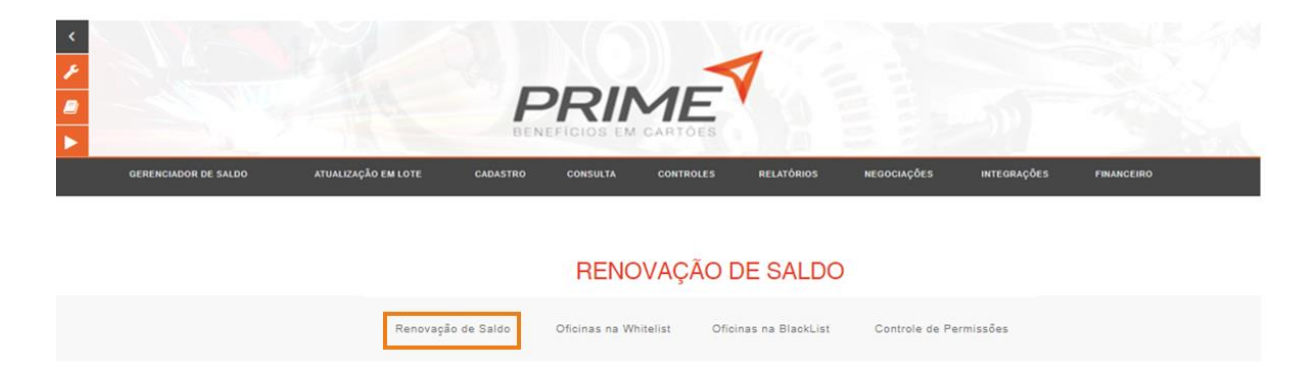

Para cadastrar, clique em Ações em seguida em Cadastrar do lado direito.

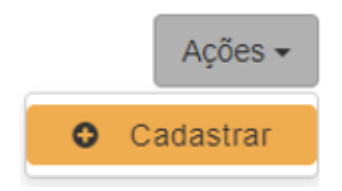

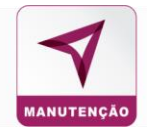

Em seguida preencha as informações de qual será a frequência da renovação, o tipo de renovação, as informações do abastecimento e tipo de renovação por veículo e clique em **Salvar**.

| Frequência da Renovação     | Tip | oo de renovação            |        |        |
|-----------------------------|-----|----------------------------|--------|--------|
| SELECIONE ~                 |     | CLIENTE                    | ~      |        |
| Abastecimento               |     |                            |        |        |
| Unidade - Tipo de Renovação | v   | eículo - Tipo de Renovação |        |        |
| SELECIONE                   |     | SELECIONE                  | ~      |        |
|                             |     |                            |        |        |
|                             |     |                            | Voltar | Salvar |

# 10.2 Oficina na Whitelist

Whitelist são os estabelecimentos liberados para abastecimento de acordo com a parametrização:

| POSTOS NA WHITELIST                                                                                                    |                      |                   |                     |                     |                        |  |   |           |  |
|----------------------------------------------------------------------------------------------------|----------------------|-------------------|---------------------|---------------------|------------------------|--|---|-----------|--|
|                                                                                                    | R                    | enovação de Saldo | Postos na Whitelist | Postos na Blacklist | Controle de Permissões |  |   |           |  |
| VERIFICAS POSTOS NA + NÃO                                                                                                    |                      |                   |                     |                     |                        |  |   |           |  |
| Volcionar Posto na Whitelist<br>1602 - MUNDAL DE SORCOCABA - 05 114 254/0001-17<br>11013 - AUTO POSTO BAHANAB S LTDA - 05 330 522/0001-38<br>11016 - POSTO MERLOT - 10 318 0960001-94<br>11019 - AUTO POSTO AGUIA BELTO I 22 395/0001-20<br>1109 - AUTO POSTO AGUIA BELTO I 22 395/0001-20 |                      |                   |                     |                     | ×                      |  | ٩ | Adicionar |  |
| Adicionar Posto na Whitelist via planilha                                                                                                    | + Adicionar Planilha | Visualiza         | ar modelo de pla    | nilha               |                        |  |   |           |  |

Para adicionar estabelecimento, selecione o estabelecimento na lista do lado esquerdo e clique no botão Adicionar.

| Adicionar Posto na Whitelist                                                                                            |   |   |           |
|----------------------------------------------------------------------------------------------------|---|---|-----------|
| 11041 - AUTOMOTIVO TANGERINAS LTDA - 43.297 563/0001-04<br>11042 - AUTO POSTO NAKIA LTDA - 47.179.148/0001-07           | A | Q | Adicionar |
| 11043 - AUTO POSTO VILA ESPERANCA LTDA - 61 399.093/0001-63<br>11051 - AUTO POSTO NOVA ARARAS LTDA - 10.896.390/0001-83 | - |   |           |

Os oficina da Whitelist ficarão disponíveis para consulta logo abaixo:

| ▼ Filtros   |                         |            |           |                         |
|-------------|-------------------------|------------|-----------|-------------------------|
| Terminal [F | Nome II                 | Cidade II  | Estado II | Remover da<br>WhiteList |
| 1302198602  | AUTO POSTO ELDORADO III | PORTO RICO | PR        | Remover                 |
| 1302198482  | SUPERALL                | IGUARACU   | PR        | Remover                 |
| 1302198308  | POSTO DJ                | COLOMBO    | PR        | Remover                 |

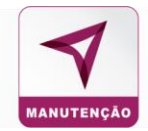

É possível importar por Excel os estabelecimentos, clicando em **Adicionar Planilha**, localize o arquivo e anexe ao sistema. Se preferir baixe o modelo de planilha, salve e anexe.

| Adicionar Posto na Whitelist via planilha | + Adicionar Planilha | Visualizar modelo de planilha |
|-------------------------------------------|----------------------|-------------------------------|
|                                           |                      |                               |
|                                           |                      |                               |

#### 10.3 Oficina na Blacklist

A Blacklist são os estabelecimentos bloqueados para abastecimento de acordo com a parametrização.

|                                                                                                    | Renovação de Saldo | POSTOS N<br>Postos na Whitelist | Postos na Blacklist | Controle de Permisabes |   |             |
|----------------------------------------------------------------------------------------------------|--------------------|---------------------------------|---------------------|------------------------|---|-------------|
| VERIFICAR POSTOS NA + NÃO                                                                                                    |                    |                                 |                     |                        |   |             |
| Adicionar Posto na Blacklist<br>1502 - MUNDAL DE SOROCABA - 06 114 254/0001-17<br>600 - SISTEMA - 00 000 0000000<br>1011 - LUMMAR IAUTO PORTO LTDA - 07 017 280/0001-90<br>11012 - POSTO VPE LTDA - 05 297 722/0001-73 |                    |                                 |                     | *                      | ٩ | O Adicionar |

O procedimento para inclusão é o mesmo que da Whitelist.

Para ambas as listas é possível habilitar e desabilitar a visualização para os demais usuários.

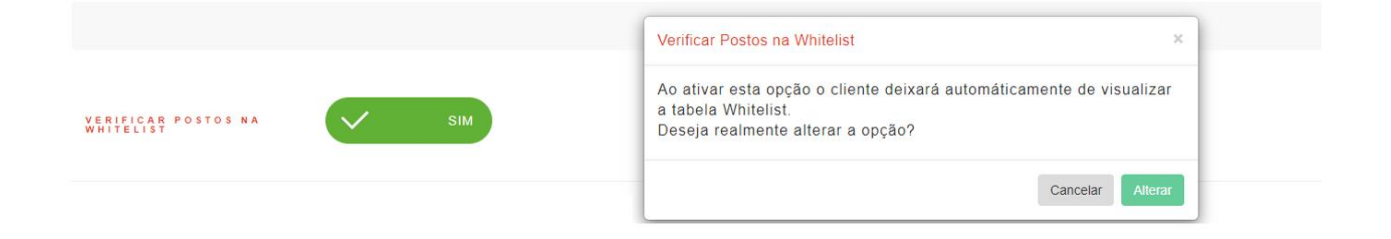

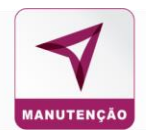

# 10.4 Controle de Permissões

Para a consulta das permissões cadastradas, sendo possível a edição, habilitação e desabilitação da mesma.

| LIBERAR E BLOQUEAR PERMISSÕES |                                                                                       |  |           |                 |  |  |
|-------------------------------|---------------------------------------------------------------------------------------|--|-----------|-----------------|--|--|
|                               | Removação de Saldo Poutos na Walande Poutos na Blackhot Costrole de Permissões        |  |           |                 |  |  |
|                               |                                                                                       |  |           |                 |  |  |
| Permissões do Cliente         |                                                                                       |  |           |                 |  |  |
| 10 🗸 resultados por página    |                                                                                       |  |           |                 |  |  |
| Filtros 🗸                     |                                                                                       |  |           |                 |  |  |
|                               |                                                                                       |  |           |                 |  |  |
| Permiceão I7                  | Descripto                                                                             |  | Status II | Agão            |  |  |
| 444 LIDERA A VIS              | VISUALISAÇÃO DE VEICILOS CONTROLE DE SALDO LINITADO NO GERENCIDOR DE SALDO            |  | INATIVO   | <b>⊠</b> Editar |  |  |
| 429 APENAS USU                | SUÁRIOS INTERNOS FODEN ALTERAR SALDO DAS UNIDADES SUBUNIDADES (SERENICIADOR DE SALDO) |  | INATIVO   | ⊠Editar         |  |  |
| 404 LIBERAR ACI               | ετέρο σο ιπόσω,ο ποτεπιτελοίο μο σμειπε                                               |  | INATIVO   | ØEditar         |  |  |
| 402 MÓDULO REI                | esenta de vélocios                                                                    |  | INATIVO   | ØEditar         |  |  |
| 397 DETERMINA                 | и дингоз биз де нитиблое вќо несезаќнов мал нитила ци иријано                         |  | INATIVO   | GEditar         |  |  |

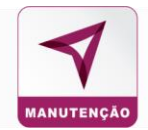

#### **TREINAMENTO E RECICLAGEM**

Os gestores que precisarem de reciclagem ou novo treinamento devem procurar o assessor responsável pelo contrato, informado na implantação do contrato.

Para demais dúvidas ou solicitações entre em contato com a Central de Atendimento da Prime Benefícios: 0800 745 88 77. Atendimento 24 horas.

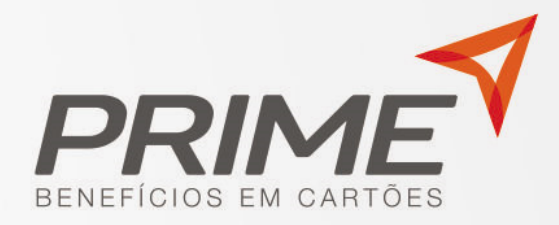

# www.primebeneficios.com.br

Rua Calçada Canopo, 11 - SL. 03 - Santana do Parnaíba / SP - Tel: (11) 4154-2398

# BAIXE NOSSO APLICATIVO

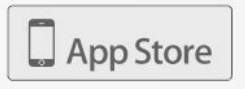

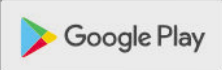